# SmartViewer Installation Guide For VoiceFinder GateKeeper

Release 1.00 October, 2003

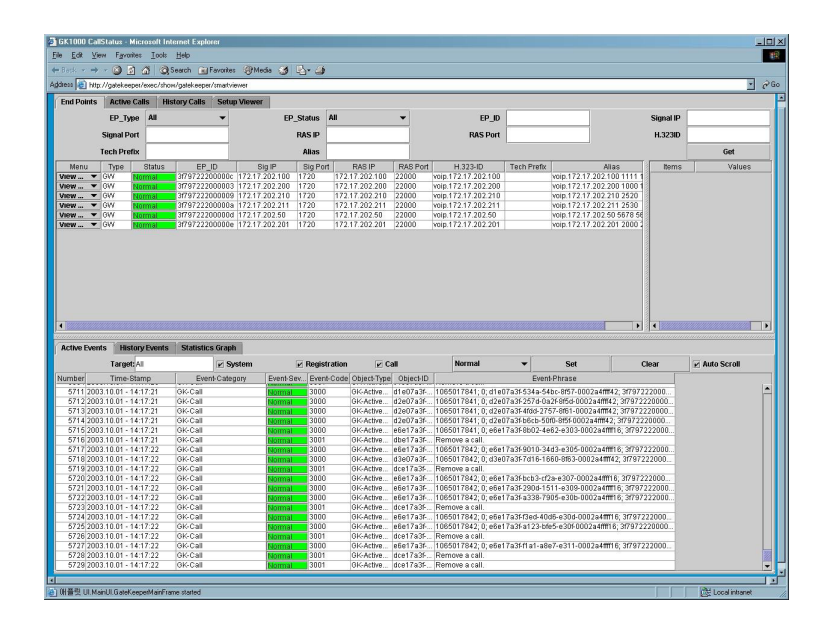

# AddPac Technology Co., Ltd.

2/ 3F, Jeong-Am Bldg, Kangnam-Gu, Seoul, Korea, Zip 135-080 Phone +82 2 568-3848 Fax +82 2 568-3847 E-mail : info@addpac.com http://www.addpac.com

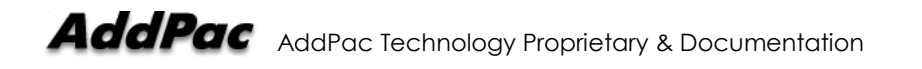

# [Table of Contents]

| System Requirement fo  | or GateKeeper SmartViewer | 4 |
|------------------------|---------------------------|---|
| Main Features          |                           | 3 |
| Introduction to SmartV | iewer for GateKeeper      | 3 |
| Chapter 1.             | SmartViewer Overview      | 3 |

# Chapter 2. Access to SmartViewer ......5

| Java 2 Runtime Environment v1.4.2 Download     | 5   |
|------------------------------------------------|-----|
| Java 2 Runtime Environment v1.4.2 Installation | 9   |
| Java 2 Runtime Environment Security Setting    | .12 |
| GateKeeper SmartViewer Access                  | .15 |

# 

| End Points       | 18 |
|------------------|----|
| Active Calls     | 29 |
| History Calls    | 32 |
| Setup Viewer     | 35 |
| Active Events    | 36 |
| History Events   | 41 |
| Statistics Graph | 46 |

# Chapter 1. SmartViewer Overview

# Introduction to SmartViewer for GateKeeper

AddPac SmartViewer software is developed for the easy monitoring of gateways registered at the GateKeeper and call status. Also, this program is based on webbased Java Applet. So any client system with Java Virtual Machine can be access to the SmartViewer.

# **Main Features**

1. Endpoint registration, real-time monitoring of call status and active events

With SmartViewers, Gateways can be registered at the GateKeeper. Also, it offers real-time monitoring feature of the call status and active events between endpoints.

2. Offers statistical information of the endpoints' status and active calls

SmartViewer displays statistical information of the endpoints (Gateway, Terminal, MCU) and of the active calls.

### 3. Easy-to-use Graphic User Interface

By deploying windows-based Graphic User Interface, the users can easily operate the program (SmartViewer).

### 4. Web-based management function

Web-based management, not complicated CLI (Command Line Interface) management, of the GateKeeper is possible.

### 5. Easy search function of VoIP gateway's call history and events

Call history and events can be searched with various search terms.

### 6. Sort function

The results displayed on the monitor can be sorted with various terms.

#### 7. Easy search by one click

With one click, the user can search desired items easily.

# System Requirement for GateKeeper SmartViewer

# Hardware

| CPU       | Intel Pentium III or higher system |
|-----------|------------------------------------|
| MEMORY    | 128MB or more                      |
| Hard Disk | 10GB or more                       |

# Software

|                  | MS W                                 | /indows 20 | )00 / XF | ⊃ / Se | erver 2003 |          |
|------------------|--------------------------------------|------------|----------|--------|------------|----------|
| Operating System | Java 2 Runtime Environment SE v1.4.2 |            |          |        |            |          |
|                  | Web                                  | browser    | such     | as     | Microsoft  | Internet |
|                  | Explo                                | rer        |          |        |            |          |

# Chapter 2. Access to SmartViewer

# Java 2 Runtime Environment v1.4.2 Download

To access to GateKeeper SmartViewer, Java Virtual Machine is required to execute Java applet on web browser. SUN distributes Java Virtual Machine with the name of J2RE (Java 2 Runtime Environment).

The J2RE version used this guide is J2RE v1.4.2, the latest version. Visit "http://java.sun.com/j2se/downloads.html" and download the program.

\* J2SE is "Java 2 Platform Standard Edition". one of the J2RE.

#### Step 1

#### Select "J2SE 1.4.2" as shown below.

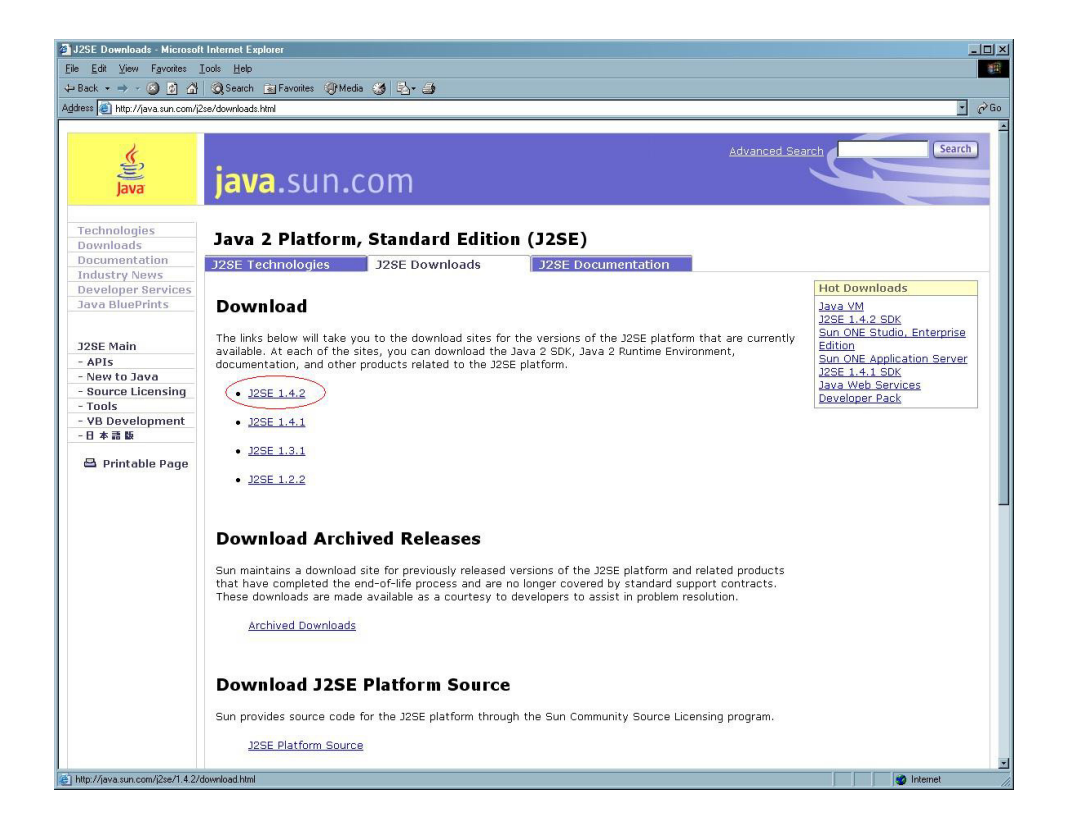

#### Select 'J2SE Windows".

| 🕽 Download Java 2 SDK, Standard Edition, v 1.4.2_01 (J2SE) - Microsoft Internet Explorer |                                                                                                    |          |                    |  |  |
|------------------------------------------------------------------------------------------|----------------------------------------------------------------------------------------------------|----------|--------------------|--|--|
| Elle Edit Yew Favorites Iools Help                                                       |                                                                                                    |          |                    |  |  |
| ↔ Back • → • 🙆 🙆 🚰                                                                       | 🔕 Search 🝙 Favorites 🧐 Media 🤯 🖏 - 🍰                                                                                            |          |                    |  |  |
| Address ) http://java.sun.com/j2                                                         | se/1.4.2/download.html                                                                                                    |          | (2 <sup>2</sup> Go |  |  |
| Technologies<br>Downloads                                                                | Java 2 Platform, Standard Edition (J2SE)                                                                                        |          | -                  |  |  |
| Documentation                                                                            | J2SE Technologies J2SE Downloads J2SE Documentation                                                                             |          |                    |  |  |
| Industry News                                                                            | 1                                                                                                    |          | Jananese           |  |  |
| Java BluePrints                                                                          | JAVA 2 PLATFORM STANDARD EDITION                                                                                                |          | 日本語版               |  |  |
|                                                                                          | Download                                                                                                    |          |                    |  |  |
| J2SE Main                                                                                | Supported System Configurations                                                                                                 |          |                    |  |  |
| - APIs                                                                                   |                                                                                                    |          |                    |  |  |
| - New to Java                                                                            | Confused or having trouble downloading or installing?<br>The download help section has information that may get you going again |          |                    |  |  |
| - Tools                                                                                  |                                                                                                    |          |                    |  |  |
| - VB Development                                                                         | Download NetBeans IDE v 3.5.1 with J2SE v 1.4.2 COBUNDLE (info)                                                                 |          |                    |  |  |
| - 日本語版                                                                                   | Windows (.exe)                                                                                                    | DOWNLOAD |                    |  |  |
| 🖴 Printable Page                                                                         | Linux (.bin)                                                                                                    | DOWNLOAD |                    |  |  |
|                                                                                          | Solaris SPARC® (.bin)                                                                                                    | DOWNLOAD |                    |  |  |
|                                                                                          | Solaris x86 (.bin)                                                                                                    | DOWNLOAD |                    |  |  |
|                                                                                          | Installation Instructions                                                                                                    | VIEW     |                    |  |  |
|                                                                                          | Release Notes                                                                                                    | VIEW     |                    |  |  |
|                                                                                          | License                                                                                                    | VIEW     |                    |  |  |
|                                                                                          | Download J2SE v 1.4.2_01                                                                                                    | JRE      | SDK                |  |  |
|                                                                                          | Windows Installation (info)                                                                                                    | DOWNLOAD | DOWNLOAD           |  |  |
|                                                                                          | Windows Offline Installation (info)                                                                                             | DOWNLOAD | DOWNLOAD           |  |  |
|                                                                                          | Linux RPM in self-extracting file (info)                                                                                        | DOWNLOAD | DOWNLOAD           |  |  |
|                                                                                          | Linux self-extracting file (info)                                                                                               | DOWNLOAD | DOWNLOAD           |  |  |
|                                                                                          | Solaris SPARC 32-bit self-extracting file (info)                                                                                | DOWNLOAD | DOWNLOAD           |  |  |
|                                                                                          | Solaris SPARC 32-bit packages - tar.Z (info)                                                                                    | N/A      | DOWNLOAD           |  |  |
|                                                                                          | Solaris SPARC 64-bit self-extracting file * (info)                                                                              | DOWNLOAD | DOWNLOAD           |  |  |
|                                                                                          | Solaris SPARC 64-bit packages - tar.Z * (info)                                                                                  | N/A      | DOWNLOAD           |  |  |
|                                                                                          | Solaris x86 self-extracting file (info)                                                                                         | DOWNLOAD | DOWNLOAD           |  |  |
|                                                                                          | Solaris x86 packages - tar Z (info)                                                                                             | N/A      | DOWNLOAD           |  |  |
|                                                                                          | Installation Instructions                                                                                                    | VIEW     | VIEW               |  |  |
| ē)                                                                                       |                                                                                                    |          | internet           |  |  |

#### Step 3

#### Carefully review "Terms and conditions of the license~" and select "agree".

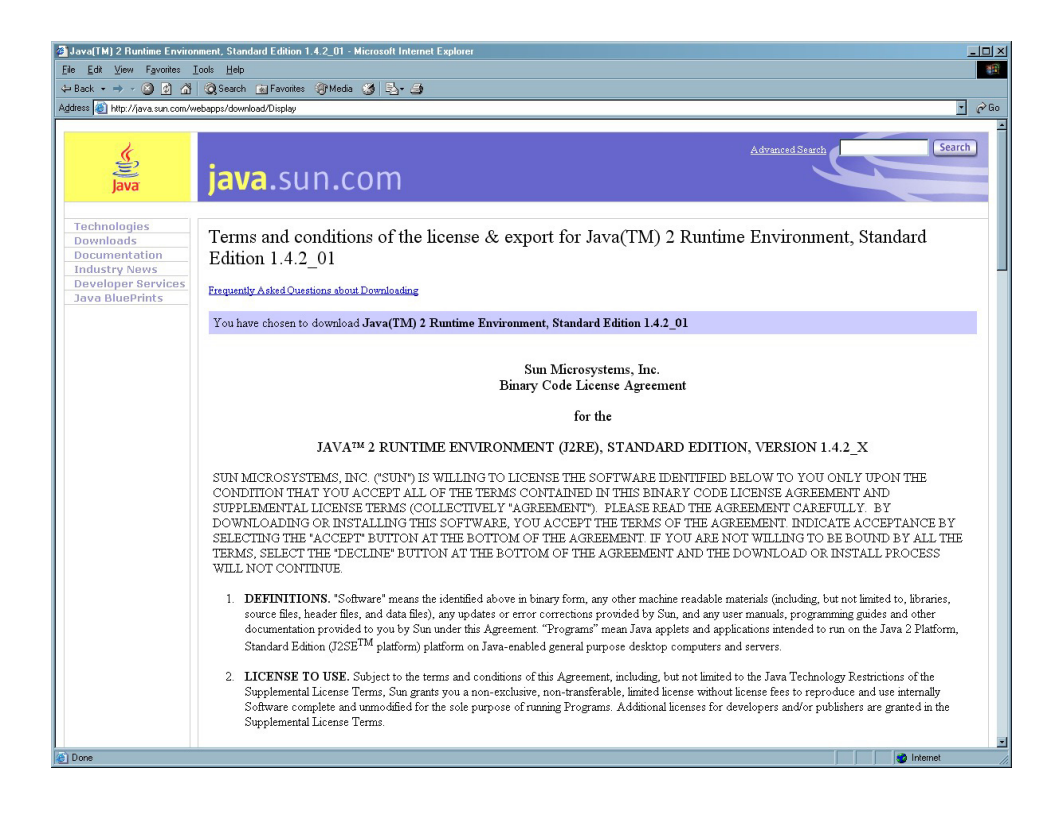

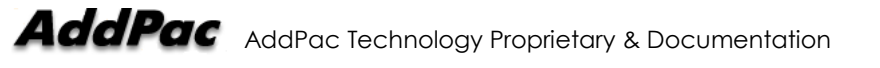

Download "Java 2 Runtime Environment, Standard Edition v1.4.2\_01".

| → Back + → - ② ② ③ △ Address ◎ http://java.sun.com/v                                            | @Search @Favorites     @Media     @                                                                                                    | ہے کہ کہ میں کو کھی کھی کھی کھی کھی کھی کھی کھی کھی کھی |
|-------------------------------------------------------------------------------------------------|----------------------------------------------------------------------------------------------------|---------------------------------------------------------|
| Java<br>Technologies<br>Documentation<br>Industry News<br>Developer Services<br>Java BluePrints | Download Java(TM) 2 Runtime Environment, Standard Edition 1.4.2_01 Frequently Asked Ouestions about Downloading You have chosen to download Java(TM) 2 Runtime Environment, Standard Edition 1.4.2_01 Download J2re1.4.2_01.vindows-1536-iftw.exe. Filenze = 1,418,120 bytes For easier, more reliable downloads, try Sun Download Manager 1 1. Nwe: Our download process has been tested to work with the most recent version of popular web browsers. If you are experimenting consistent download problem, place sheets to be are our are unart the more our quere version of you chosen browser. |                                                         |
|                                                                                                 | Company Info   Licensing   Employment   Press   Contact   2601<br>JavaOne   Java Community Process   Java Wear and Books   Content Feeds   Java Senies Books<br>Java, J2EE, J2SE, J2ME, and all Java-based marks are trademarks or registered trademarks of Sun Microsystems, Inc. in the United States a<br>Unless otherwise licensed, code in all<br>technical manuals herein (including articles,<br>FAQe, samples) is provided under that License.                                                                                                    | nd other countries.                                     |
|                                                                                                 |                                                                                                    |                                                         |

### Step 5

### "File Download" dialog box appears. Click "Save" to save it to the PC.

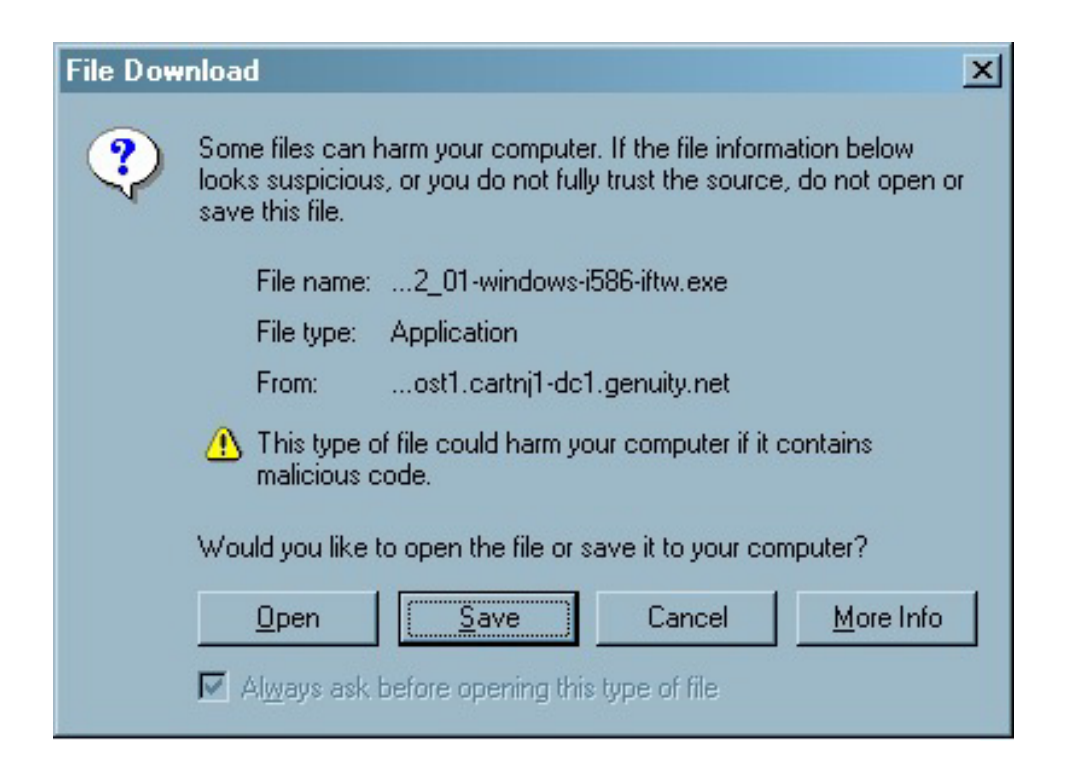

Then the program is downloaded.

| 32% of j2re-1_4_2    | _01-windows-i586-iftw.exe?Actionl 🔳 🗖 🗙     |
|----------------------|---------------------------------------------|
| 3                    | &                                           |
| Saving:              |                                             |
| 2_01-windows-i58     | 6-iftw.exe fromost1.cartnj1-dc1.genuity.net |
|                      |                                             |
| Estimated time left: | 7 sec (386 KB of 1.35 MB copied)            |
| Download to:         | \j2re-1_4_2_01-windows-i586-iftw.exe        |
| Transfer rate:       | 128 KB/Sec                                  |
| 🔽 Close this dialog  | box when download completes                 |
|                      |                                             |
|                      | Open Open Folder Cancel                     |

# Java 2 Runtime Environment v1.4.2 Installation

This part explains how to install "J2RE v 1.4.2" file.

### Step 1

Execute "j2re-1\_4\_2\_01-windows-i586-iftw.exe" file. Then the License Agreement appears. Review it carefully and select "I accept~". Then click "Next>" button to proceed.

| ġ  | Java 2 Runtime Environment, SE v1.4.2_01 - License                                                                          | x |
|----|----------------------------------------------------------------------------------------------------|---|
|    | License Agreement Please read the following license agreement carefully.                                                    |   |
|    | Sun Microsystems, Inc.<br>Binary Code License Agreement                                                                     |   |
|    | for the                                                                                                    |   |
|    | JAVA™ 2 RUNTIME ENVIRONMENT (J2RE), STANDARD<br>EDITION, VERSION 1.4.2_X                                                    |   |
|    | SUN MICROSYSTEMS, INC. ("SUN") IS WILLING TO LICENSE<br>THE SOFTWARE IDENTIFIED BELOW TO YOU ONLY UPON THE                  | 1 |
|    | <ul> <li>I accept the terms in the license agreement</li> <li>I do not accept the terms in the license agreement</li> </ul> |   |
| Ir | nstellShieldCancel                                                                                                    |   |

### Select "Setup Type" and click "Next>" button.

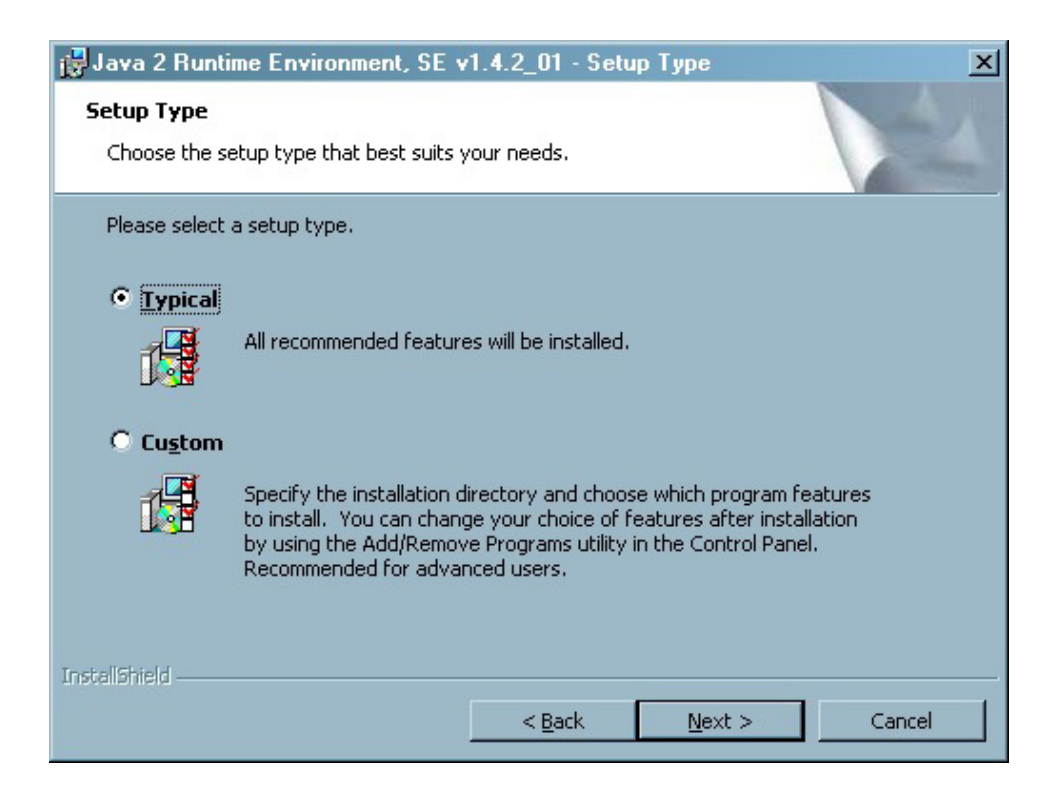

#### Step 3

#### The program is being installed.

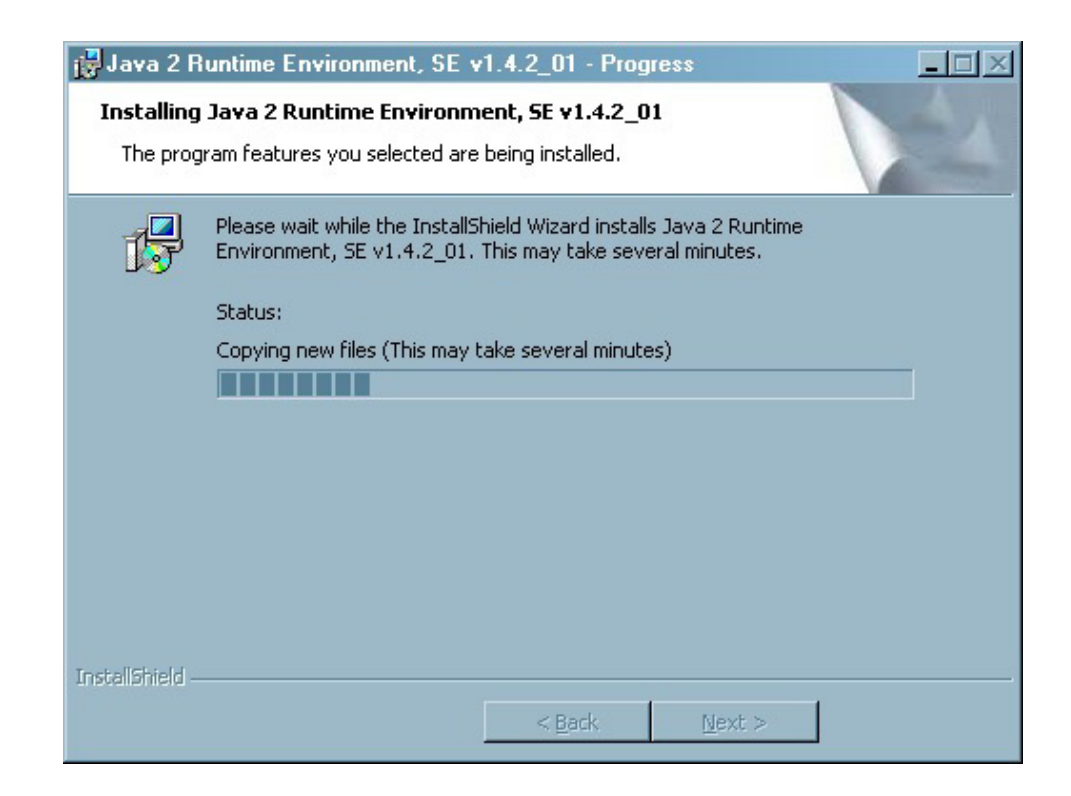

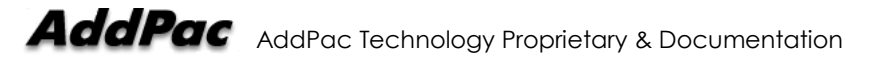

#### Click "Finish" to exit the wizard.

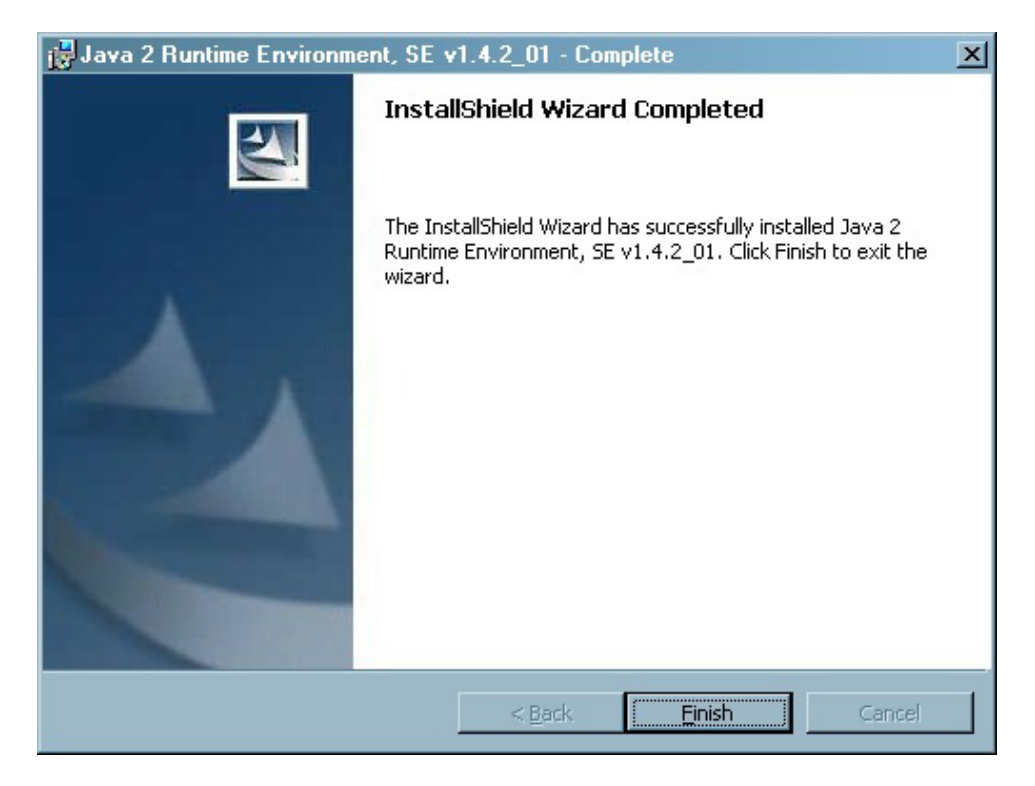

# Java 2 Runtime Environment Security Setting

To GateKeeper, the security configuration of the system should be changed. This guide is based on "MS-Windows 2000 Professional".

### Step 1

Open "C:\Program Files\Java\j2re1.4.2\_01\lib\security". This directory can be variable depending on each user's system.

| F:\Program Files\Java\i2re1 4                                                                                                    | 2 01\lih\security       |                |
|----------------------------------------------------------------------------------------------------|-------------------------|----------------|
| <u>File Edit View Favorites Too</u>                                                                                                    | uls <u>H</u> elp        | 1              |
| 🗘 Back 🔹 🔿 👻 🔂 🙆 Search                                                                                                    | Folders 🧭 📑 🖺 🗙 🖄 🥅     |                |
| Address 🗀 E:\Program Files\Java\j2r                                                                                                    | re1.4.2_01\lib\security | • 🔗 Go         |
| Address E: VProgram Files VJava (2r<br>Select an item to view its description.<br>See also:<br><u>Mv Documents</u><br><u>Mv Network Places</u><br><u>Mv Computer</u> | re1.4.2_01\lib\security | <u>.</u> ⊘Go   |
| 5 object(s)                                                                                                    | 31.3 KB                 | My Computer // |

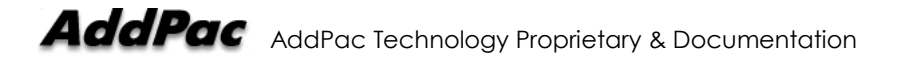

Open "Java.policy" file with Windows's Word Pad.

| 🗒 java.policy - WordPad                                                                                                    |       |
|----------------------------------------------------------------------------------------------------|-------|
| Eile Edit View Insert Figmat Help                                                                                              |       |
|                                                                                                    |       |
|                                                                                                    |       |
| // Standard extensions get all nermissions by default                                                                          |       |
|                                                                                                    |       |
| grant codeBase "file:\$(java.home)/lib/ext/*" {                                                                                |       |
| permission java.security.AllPermission;                                                                                        |       |
| 32                                                                                                    |       |
| // default permissions granted to all domains                                                                                  |       |
| grant (                                                                                                    |       |
| <pre>// Allows any thread to stop itself using the java.lang.Thread.stop()</pre>                                               |       |
| // method that takes no argument.                                                                                              |       |
| // Note that this permission is granted by default only to remain                                                              |       |
| // backwards compatible.                                                                                                    |       |
| // It is strongly recommended that you either remove this permission                                                           |       |
| // from this policy life of luther restrict it to code sources                                                                 |       |
| // See "http://iava.sun.com/ntes" for more information.                                                                        |       |
| permission java.lang.RuntimePermission "stopThread";                                                                           |       |
| // allows anyone to listen on un-privileged ports                                                                              |       |
| permission java.net.SocketPermission "localhost:1024-", "listen";                                                              |       |
| <pre>// "standard" properies that can be read by anyone</pre>                                                                  |       |
| permission java.util.PropertyPermission "java.version", "read";                                                                |       |
| permission java.util.PropertyPermission "java.vendor", "read";                                                                 |       |
| permission java.util.PropertyPermission "java.vendor.url", "read";                                                             |       |
| permission java.util.PropertyPermission "java.class.version", "read";                                                          |       |
| permission java.util.PropertyPermission "os.name", "read";                                                                     |       |
| permission java.duli.Flopertypermission "os.version", "fead";<br>nermission java.duli.Flopertypermission "os.version", "fead". | -     |
| nermission java.util.PromettyPermission "file.senarator". "read".                                                              |       |
| permission java.util.PropertyPermission "path.separator", "read";                                                              |       |
| permission java.util.PropertyPermission "line.separator", "read";                                                              |       |
| permission java.util.PropertyPermission "java.specification.version", "read";                                                  |       |
| permission java.util.PropertyPermission "java.specification.vendor", "read";                                                   |       |
| permission java.util.PropertyPermission "java.specification.name", "read";                                                     |       |
| For Help, press F1                                                                                                    | NUM / |

Step 3

3) Add "permission java.net.SocketPermission "\*:9090<sup>1</sup>", "listen, accept, connect, resolve";" as shown below.

| 🗄 java.policy - WordPad                                                            | <u>_     ×</u> |
|------------------------------------------------------------------------------------|----------------|
| Eile Edit View Insert Format Help                                                  |                |
|                                                                                    |                |
|                                                                                    | -              |
| // Standard extensions get all permissions by default                              |                |
|                                                                                    |                |
| grant codeBase "file:\$(java.home)/lib/ext/*" (                                    |                |
| permission java.security.AllPermission;                                            |                |
|                                                                                    |                |
| // default permissions granted to all domains                                      |                |
|                                                                                    |                |
| grant {                                                                            |                |
| // Allows any thread to stop itself using the java.lang.Thread.stop()              |                |
| // Mote that takes no argument.                                                    |                |
| // backwards compatible.                                                           |                |
| // It is strongly recommended that you either remove this permission               |                |
| // from this policy file or further restrict it to code sources                    |                |
| // that you specify, because Thread.stop() is potentially unsafe.                  |                |
| // See "http://java.sun.com/notes" for more information.                           |                |
| permission java.lang.RuntimePermission "stopThread";                               |                |
| // allows anyone to listen on un-privileged ports                                  |                |
| permission java.net.SocketPermission "localhost:1024-", "listen";                  |                |
| permission java.net.SocketPermission "*:9090", "listen, accept, connect, resolve"; |                |
| // "standard" properies that can be read by anyone                                 |                |
| permission java.util.PropertyPermission "java.version", "read";                    |                |
| permission java.util.PropertyPermission "java.vendor", "read";                     |                |
| permission java.util.PropertyPermission "java.vendor.url", "read";                 |                |
| permission java.util.PropertyPermission "java.class.version", "read";              |                |
| permission java.util.PropertyPermission "os.name", "read";                         |                |
| permission java.util.PropertyPermission "os.version", "read";                      |                |
| permission java.util.rcopertypermission "ds.arch", "read";                         |                |
| permission java.util.PropertyPermission "neth.senarator", 'read';                  |                |
| permission java.util.PropertyPermission "line.separator", "read";                  |                |
| nermiceion java util DronertuDermiceion "java enerification version" "read".       |                |
| permission java.util.PropertyPermission "java.specification.vendor". "read":       |                |
|                                                                                    | MUIA           |
| For help, press Fi                                                                 | NUM /          |

<sup>1</sup> Open only "9090" port for security.

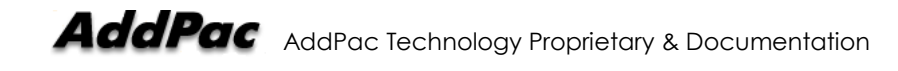

Save the file and copy "java.policy" file to the user account. If the logged in user is "Administrator", copy the file to "C:\Documents and Settings\Administrator". Also, rename the copied "java.policy" file as ".java.policy".

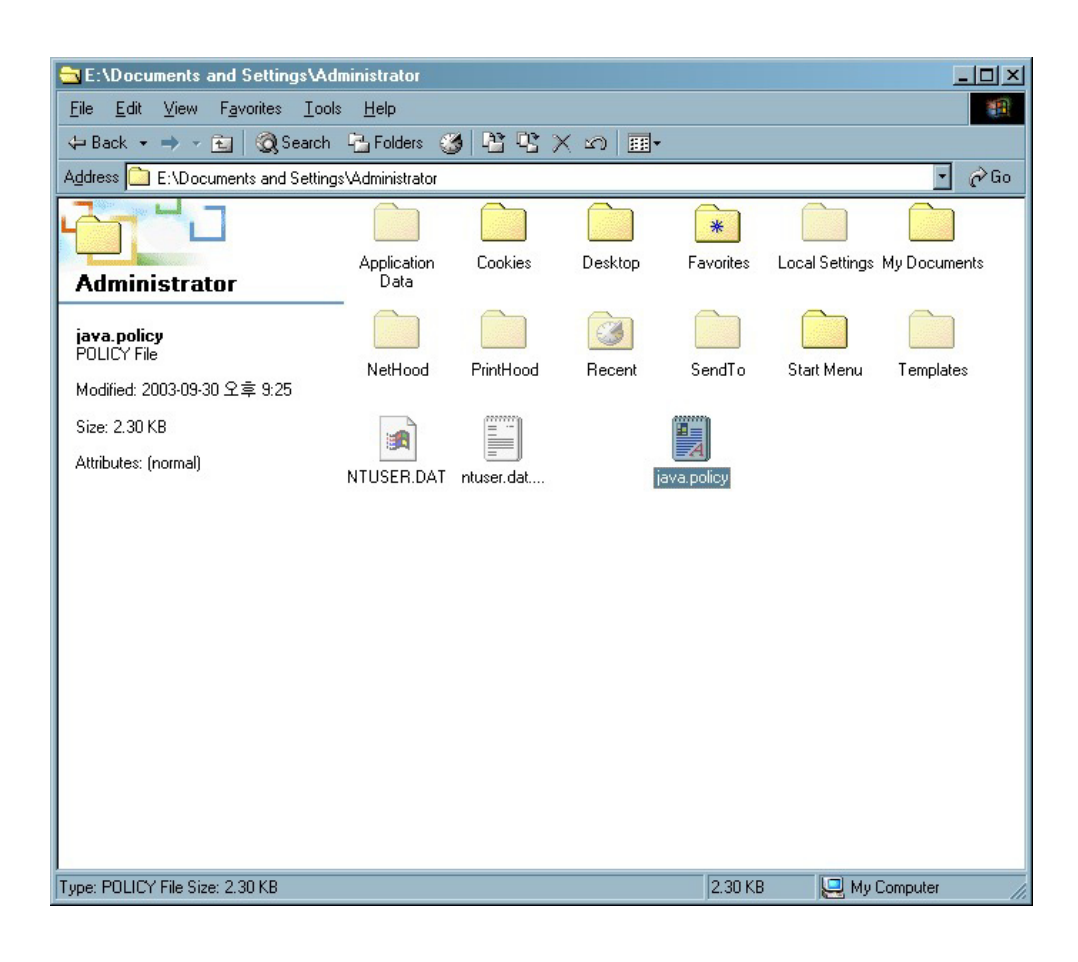

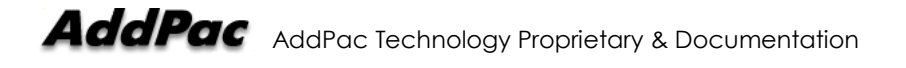

# **GateKeeper SmartViewer Access**

Access to the GateKeeper SmartViewer. This guide is based on Microsoft Internet Explorer.

Step 1

Enter the IP address of the GateKeeper at the address bar of the Windows. Then the below dialog box appears.

| Enter Net  | etwork Password                          |                             |     |  |  |  |  |  |  |  |  |
|------------|------------------------------------------|-----------------------------|-----|--|--|--|--|--|--|--|--|
| <b>?</b> > | Please type yo                           | our user name and password. |     |  |  |  |  |  |  |  |  |
| ย          | Site:                                    | gatekeeper                  |     |  |  |  |  |  |  |  |  |
|            | Realm                                    | AddPac                      |     |  |  |  |  |  |  |  |  |
|            | <u>U</u> ser Name                        | root                        |     |  |  |  |  |  |  |  |  |
|            | Password                                 | *****                       |     |  |  |  |  |  |  |  |  |
|            | Save this password in your password list |                             |     |  |  |  |  |  |  |  |  |
|            |                                          | OK Cano                     | cel |  |  |  |  |  |  |  |  |

### Step 2

Enter User Name (root) and Password (router). Then the below window appears.

| GK1000 - Microsoft Internet Explorer                                                                                             |                                                                                                    |
|----------------------------------------------------------------------------------------------------|----------------------------------------------------------------------------------------------------|
| <u>Eile Edit ⊻iew Favorites Iools Help</u>                                                                                       |                                                                                                    |
| ← Back - → - 🙆 🕼 🖓 Search                                                                                                    | References @Media @ S                                                                                                    |
| Address Address Address                                                                                                    |                                                                                                    |
| AddPac<br>Technology                                                                                                    | GK1000 Management System                                                                                                    |
| HoME     Smart viewer     configure     show     upload file     show interfaces     show version     erase     write     E-Mail | Copyright <sup>1</sup> 1999 - 2003 AddPac Technology Co.,Ltd. All rights reserved.<br>2,3Fr, Jeong-Am Blidg., 769-12, Yeoksam-dong, Kangnam-gu, Seoul Korea TEL: +822-558-3848, FAX: +822-558-3847<br>Please send e-mail to <u>sales@addpac.com</u> |
| E Done                                                                                                    | E Local intranet                                                                                                    |

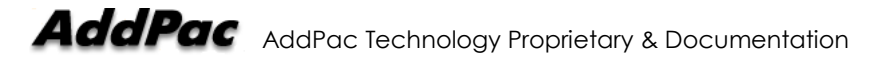

Click "SmartViewer"  $\rightarrow$  "GateKeeper".

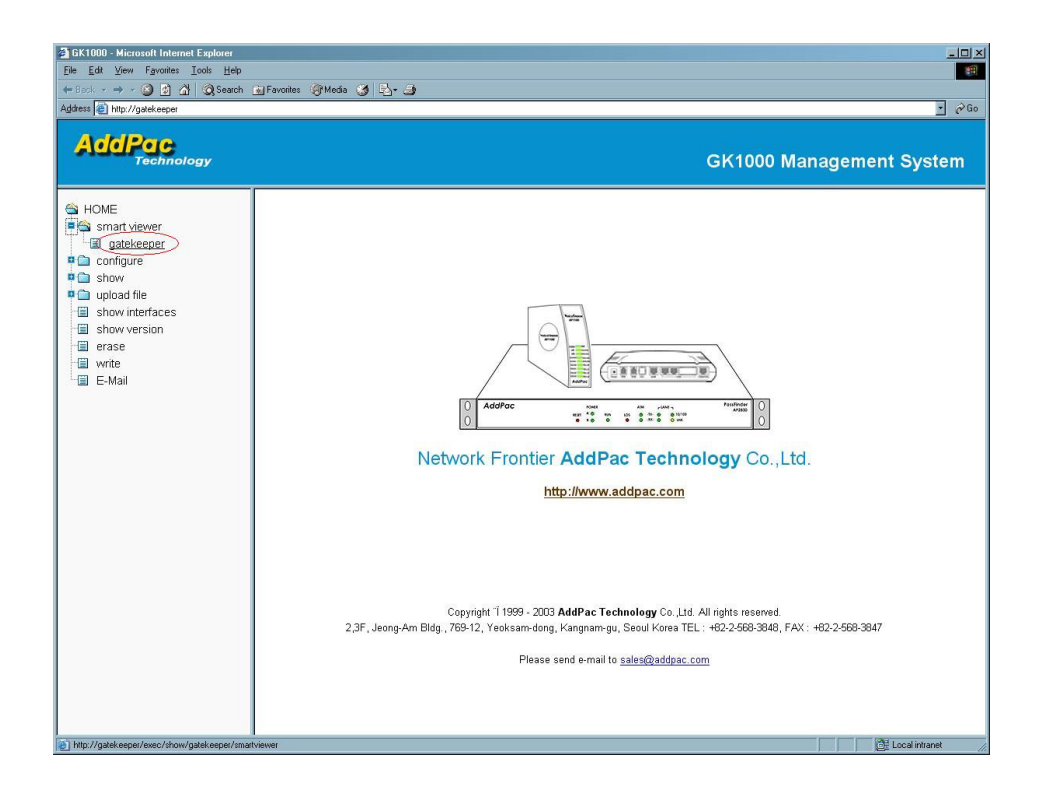

### Step 4

After the Java Applet loading, the below login dialog box appears. Enter the User Name and Password. (Use the same User Name and Password explained at 1).)

| Enter Netwo | ork Password | ×            |  |  |  |  |  |  |  |
|-------------|--------------|--------------|--|--|--|--|--|--|--|
| Q           | Firewall:    | /172.16.18.1 |  |  |  |  |  |  |  |
| 2           | Realm:       | AddPac       |  |  |  |  |  |  |  |
|             | Scheme:      | basic        |  |  |  |  |  |  |  |
| -           | User name:   | root         |  |  |  |  |  |  |  |
|             | Password:    | *****        |  |  |  |  |  |  |  |
| Yes No      |              |              |  |  |  |  |  |  |  |

| ss 🕘 hl                                                                                                    | ttp://gatekeeper.                                                                                                    | /exec/show                                                                                                    | w/gatekeeper/smartvir                                                                                                    | twer                                                                                                    |                                                                                                    |                                                                                                    |                                                                                                    |                                                                                                    |                                                                                                    |                                                                                                    |                                                                                                    |                                                                                                    |                 |
|----------------------------------------------------------------------------------------------------|----------------------------------------------------------------------------------------------------|----------------------------------------------------------------------------------------------------|----------------------------------------------------------------------------------------------------|----------------------------------------------------------------------------------------------------|----------------------------------------------------------------------------------------------------|----------------------------------------------------------------------------------------------------|----------------------------------------------------------------------------------------------------|----------------------------------------------------------------------------------------------------|----------------------------------------------------------------------------------------------------|----------------------------------------------------------------------------------------------------|----------------------------------------------------------------------------------------------------|----------------------------------------------------------------------------------------------------|-----------------|
| nd Point:                                                                                                    | s Active Ca                                                                                                    | ills His                                                                                                    | tory Calls Setur                                                                                                    | viewer                                                                                                    |                                                                                                    |                                                                                                    |                                                                                                    |                                                                                                    |                                                                                                    |                                                                                                    |                                                                                                    |                                                                                                    |                 |
|                                                                                                    | EP_Type                                                                                                    | All                                                                                                    | -                                                                                                    | EP.                                                                                                    | Status A                                                                                                    |                                                                                                    | •                                                                                                    | EP_ID                                                                                                    |                                                                                                    |                                                                                                    |                                                                                                    | Signal IP                                                                                                    |                 |
|                                                                                                    | Signal Port                                                                                                    | -                                                                                                    |                                                                                                    |                                                                                                    | RASIP                                                                                                    |                                                                                                    | -                                                                                                    | RAS Port                                                                                                    | -                                                                                                    |                                                                                                    |                                                                                                    | H.323ID                                                                                                    |                 |
|                                                                                                    | Signariore                                                                                                    |                                                                                                    |                                                                                                    |                                                                                                    |                                                                                                    |                                                                                                    | _                                                                                                    | THUT ON                                                                                                    | ·                                                                                                    |                                                                                                    |                                                                                                    | 11.52.510                                                                                                    |                 |
|                                                                                                    | Tech Prefix                                                                                                    |                                                                                                    |                                                                                                    |                                                                                                    | Alias                                                                                                    |                                                                                                    |                                                                                                    |                                                                                                    |                                                                                                    |                                                                                                    |                                                                                                    |                                                                                                    | Get             |
| Menu                                                                                                    | Type                                                                                                    | Status                                                                                                    | EP_ID                                                                                                    | Sig IP                                                                                                    | Sig Port                                                                                                    | RAS IP                                                                                                    | RAS Port                                                                                                    | H.323-ID                                                                                                    | Tech Prefix                                                                                                    |                                                                                                    | Alias                                                                                                    | Items                                                                                                    | Values          |
| VIEW VIEW                                                                                                    |                                                                                                    | irmai                                                                                                    | 31/9/222000000                                                                                                    | 172.17.202.100                                                                                                    | 1720                                                                                                    | 172.17.202.100                                                                                                    | 22000                                                                                                    | voip.172.17.202.100                                                                                                    |                                                                                                    | Y0ID.172.17.20                                                                                                    | 2,100 1111 1                                                                                                    |                                                                                                    |                 |
| View                                                                                                    | GW N                                                                                                    | nmai                                                                                                    | 31797222000009                                                                                                    | 172.17.202.210                                                                                                    | 1720                                                                                                    | 172.17.202.210                                                                                                    | 22000                                                                                                    | voip.172.17.202.200                                                                                                    |                                                                                                    | yoip.172.17.20                                                                                                    | 2.210 2520                                                                                                    |                                                                                                    |                 |
| View •                                                                                                    | GW N                                                                                                    | ormal                                                                                                    | 3f79722200000a                                                                                                    | 172.17.202.211                                                                                                    | 1720                                                                                                    | 172.17.202.211                                                                                                    | 22000                                                                                                    | voip.172.17.202.211                                                                                                    |                                                                                                    | voip.172.17.20                                                                                                    | 2.211 2530                                                                                                    |                                                                                                    |                 |
| view 🔻                                                                                                    | GWV N                                                                                                    | ormal                                                                                                    | 3f79722200000d                                                                                                    | 172.17.202.50                                                                                                    | 1720                                                                                                    | 172.17.202.50                                                                                                    | 22000                                                                                                    | voip.172.17.202.50                                                                                                    |                                                                                                    | voip.172.17.20                                                                                                    | 2.50 5678 56                                                                                                    |                                                                                                    |                 |
| /iew 🤻                                                                                                    | GW NC                                                                                                    | ormal                                                                                                    | 3f79722200000e                                                                                                    | 172.17.202.201                                                                                                    | 1720                                                                                                    | 172.17.202.201                                                                                                    | 22000                                                                                                    | voip.172.17.202.201                                                                                                    |                                                                                                    | voip.172.17.20                                                                                                    | 2.201 2000 2                                                                                                    |                                                                                                    |                 |
|                                                                                                    |                                                                                                    |                                                                                                    |                                                                                                    |                                                                                                    |                                                                                                    |                                                                                                    |                                                                                                    |                                                                                                    |                                                                                                    |                                                                                                    |                                                                                                    | •                                                                                                    |                 |
| Active Eve                                                                                                    | ents Histor                                                                                                    | y Events                                                                                                    | Statistics Graph                                                                                                    | 1                                                                                                    |                                                                                                    |                                                                                                    |                                                                                                    |                                                                                                    |                                                                                                    |                                                                                                    |                                                                                                    | <u> </u>                                                                                                    | _               |
| Active Eve                                                                                                    | ents Histor<br>Target: A                                                                                                    | y Events                                                                                                    | Statistics Graph                                                                                                    | i ]<br>stem                                                                                                    | v Registra                                                                                                    | ition 😿 C                                                                                                    | all                                                                                                    | Normal                                                                                                    | •                                                                                                    | Set                                                                                                    | Cie                                                                                                    | •<br>•                                                                                                    | V Auto Scroll   |
| Active Eve                                                                                                    | ents Histor<br>Target: A<br>Time-Sta                                                                                                    | y Events<br>II<br>mp                                                                                                    | Statistics Graph                                                                                                    | stem<br>ory Event-St                                                                                                    | ₽ Registra                                                                                                    | tion ⊮ C<br>Cade Object-Type                                                                                                    | all<br>Object-ID                                                                                                    | Normal                                                                                                    | ▼<br>Even                                                                                                    | Set<br>t-Phrase                                                                                                    | Ch                                                                                                    | ear                                                                                                    | 🖉 Auto Scroll   |
| Active Eve<br>umber<br>5711 20                                                                                                    | ents History<br>Target: A<br>Time-Sta<br>003.10.01 - 14:                                                                                                    | y Events<br>II<br>mp<br>17:21                                                                                                    | Statistics Graph<br>Statistics Graph<br>System<br>Sk-Call                                                                                                    | stem<br>ory Event-St<br>Normal                                                                                                    | P Registra                                                                                                    | tion V C<br>Code Object-Type<br>GK-Active                                                                                                    | all<br>Object-ID<br>d1e07a3f.                                                                                                    | Normal                                                                                                    | Even                                                                                                    | Set<br>FPhrase                                                                                                    | Ck                                                                                                    | •                                                                                                    | Auto Scroll     |
| Active Eve<br>05711 20<br>05712 20                                                                                                    | ents History<br>Target: A<br>Time-Sta<br>103.10.01 - 14:<br>103.10.01 - 14:                                                                                                    | y Events<br>II<br>mp<br>17:21<br>17:21                                                                                                    | Statistics Graph                                                                                                    | stem<br>ory Event-Se<br>Normal<br>Normal                                                                                                    | Registra     Solo     Solo     Sol | tion V C<br>Code Object-Type<br>GK-Active<br>GK-Active                                                                                                    | all<br>Object-ID<br>d1e07a3f<br>d2e07a3f<br>d2e07a3f                                                                                                    | Normal                                                                                                    | Even<br>07a3f-534a-54<br>07a3f-257d-01<br>07a32257d-01                                                                                                    | Set<br>t-Phrase<br>tbc-8f57-0002ak<br>327-8f57-0002ak                                                                                                    | Clu<br>4fm42; 3779722<br>mm42; 37797222                                                                                                    | 4 2000<br>2000<br>20000                                                                                                    | 🛛 🗹 Auto Scroll |
| Active Eve<br>5711 20<br>5713 20<br>5713 20<br>5713 20                                                                                                    | ents Histor<br>Target: A<br>Time-Sta<br>003.10.01 - 14:<br>003.10.01 - 14:<br>003.10.01 - 14:                                                                                                    | y Events<br>II<br>17:21<br>17:21<br>17:21<br>17:21                                                                                                    | Statistics Graph<br>V Sy<br>Event-Categ<br>GK-Call<br>GK-Call<br>GK-Call<br>GK-Call                                                                                                    | stem<br>ory Event-St<br>Normat<br>Normat                                                                                                    | ✓ Registra<br>av Event-C<br>3000<br>3000<br>3000<br>3000                                                                                                    | ttion V Code Object-Type<br>GK-Active<br>GK-Active<br>GK-Active                                                                                                    | all<br>Object-ID<br>d1e07a3f<br>d2e07a3f<br>d2e07a3f<br>d2e07a3f                                                                                                    | Normal                                                                                                    | Even<br>07a3f-534a-5-<br>07a3f-257d-0:<br>07a3f-4fdd-27<br>07a3546fd-27                                                                                                    | Set<br>I-Phrase<br>1bc-8f57-0002a4<br>37-8f54-0002a4<br>57-8f51-0002a4<br>m-8f50.0003a7                                                                                                    | Cir<br>411142; 31797222<br>111142; 31797222<br>111142; 31797222                                                                                                    | 4 Bar<br>2000<br>20000<br>20000                                                                                                    | 🖉 Auto Scroll   |
| Active Eve<br>5711 20<br>5712 20<br>5713 20<br>5714 20<br>5714 20<br>5715 20                                                                                                    | ents Histor<br>Target: A<br>Time-Sta<br>00310.01 - 14:<br>00310.01 - 14:<br>00310.01 - 14:<br>00310.01 - 14:                                                                                                    | y Events<br>II<br>17:21<br>17:21<br>17:21<br>17:21<br>17:21                                                                                                    | Statistics Graph                                                                                                    | stem<br>Norma<br>Norma<br>Norma<br>Norma<br>Norma                                                                                                    | ✓ Registra<br>av Event-C<br>3000<br>3000<br>3000<br>3000<br>3000                                                                                                    | tion I C<br>Cade Object Type<br>OK-Active<br>OK-Active<br>OK-Active<br>OK-Active<br>OK-Active                                                                                                    | all<br>Object-ID<br>d1e07a3F.<br>d2e07a3F.<br>d2e07a3F.<br>e6e17a3F.                                                                                                    | Normal                                                                                                    | Even<br>07a3f-534a-5-<br>07a3f-257d-0<br>07a3f-4fdd-27<br>07a3f-4fdd-27<br>07a3f-4b6cb-50<br>17a3f-8b02-44                                                                                                    | Set<br>+Phrase<br>1bc-8157-0002a4<br>57-8151-0002a4<br>170-8151-0002a4<br>170-8151-0002a4<br>170-8151-0002a4                                                                                                    | Ch<br>4mr42; 3f79722<br>mr42; 3f79722<br>mr42; 3f797222<br>mr42; 3f797222<br>mr42; 3f797222                                                                                                    | 2000           2000           20000           20000           20000           20000                                                                                                    | Auto Scroll     |
| Active Eve<br>5711 20<br>5712 20<br>5713 20<br>5714 20<br>5714 20<br>5715 20<br>5715 20                                                                                                    | ents Histor<br>Target: A<br>Time-Sta<br>103.10.01 - 14:<br>103.10.01 - 14:<br>103.10.01 - 14:<br>103.10.01 - 14:<br>103.10.01 - 14:<br>103.10.01 - 14:                                                                                                    | y Events<br>II<br>17:21<br>17:21<br>17:21<br>17:21<br>17:21                                                                                                    | Statistics Graph<br>Statistics Graph<br>Second<br>GK-Call<br>GK-Call<br>GK-Call<br>GK-Call<br>GK-Call<br>GK-Call                                                                                                    | stem<br>Iory Event-Sk<br>Normat<br>Normat<br>Normat<br>Normat<br>Normat                                                                                                    | ✓ Registra<br>av Event-C<br>3000<br>3000<br>3000<br>3000<br>3000<br>3000<br>3000                                                                                                    | ation I C C<br>Code Object-Type<br>GK-Active<br>GK-Active<br>GK-Active<br>GK-Active<br>GK-Active<br>GK-Active                                                                                                    | all<br>Object-ID<br>d1e07a3f.<br>d2e07a3f.<br>d2e07a3f.<br>e6e17a3f.<br>e6e17a3f.                                                                                                    | Normal<br>1065017841,0,d1e1<br>1065017841,0,d2e1<br>1065017841,0,d2e1<br>1065017841,0,d2e1<br>1065017841,0,d2e1                                                                                                    | Even<br>07a3f-534a-55<br>07a3f-257d-0;<br>07a3f-4fdd-27<br>07a3f-b6cb-50<br>17a3f-8b02-44                                                                                                    | Set<br>1-Phrase<br>10c-8167-0002a4<br>27-8161-0002a4<br>170-8156-0002a4<br>170-8156-0002a4<br>176-26-303-0002a                                                                                                    | Ck<br>4111742; 3179722<br>111742; 31797222<br>111742; 31797222<br>111742; 317972221<br>111742; 317972221                                                                                                    | 2000           20000           20000           20000           20000           220000                                                                                                    | v Auto Scroll   |
| Active Even<br>5711 20<br>5712 20<br>5713 20<br>5714 20<br>5715 20<br>5716 20<br>5716 20<br>5717 20                                                                                                    | ents Histor<br>Target A<br>Time-Sta<br>003.10.01 - 14:<br>003.10.01 - 14:<br>003.10.01 - 14:<br>003.10.01 - 14:<br>003.10.01 - 14:<br>003.10.01 - 14:                                                                                                    | y Events<br>II<br>17:21<br>17:21<br>17:21<br>17:21<br>17:21<br>17:21<br>17:21<br>17:22                                                                                                    | Statistics Graph<br>Field Statistics Graph<br>Sk-Call<br>OK-Call<br>OK-Call<br>OK-Call<br>OK-Call<br>OK-Call<br>OK-Call<br>OK-Call                                                                                                    | stem<br>ory Event-Sc<br>Normal<br>Normal<br>Normat<br>Normat<br>Normat<br>Normat<br>Normat                                                                                                    | ✓ Registra<br>3000<br>3000<br>3000<br>3000<br>3000<br>3000<br>3000<br>30                                                                                                    | tion P C<br>20de Object-Type<br>GK-Active<br>GK-Active<br>GK-Active<br>GK-Active<br>GK-Active<br>GK-Active<br>GK-Active                                                                                                    | all<br>Object-ID<br>d1e07a35.<br>d2e07a35.<br>d2e07a36.<br>d2e07a36.<br>d2e07a36.<br>d2e07a36.<br>d2e07a36.<br>d2e07a36.                                                                                                    | Normal<br>1065017541, 0, d1ei<br>1065017541, 0, d2ei<br>1065017541, 0, d2ei<br>1065017541, 0, d2ei<br>1065017541, 0, d2ei<br>Remove a call<br>1065017542, 0, e6e                                                                                                    | Even<br>07a3f-534a-5<br>07a3f-257d-0:<br>07a3f-86cb-5<br>17a3f-8b02-44<br>17a3f-8b02-44                                                                                                    | Set<br>1-Phrase<br>10c-8157-0002a4<br>27-8156-0002a4<br>57-8151-0002a4<br>100-8156-0002a4<br>162-e303-0002a<br>143-e305-0002a                                                                                                    | Ch<br>411142; 3179722<br>111142; 31797222<br>111142; 31797222<br>11142; 31797222<br>411116; 3179722<br>411116; 3179722                                                                                                    | ear<br>2000<br>20000<br>22000<br>22000<br>22000                                                                                                    | Auto Scroll     |
| Active Even<br>5711 20<br>5712 20<br>5713 20<br>5713 20<br>5715 20<br>5715 20<br>5716 20<br>5716 20<br>5717 20<br>5718 20                                                                                                    | ents Histor<br>Target: A<br>103.10.01 - 14:<br>103.10.01 - 14:<br>103.10.01 - 14:<br>103.10.01 - 14:<br>103.10.01 - 14:<br>103.10.01 - 14:<br>103.10.01 - 14:                                                                                                    | y Events<br>II<br>17:21<br>17:21<br>17:21<br>17:21<br>17:21<br>17:21<br>17:22<br>17:22<br>17:22                                                                                                    | Statistics Graph<br>Statistics Graph<br>Statis                                                                                                    | stem<br>ory Event-St<br>Normal<br>Normal<br>Normat<br>Normat<br>Normat<br>Normat<br>Normat<br>Normat                                                                                                    | ✓ Registra<br>3000<br>3000<br>3000<br>3000<br>3000<br>3000<br>3000<br>30                                                                                                    | tion V Code<br>Code Object-Type<br>GK-Active<br>GK-Active<br>GK-Active<br>GK-Active<br>GK-Active<br>GK-Active<br>GK-Active<br>GK-Active                                                                                                    | all<br>Object-ID<br>d1e07a3F.<br>d2e07a3F.<br>d2e07a3F.<br>e6e17a3F.<br>dbe17a3F.<br>e6e17a3F.<br>dbe17a3F.<br>dbe307a3F.<br>e6e17a3F.<br>dbe307a3F.<br>dbe307a3F.                                                                                                    | Normal<br>1065017841(, 0, d1e<br>1065017841(, 0, d2e<br>1065017841(, 0, d2e<br>1065017841(, 0, d2e<br>1065017841(, 0, d2e<br>1065017842, 0, d3e                                                                                                    | Even<br>07a3F434a-5<br>07a3F406-27<br>07a3F406-27<br>07a3F406-27<br>17a3F406-24<br>17a3F4010-3<br>17a3F4010-3<br>17a3F4010-3                                                                                                    | Set<br>1-Phrase<br>10-867-0002a<br>27-866-0002a4<br>57-861-0002a4<br>162-e303-0002a<br>1d3-e305-0002a                                                                                                    | Clu<br>411142; 3179722;<br>111142; 3179722;<br>111142; 3179722;<br>111142; 3179722;<br>111142; 3179722;<br>111142; 3179722;                                                                                                    | ear<br>2000<br>20000<br>20000<br>22000<br>22000<br>22000                                                                                                    | Auto Scroll     |
| Active Eve<br>5711 20<br>5712 20<br>5713 20<br>5715 20<br>5715 20<br>5716 20<br>5716 20<br>5717 20<br>5717 20<br>5717 20<br>5718 20<br>5719 20                                                                                                    | ents Histor<br>Target: A<br>Time-Sta<br>03.10.01 - 14:<br>03.10.01 - 14:<br>03.10.01 - 14:<br>03.10.01 - 14:<br>03.10.01 - 14:<br>03.10.01 - 14:<br>03.10.01 - 14:<br>03.10.01 - 14:<br>03.10.01 - 14:                                                                                                    | y Events<br>II<br>17:21<br>17:21<br>17:21<br>17:21<br>17:21<br>17:21<br>17:22<br>17:22<br>17:22                                                                                                    | Statistics Graph<br>Statistics Graph<br>Event-Categ<br>GK-Call<br>GK-Call<br>GK-Call<br>GK-Call<br>GK-Call<br>GK-Call<br>GK-Call<br>GK-Call<br>GK-Call                                                                                                    | stem<br>Stem<br>Roma<br>Norma<br>Norma<br>Norma<br>Norma<br>Norma<br>Norma<br>Norma<br>Norma<br>Norma<br>Norma<br>Norma                                                                                                    | ✓ Registra<br>3000<br>3000<br>3000<br>3000<br>3000<br>3000<br>3000<br>30                                                                                                    | tion V Code<br>Object-Type<br>GK-Active<br>GK-Active<br>GK-Active<br>GK-Active<br>GK-Active<br>GK-Active<br>GK-Active<br>GK-Active<br>GK-Active<br>GK-Active                                                                                                    | all<br>Object-ID<br>d1e07a3f.<br>d2e07a3f.<br>d2e07a3f.<br>d2e07a3f.<br>d2e07a3f.<br>de617a3f.<br>d6e17a3f.<br>d6e17a3f.<br>d6e17a3f.<br>dce17a3f.                                                                                                    | Normal<br>1065017841,0, d1e1<br>1065017841,0, d2e1<br>1065017841,0, d2e1<br>1065017841,0, d2e<br>Remove a call<br>1065017842,0, d3e<br>1065017842,0, d3e                                                                                                    | Even<br>0733-534a-5-<br>0733-5277-0-<br>0733-140-2-<br>0733-140-2-<br>1733-1400-2-<br>1733-1400-2-<br>1733-1400-2-<br>0733-17010-3-<br>0733-17010-3-<br>0733-1700-3-<br>0733-1700-3-<br>0703-                                 | Set<br>1-Phrase<br>1-Phrase<br>1 | Ck<br>4mr42; 3r79722<br>mr42; 3r797222<br>mr42; 3r797222<br>4mr16; 3r79722<br>44mr16; 3r79722<br>44mr16; 3r79722                                                                                                    | <ul> <li>Rar</li> <li>2000</li> <li>2000</li> <li>20000</li> <li>22000</li> <li>22000</li> <li>22000</li> <li>22000</li> </ul>                                                                                                    | Auto Scroll     |
| Active Eve<br>5711 20<br>5712 20<br>5713 20<br>5713 20<br>5715 20<br>5716 20<br>5716 20<br>5719 20<br>5719 20<br>5719 20<br>5719 20<br>5720 20                                                                                                    | ents Histor<br>Target, A<br>Time-Sla<br>003.10.01 - 14<br>003.10.01 - 14<br>003.10.01 - 14<br>003.10.01 - 14<br>003.10.01 - 14<br>003.10.01 - 14<br>003.10.01 - 14<br>003.10.01 - 14<br>003.10.01 - 14                                                                                                    | y Events<br>II<br>mp<br>17:21<br>17:21<br>17:21<br>17:21<br>17:21<br>17:22<br>17:22<br>17:22<br>17:22<br>17:22                                                                                                    | Statistics Graph                                                                                                    | stem<br>stem<br>Sormat<br>Sormat<br>Sormat<br>Sormat<br>Sormat<br>Sormat<br>Sormat<br>Sormat<br>Sormat<br>Sormat<br>Sormat<br>Sormat<br>Sormat<br>Sormat<br>Sormat<br>Sormat<br>Sormat                                                                                                    | ✓ Registra<br>3000<br>3000<br>3000<br>3000<br>3000<br>3000<br>3000<br>30                                                                                                    | tion View Constant Constant Co | all<br>Object-ID<br>d1e07a34.<br>d2e07a35.<br>d2e07a36.<br>d2e07a36.<br>d2e07a36.<br>d2e07a36.<br>d6e17a37.<br>d3e07a36.<br>d3e07a36.<br>d3e07a36.<br>d3e07a36.<br>d3e7a36.                                                                                                    | Normal                                                                                                    | Even<br>D7a3F-634-6-<br>D7a3F-634-6-<br>D7a3F-967-60<br>D7a3F-961-6-<br>17a3F-960-6-<br>17a3F-901-0-3-<br>D7a3F-7d16-16<br>17a3F-9010-3-<br>D7a3F-7d16-16<br>17a3F-9010-3-<br>D7a3F-7d16-16<br>17a3F-9010-3-<br>D7a3F-7d16-16<br>17a3F-9010-3-<br>D7a3F-7d16-16<br>17a3F-9010-3-<br>D7a3F-7d16-16<br>17a3F-9010-3-<br>D7a3F-7d16-16<br>17a3F-9010-3-<br>D7a3F-7d16-16<br>17a3F-9010-3-<br>D7a3F-7d16-16<br>17a3F-9010-3-<br>D7a3F-7d16-16<br>17a3F-9010-3-<br>D7a3F-9010-3-<br>D7a5F-9010-3-<br>D7a5F-9010-3-<br>D7a5                                         | Set<br>E-Phrase<br>1bc-8157-0002a<br>27-8161-0002a<br>27-8161-0002a<br>167-9002-81<br>860-9072-81<br>163-9002a<br>163-9002a<br>28-930-0002a<br>28-930-0002a<br>28-93                                                                                                    | Clu<br>44//42, 3/7/97222<br>1//14/2, 3/7/97222<br>1//14/2, 3/7/97222<br>1//14/2, 3/7/9722<br>1//14/14/2, 3/7/9722<br>1//14/14/2, 3/7/9722<br>1//14/14/2, 3/7/9722<br>1//14/14/2, 3/7/9722                                                                                                    | 4           ear           2000           20000           20000           20000           20000           20000           20000           20000           20000           20000           20000           20000           20000           20000                                                                                                    | Auto Scroll     |
| Active Eve<br>5711 20<br>5713 20<br>5713 20<br>5713 20<br>5715 20<br>5716 20<br>5716 20<br>5717 20<br>5717 20<br>5718 20<br>5719 20<br>5719 20<br>5719 20<br>5720 20<br>5720 20<br>5721 20                                                                                                    | ents Histor<br>Target A<br>Time-Sta<br>103.10.01 - 14<br>103.10.01 - 14<br>103.10.01 - 14<br>103.10.01 - 14<br>103.10.01 - 14<br>103.10.01 - 14<br>103.10.01 - 14<br>103.10.01 - 14<br>103.10.01 - 14<br>103.10.01 - 14<br>103.10.01 - 14                                                                                                    | y Events<br>II<br>mp<br>17:21<br>17:21<br>17:21<br>17:21<br>17:21<br>17:22<br>17:22<br>17:22<br>17:22<br>17:22<br>17:22<br>17:22                                                                                                    | Statistics Graph<br>Field Statistics Graph<br>Statistics Graph<br>Statis                                                                                                    | stem<br>Stem<br>Norma<br>Norma<br>Norma<br>Norma<br>Norma<br>Norma<br>Norma<br>Norma<br>Norma<br>Norma<br>Norma                                                                                                    | ✓ Registra<br>3000<br>3000<br>3000<br>3000<br>3000<br>3000<br>3000<br>30                                                                                                    | tion I C C<br>Cade Object Type<br>GK-Active<br>GK-Active<br>GK-Active<br>GK-Active<br>GK-Active<br>GK-Active<br>GK-Active<br>GK-Active<br>GK-Active<br>GK-Active<br>GK-Active<br>GK-Active<br>GK-Active<br>GK-Active<br>GK-Active<br>GK-Active<br>GK-Active<br>GK-Active                                                                                                    | all<br>Object-ID<br>d1007a3<br>d2007a3<br>d207a3<br>d207a3                                                                                                    | Normal<br>1065017841,0,d1e<br>1065017841,0,d2e<br>1065017841,0,d2e<br>1065017841,0,d2e<br>1065017841,0,d2e<br>1065017842,0,e8<br>1065017842,0,e8<br>1065017842,0,8<br>1065017842,0,8<br>1065017842,0,9<br>1065017842,0,9<br>1065017844,0,9<br>106501784,0,9<br>106501784 | Even<br>0731-534-6<br>0733-547-00<br>0733-547-00<br>0733-54fdd-27<br>0733-600-54<br>1733-600-24<br>1733-600-34<br>0733-7d16-10<br>1733-600-34<br>1733-600-34<br>1733-500-34<br>1733-500-34<br>1733-500-34<br>1733-500-34<br>1733-500-34<br>1733-500-34<br>1733-500-34<br>1733-500-34<br>1733-500-34<br>1733-500-34<br>1733-500-34<br>1733-500-34<br>1733-500-34<br>1733-500-34<br>1733-500-34<br>1733-500-34<br>1735-500-34<br>1735-500-34<br>1735-500-34<br>1735-500-34<br>1735-500-3 | Set<br>1-Phrase<br>10-6157-00024<br>27695-00024<br>162-830-00024<br>163-8305-0002<br>163-8305-00022<br>28-8307-00024<br>11-8309-00022<br>28-8307-00024<br>11-8309-00022<br>28-8307-00024<br>11-8309-00022<br>11-8309-00022<br>11-8309-0002<br>11-8309-0002<br>11-8309-0002<br>11-8309-0002<br>11-8309-000                                                                                                    | Ck<br>4mr42, 3r797222<br>mr42, 3r797222<br>mr42, 3r797222<br>mr42, 3r797222<br>4rm16, 3r7972<br>4rm16, 3r7972<br>4rm16, 3r7972<br>4rm16, 3r7972<br>4rm16, 3r7972<br>4rm16, 3r7972                                                                                                    | Bar           2000           20000           20000           20000           22000           22000           22000           22000           22000           22000           22000           22000           22000           22000                                                                                                    | Auto Scroll     |
| Active Even<br>5711 20<br>5713 20<br>5715 20<br>5715 20<br>5716 20<br>5716 20<br>5717 20<br>5718 20<br>5718 20<br>5719 20<br>5719 20<br>5720 20<br>5720 20<br>5722 20<br>5722 20                                                                                                    | ents Histor<br>Target A<br>Time Sta<br>003100114<br>003100114<br>003100114<br>003100114<br>003100114<br>003100114<br>003100114<br>003100114<br>003100114<br>003100114<br>003100114<br>003100114                                                                                                    | y Events<br>II<br>17:21<br>17:21<br>17:21<br>17:21<br>17:21<br>17:22<br>17:22<br>17:22<br>17:22<br>17:22<br>17:22<br>17:22                                                                                                    | Statistics Graph<br>Statistics Graph<br>Statistics G                                                                                                    | stem<br>stem<br>Norma<br>Norma<br>Norma<br>Norma<br>Norma<br>Serma<br>Serma<br>Serma<br>Serma<br>Serma<br>Serma<br>Serma<br>Serma<br>Serma<br>Serma                                                                                                    | ✓ Registra<br>3000<br>3000<br>3000<br>3000<br>3000<br>3000<br>3000<br>30                                                                                                    | tion P. Object Type<br>GK-Active<br>GK-Active<br>GK-Active<br>GK-Active<br>GK-Active<br>GK-Active<br>GK-Active<br>GK-Active<br>GK-Active<br>GK-Active<br>GK-Active<br>GK-Active<br>GK-Active<br>GK-Active<br>GK-Active<br>GK-Active                                                                                                    | all<br>Object-ID<br>d1e07a3<br>d2e07a3<br>d2e07a3<br>d2e07a3<br>de617a3<br>de17a3<br>de17a3<br>de617a3<br>de617a3<br>de617a3<br>de617a3<br>de617a3<br>de617a3<br>de617a3<br>de617a3                                                                                                    | Normal<br>1065017541,0,d1e<br>10650175410,0,d2e<br>10650175410,0,d2e<br>10650175410,0,d2e<br>10650175410,0,d2e<br>10650175420,0,d3e<br>Remove a call<br>10650175420,0,d3e<br>Remove a call                                                                                                    | Even<br>07a34 534a-5<br>07a34 5574-0<br>07a34 645-2<br>07a34 645-2<br>17a34 60-5<br>17a34 60-0<br>17a34 60-0<br>17a34 60-0<br>17a34 60-0<br>17a34 50-0<br>17a34 50-0<br>17a555555555555555555555555555555555555            | Set<br>+ Phrase<br>the-867-0002a4<br>57-861-0002a4<br>57-861-0002a4<br>162-803-0002a<br>4d3-8305-0002a<br>4d3-8305-0002a<br>4d5-8305-0002a<br>4d5-8305-00002a<br>4d5-8305-00002a<br>4d5-8305-00002a<br>4d5-8305-00002a                                                                                                    | Ch<br>4007223<br>4007223<br>4007223<br>4007223<br>400723<br>400725<br>400723<br>400723<br>400720<br>400720<br>400720<br>400720<br>400723<br>400723<br>400723<br>400723<br>400720 | 2000<br>20000<br>20000<br>22000<br>22000<br>22000<br>22000<br>22000<br>22000                                                                                                    | Auto Scroll     |
| Active Even<br>5711 20<br>5713 20<br>5713 20<br>5715 20<br>5715 20<br>5716 20<br>5716 20<br>5717 20<br>5718 20<br>5719 20<br>5719 20<br>5719 20<br>572 20<br>5722 20<br>5723 20<br>5724 20                                                                                                    | ents Histor<br>Target A<br>Time-Sla<br>0310 01 - 14<br>0310 01 - 14<br>0310 01 - 14<br>0310 01 - 14<br>0310 01 - 14<br>0310 01 - 14<br>0310 01 - 14<br>0310 01 - 14<br>0310 01 - 14<br>0310 01 - 14<br>0310 01 - 14<br>0310 01 - 14<br>0310 01 - 14<br>0310 01 - 14                                                                                                    | y Events<br>II<br>mp<br>17:21<br>17:21<br>17:21<br>17:21<br>17:22<br>17:22<br>17:22<br>17:22<br>17:22<br>17:22<br>17:22<br>17:22                                                                                                    | Statistics Graph<br>Fiber<br>Statistics Graph<br>Fiber<br>Statistics Graph<br>Statistics Graph                                                                                                    | stem<br>Stem<br>Stem<br>Scrma<br>Scrma                                                                                                    | ✓ Registra<br>3000<br>3000<br>3000<br>3000<br>3000<br>3000<br>3000<br>30                                                                                                    | tion V Code Object Type<br>OK Active.<br>OK Active.<br>OK Active.<br>OK Active.<br>OK Active.<br>OK Active.<br>OK Active.<br>OK Active.<br>OK Active.<br>OK Active.<br>OK Active.<br>OK Active.<br>OK Active.<br>OK Active.                                                                                                    | ali<br>Object-ID<br>d1e07a3F.<br>d2e07a3F.<br>d2e07a3F.<br>d2e07a3F.<br>e6e17a3F.<br>e6e17a3F.<br>e6e17a3F.<br>e6e17a3F.<br>e6e17a3F.<br>e6e17a3F.<br>dce17a3F.                                                                                                    | Normal<br>1065017641, 0, d1e<br>1065017641, 0, d2e<br>1065017641, 0, d2e<br>1065017642, 0, d2e<br>1065017642, 0, d2e<br>1065017642, 0, d2e<br>Remove a call<br>1065017642, 0, d2e<br>Remove a call<br>1065017642, 0, d2e                                                                                                    | Even<br>07331-5343-5-<br>07331-537-0-0<br>07331-460-2-<br>07331-600-2-4<br>17331-600-2-4<br>17331-600-2-4<br>17331-000-1<br>17331-000-1<br>1731-000-1<br>17331-000-1<br>17351-000-1<br>17351-000-1<br>17351-000-1<br>17351-000-1<br>17351-000-1<br>17551-000-1<br>17551-000-1<br>17551-000-1<br>17551-000-1<br>17551-000-1<br>17 | Set<br>1-Phrase<br>10-6877-00024-<br>2-2665-00024<br>2-2665-00024<br>4-36-305-0002<br>4-36-305-0002<br>4-36-305-0002<br>2-24-807-00024<br>2-4-807-00024<br>                                                                                                    | Ch<br>4mr42; 3f797222<br>mr42; 3f797222<br>4fm16; 3f79722<br>4fm16; 3f79722<br>4fm16; 3f79722<br>4fm16; 3f79722<br>4fm16; 3f79722<br>4fm16; 3f79722<br>4fm16; 3f79722<br>4fm16; 3f79722                                                                                                    | ear<br>2000<br>20000<br>20000<br>22000<br>22000<br>22000<br>22000<br>22000<br>22000<br>22000<br>22000<br>22000                                                                                                    | v Auto Scroll   |
| Active Even<br>5711 20<br>5713 20<br>5713 20<br>5714 20<br>5715 20<br>5716 20<br>5717 20<br>5718 20<br>5717 20<br>5718 20<br>5719 20<br>5719 20<br>5729 20<br>5729 20<br>5722 20<br>5722 20<br>5722 20<br>5722 20<br>5722 20<br>5722 20                                                                                                    | Histor           Target A           1031001-14           0031001-14           0031001-14           0031001-14           0031001-14           0031001-14           0031001-14           0031001-14           0031001-14           0031001-14           0031001-14           0031001-14           0031001-14           0031001-14           0031001-14           0031001-14           0031001-14           0031001-14           0031001-14           0031001-14           0031001-14           0031001-14           0031001-14           0031001-14           0031001-14           0031001-14           0031001-14                                                                                                    | y Events<br>II<br>mp<br>17:21<br>17:21<br>17:21<br>17:21<br>17:21<br>17:22<br>17:22<br>17:22<br>17:22<br>17:22<br>17:22<br>17:22<br>17:22<br>17:22                                                                                                    | Statistics Graph           ☑ SV           ☑ Call           ØK-Call           ØK-Call                                                                                                    | Stem<br>Stem<br>Varras<br>Varras<br>Varas<br>Varras<br>Var<br>Var<br>Var<br>Var<br>Var<br>Var<br>Var<br>Var<br>Var<br>Var                                                                                                    | ✓ Registra<br>3000<br>3000<br>3000<br>3000<br>3000<br>3000<br>3000<br>30                                                                                                    | tion PC C<br>Code Object Type<br>Gri-Active.<br>Gri-Active.<br>Gri-Active.<br>Gri-Active.<br>Gri-Active.<br>Gri-Active.<br>Gri-Active.<br>Gri-Active.<br>Gri-Active.<br>Gri-Active.<br>Gri-Active.<br>Gri-Active.                                                                                                    | all<br>Object-ID<br>d1007a3-<br>d2007a3-<br>d207a3-<br>d207a3-<br>d207a3-<br>d207a3-<br>d6017a3-<br>d6017a3-<br>d6017a3-<br>d6017a3-<br>e6017a3-<br>e6017a3-<br>e6017a3-<br>e6017a3-<br>e6017a3-<br>e6017a3-<br>e6017a3-                                                                                                    | Normal<br>1065017841,0,d1e<br>10650178410,0,d2e<br>10650178410,0,d2e<br>10650178410,0,d2e<br>10650178410,0,d2e<br>Remove a call<br>1065017842,0,d3e<br>Remove a call<br>1065017842,0,d3e<br>Remove a call<br>1065017842,0,d3e<br>Remove a call<br>1065017842,0,d3e                                                                                                    | Even<br>07a3f 534a-5<br>07a3f 6327d-0<br>07a3f 40627<br>07a3f 40627<br>17a3f 9002-4<br>17a3f 9001-3<br>07a3f 7d16-1<br>17a3f 9004-1<br>17a3f 903-7<br>17a3f 903-7<br>17a3f 903-9<br>17a3f 903-9<br>17a3f 903-9                                                                                                    | Set<br>b-8f5/00224/25<br>25/866-00224<br>25/866-00224<br>866-0024<br>866-0024<br>866-0024<br>866-0024<br>866-0024<br>866-00024<br>866-00024<br>866-00024<br>866-00024<br>866-000024<br>866-000024<br>860-000024<br>860-000024<br>860-000024<br>860-000024<br>860-000024<br>860-000024<br>860-000024<br>860-000024<br>860-000024<br>860-000024<br>860-000024<br>860-000024<br>860-000024<br>860-000024<br>860-000024<br>860-000024<br>860-000024<br>860-000024<br>860-000024<br>860-000024<br>800-000024<br>800-000024<br>800-000024<br>800-000024<br>800-000024<br>800-000024<br>800-000024<br>800-000024<br>800-000024<br>800-000024<br>800-000024<br>800-000024<br>800-000024<br>800-000024<br>800-000024<br>800-000024<br>800-000024<br>800-000024<br>800-0000000000000000000000000000000000                                                                                              | Ctu<br>44m142, 3179722<br>1m142, 31797222<br>1m142, 31797222<br>1m142, 31797222<br>44m16, 3179722<br>44m16, 3179722<br>44m16, 3179722<br>44m16, 3179722<br>44m16, 3179722<br>44m16, 3179722                                                                                                    | ear<br>2000<br>2000<br>2000<br>2000<br>22000<br>22000<br>22000<br>22000<br>22000<br>22000<br>22000<br>22000                                                                                                    | ▼ Auto Scroll   |
| Active Even<br>5711 20<br>5712 20<br>5713 20<br>5714 20<br>5714 20<br>5716 20<br>5717 20<br>5717 20<br>5717 20<br>5716 20<br>5717 20<br>5717 20<br>5712 20<br>5720 20<br>5722 20<br>5722 20<br>5722 20<br>5722 20<br>5722 20                                                                                                    | Histor           Time-Sta           021001         011001           031001         14000           031001         14000           031001         14000           031001         14000           031001         14000           031001         14000           031001         14000           031001         14000           031001         14000           031001         14000           031001         14000           031001         14000           031001         14000           031001         14000           031001         14000           031001         14000           031001         14000           031001         14000           031001         14000           031001         14000           031001         14000           031001         14000           031001         14000           031001         14000           031001         14000           031001         14000           031001         14000           031001         14000           031001              | y Events<br>II<br>mp<br>17:21<br>17:21<br>17:21<br>17:21<br>17:22<br>17:22<br>17:22<br>17:22<br>17:22<br>17:22<br>17:22<br>17:22<br>17:22<br>17:22<br>17:22<br>17:22                                                                                                    | Statistics Graph<br>≥ Statistics Graph<br>≥ System<br>Stream<br>Strea | stem<br>stem<br>berren<br>berren<br>beren<br>berren<br>beren<br>berren<br>berren<br>berren<br>berren<br>berren<br>berren<br>berren<br>berren<br>b | ✓ Registra<br>3000<br>3000<br>3000<br>3000<br>3000<br>3000<br>3000<br>30                                                                                                    | tion         IP         C           0:040         Object-Tipos         Object-Tipos           0:67-Attive         Oi-Attive         Oi-Attive           0:67-Attive         Oi-Attive         Oi-Attive           0:67-Attive         Oi-Attive         Oi-Attive           0:67-Attive         Oi-Attive         Oi-Attive           0:67-Attive         Oi-Attive         Oi-Attive           0:67-Attive         Oi-Attive         Oi-Attive           0:67-Attive         Oi-Attive         Oi-Attive           0:67-Attive         Oi-Attive         Oi-Attive                                                                                                    | all<br>Object-D<br>d1e07a3-<br>d2e07a3-<br>d2e07a3-<br>d2e07a3-<br>e6e17a3-<br>e6e17a3-<br>e6e17a3-<br>e6e17a3-<br>e6e17a3-<br>e6e17a3-<br>e6e17a3-<br>e6e17a3-<br>dce17a3-<br>dce17a3-                                                                                                    | Normal 1065017641, 0, d1e1 1065017641, 0, d2e1 1065017641, 0, d2e 1065017641, 0, d2e 1065017642, 0, e6e 1065017642, 0, e6e 1065017642, 0, e6e Remove a call 1065017642, 0, e6e Remove a call 1065017642, 0, e6e 1065017642, 0, e6e 106501764, 0, e6e 106501766 106501766 106501766 106501766 106501766 106501766 106501766 106501766 10650176 10650176 10650 10650176 10650176 106                                                                                                    | Even<br>07435-6344-6-<br>07437-2677-0-0<br>07437-6402-7<br>07437-602-5<br>07437-602-5<br>07437-602-5<br>07437-00-1-3<br>07437-000-1-1<br>07437-000-1<br>07437-000-1<br>07457-000-1<br>07457-000-1<br>074 | Set<br>1bc-8167-0002a<br>224656-0002a<br>224656-0002a<br>224656-0002a<br>403-e306-0002a<br>403-e306-0002a<br>403-e306-0002a<br>405-e306-0002a<br>405-e306-0002a                                                                                                    | Ck<br>44//42, 3/7/97222<br>1//42, 3/7/97222<br>1//42, 3/7/97222<br>44//116, 3/7/9722<br>44//116, 3/7/9722<br>44//116, 3/7/97222<br>44//116, 3/7/97222<br>44//116, 3/7/97222<br>44//116, 3/7/97222                                                                                                    | ear           2000           2000           2000           2000           22000           22000           22000           22000           22000           22000           22000           22000           22000           22000           22000           2000           2000           2000                                                                                                    | Auto Scroll     |
| Active Eve<br>5711 20<br>5713 20<br>5713 20<br>5715 20<br>5716 20<br>5716 20<br>5716 20<br>5717 20<br>5717 20<br>5717 20<br>5718 20<br>5719 20<br>5722 20<br>5722 20<br>5726 20<br>5726 20<br>5727 20<br>5726 20<br>5726 20<br>5726 20<br>5727 20<br>5726 20<br>5726 20<br>5727 20 | ents Histor<br>Target A<br>Time-Sta<br>1001 10 01 - 14<br>1001 10 01 - 14                                                                                                    | y Events<br>II<br>mp<br>17:21<br>17:21<br>17:21<br>17:21<br>17:22<br>17:22 | Statistics: 6 Graph           Image: 0 K Call           0 K Call                                                                                                    | stan<br>tory Event-Six<br>Norman<br>Norman                                                                                                    | ✓ Registra<br>3000<br>3000<br>3000<br>3000<br>3000<br>3000<br>3000<br>30                                                                                                    | tion P C Colored Colored Color | all<br>Object-ID<br>d1007a3-<br>d2007a3-<br>d207a3-<br>d207a3 | Normal<br>1065017841,0,d1e<br>1065017841,0,d2e<br>1065017841,0,d2e<br>1065017841,0,d2e<br>1065017841,0,d2e<br>1065017842,0,d3e<br>Remove a call<br>1065017842,0,d3e<br>Remove a call<br>1065017842,0,d3e<br>Remove a call<br>1065017842,0,d3e<br>Remove a call<br>1065017842,0,d5e<br>Remove a call<br>1065017842,0,d5e                                                                                                    | Even<br>0733-567-00<br>7733-767-05<br>7733-766-05<br>7733-60-05<br>7733-60-05<br>7733-773-773-773-773-773-773-773-773-77                                                                                                    | Set<br>EPhrase<br>10-687-0002a4<br>10-687-0002a4<br>10-687-                                                                                                    | Cti<br>44m42, 3179722<br>14m42, 3179722<br>14m2, 3179722<br>14m16, 3179722<br>14m16, 3179722<br>14m16, 3179722<br>14m16, 3179722<br>14m16, 3179722<br>14m16, 3179722<br>14m16, 3179722<br>14m16, 3179722                                                                                                    | ear<br>2000<br>2000<br>2000<br>2000<br>22000<br>22000<br>22000<br>22000<br>22000<br>2000<br>2000<br>2000<br>2000<br>2000                                                                                                    | ▼ Auto Scroll   |
| Active Eve<br>5711 20<br>5713 20<br>5715 20<br>5716 20<br>5716 20<br>5716 20<br>5717 20<br>5718 20<br>5718 20<br>5719 20<br>5719 20<br>5720 20<br>5722 20<br>5722 20<br>5723 20<br>5722 20<br>5722 20<br>5722 20<br>5726 20<br>5726 20<br>5722 20<br>5722 20<br>5722 20<br>5722 20<br>5722 20<br>5722 20<br>5722 20<br>5722 20<br>5722 20<br>5722 20<br>5722 20<br>5722 20<br>5722 20<br>5722 20<br>5726 20<br>5726 20<br>5726 20<br>5726 20<br>5726 20<br>5726 20<br>5726 20<br>5726 20<br>5726 20<br>5726 20<br>5726 20<br>5722 20<br>5722 20<br>5726 20<br>5726 20 | Instant         Histor           Time-Sta         303 10 01 14           303 10 01 14         303 10 01 14           303 10 31 01 14         303 10 31 01 14           303 10 31 01 14         303 10 31 01 14           303 10 31 01 14         303 10 01 14           303 10 01 14         303 10 01 14           303 10 01 14         303 10 01 14           303 10 01 14         303 10 01 14           303 10 01 14         303 10 01 14           303 10 01 14         303 10 01 14           303 10 01 14         303 10 01 14           303 10 01 14         303 10 01 14           303 10 01 14         303 10 01 14           303 10 01 14         303 10 01 14                                                                                                    | y Events<br>II<br>mp<br>17:21<br>17:21<br>17:21<br>17:21<br>17:21<br>17:22<br>17:22 | Statistics Graph                                                                                                    | stem<br>stem<br>Stem<br>Verrau<br>Verrau<br>Verrau<br>Verrau<br>Serrau<br>Serrau<br>Serrau<br>Serrau<br>Serrau<br>Serrau<br>Serrau<br>Serrau<br>Serrau<br>Serrau<br>Serrau<br>Serrau                                                                                                    | ✓ Registra<br>3000<br>3000<br>3000<br>3000<br>3000<br>3000<br>3000<br>30                                                                                                    | tion Pic C<br>Object Types<br>Or Arative.<br>Or Arative.<br>Or Arative.<br>Or Arative.<br>Or Arative.<br>Or Arative.<br>Or Arative.<br>Or Arative.<br>Or Arative.<br>Or Arative.<br>Or Arative.<br>Or Arative.<br>Or Arative.<br>Or Arative.<br>Or Arative.                                                                                                    | all<br>dberct-ID<br>d1e07a3-<br>d2e07a3-<br>d2e07a3-<br>d2e07a3-<br>de17a3-<br>de17a3-<br>d                                                                                                    | Normal<br>1065017841,0,d1e<br>1065017841,0,d2e<br>1065017841,0,d2e<br>1065017841,0,d2e<br>1065017842,0,d2e<br>1065017842,0,d2e<br>1065017842,0,d2e<br>Remove a call<br>1065017842,0,d2e<br>Remove a call<br>1065017842,0,d2e<br>Remove a call                                                                                                    | Even<br>07365434-56<br>073654571-00<br>073654571-00<br>073674161-27<br>0737540010-3-<br>073377416-11<br>0733770416-11<br>0733770416-11<br>07337704-10<br>07337704-10<br>07337704-40<br>07337704-40<br>07337704<br>07347704<br>07347704<br>0735700-40<br>0734770<br>0735700<br>0735700<br>0755700<br>07557000<br>07557000<br>07557000<br>07557000<br>07557000<br>07557000<br>075570000000000                                                                                                    | Set<br>Fbrase<br>27676-00024<br>27676-00024<br>27676-00024<br>403-0002<br>403-0002<br>403-   | Cth<br>44ff42, 3f79722<br>1ff42, 3f79722<br>1ff42, 3f79722<br>1ff42, 3f79722<br>44ff16, 3f7972<br>44ff16, 3f7972<br>44ff16, 3f79722<br>44ff16, 3f79722<br>44ff16, 3f79722                                                                                                    | 2000           2000           2000           2000           22000           22000           22000           22000           22000           22000           22000           22000           22000           22000           22000           22000           22000           22000           22000           22000           22000           22000           22000           22000           22000           22000           22000           22000           22000           22000           22000           22000           22000           22000           2000           2000           2000           2000           2000           2000           2000           2000           2000           2000           2000           2000 <td>Auto Scroll</td> | Auto Scroll     |
| Active Even<br>5711 20<br>5712 20<br>5713 20<br>5715 20<br>5716 20<br>5716 20<br>5717 20<br>5717 20<br>5717 20<br>5717 20<br>5719 20<br>5720 20<br>5722 20<br>5722 20<br>5722 20<br>5722 20<br>5722 20<br>5722 20                                                                                                    | Instant         Histor           Target         A           Time-Sta         003 10 01 - 14           003 10 01 - 14         003 10 01 - 14           003 10 01 - 14         003 10 01 - 14           003 10 01 - 14         003 10 01 - 14           003 10 01 - 14         003 10 01 - 14           003 10 01 - 14         003 10 01 - 14           003 10 01 - 14         003 10 01 - 14           003 10 01 - 14         003 10 01 - 14           003 10 01 - 14         003 10 01 - 14           003 10 01 - 14         003 10 01 - 14           003 10 01 - 14         003 10 01 - 14           003 10 01 - 14         003 10 01 - 14           003 10 01 - 14         003 10 01 - 14           003 10 01 - 14         003 10 01 - 14           003 10 01 - 14         003 10 01 - 14           003 10 01 - 14         003 10 01 - 14           003 10 01 - 14         003 10 01 - 14           003 10 01 - 14         003 10 01 - 14           003 10 01 - 14         003 10 01 - 14 | y Events<br>II<br>mp<br>17:21<br>17:21<br>17:21<br>17:21<br>17:22<br>17:22 | Statistics Graph           iri Sy           Corrent-Catego           Oric Cati           Oric Cati                                                                                                    | Storm<br>Storm<br>Cory Event-Storm<br>Correct<br>Storman<br>Storman<br>S                                                                                                    | ✓ Registra<br>3000<br>3000<br>3000<br>3000<br>3000<br>3000<br>3000<br>30                                                                                                    | tion PC Construction of the Construction of the Construction of th | ali<br>die07a3.<br>d2e07a3.<br>d2e07a3.<br>d2e07a3.<br>d2e07a3.<br>de07a3.<br>de                                                                                                    | Normal<br>1065017641,0,d1e<br>1065017641,0,d2e<br>1065017641,0,d2e<br>1065017641,0,d2e<br>1065017642,0,e6e<br>1065017642,0,e6e<br>1065                                                                                                    | Even<br>773:6534-6.<br>773:54760<br>773:54760<br>773:54760<br>773:54760<br>773:5402-4<br>773:5402-4<br>773:5402-5402-5<br>773:5402-5402-575-575-575-575-575-575-575-575-575-57                                                                         | Set<br>Fbrase<br>2/6/64-00244<br>2/6/64-00244<br>2/6/64-00244<br>6/6/60-0024<br>4/3-830-0002<br>4/3-830-00024<br>2/2-830-00024<br>2/2-830-00024<br>6/6-300-00024<br>6/6-300-00024                                                                                                    | Cth<br>44ff42, 3f79722<br>1ff42, 3f79722<br>1ff42, 3f79722<br>1ff42, 3f79722<br>44ff16, 3f7972<br>44ff16, 3f7972<br>44ff16, 3f7972<br>44ff16, 3f79722<br>44ff16, 3f79722<br>44ff16, 3f79722                                                                                                    | 2000           2000           2000           2000           22000           22000           22000           22000           22000           22000           22000           22000           22000           22000           22000           22000           22000           22000           22000           22000           22000           22000           22000           2000           2000                                                                                                    | Auto Scroll     |

### The main page of SmartViewer is displayed.

# **Chapter 3. SmartViewer Menus**

This chapter explains the menus of SmartViewer and examples.

# **End Points**

End Point shows currently registered devices at the GateKeeper. End Point includes Gateway, Terminal, other GateKeeper, MCU (Multipoint Control Unit, used for conference).

The user can change the layout of menus and view only desired information with specific search terms.

| Signal Port         RAS IP         RAS Port         RAS Port         H.323D         Get           Tech Prefix         Jigs         Bigs         V         Get         Get         <                                                                                                    |      | EP_Tyr    | e All  | •              | EP.            | Status   | All            | •        | ep_id               |             |                            | Signal IP |        |
|----------------------------------------------------------------------------------------------------|------|-----------|--------|----------------|----------------|----------|----------------|----------|---------------------|-------------|----------------------------|-----------|--------|
| Tech Prefix         Alias         Get           Menu         Type         Status         EP_ID         Sig IP         Sig Pott         RAS IP         RAS Pott         H.3234ID         Tech Prefix         Alias         Value           Wm         VGW         Kormati         3797222000000         172.17.202.100         172.02.100         172.02.200         voip.172.17.202.200         voip.172.17.202.200         voip.172.17.202.200         voip.172.17.202.200         voip.172.17.202.200         voip.172.17.202.200         voip.172.17.202.200         voip.172.17.202.200         voip.172.17.202.200         voip.172.17.202.200         voip.172.17.202.200         voip.172.17.202.201         voip.172.17.202.201                                                                                                    |      | Signal Po | rt 🗌   |                |                | RASIP    |                |          | RAS Port            |             |                            | H.323ID   |        |
| Menu         Type         Status         EP_ID         Sig IP         Sig Pot         RAS IP         RAS Pot         H.3234ID         Tech Prefx         Alias           WL          GW         Kormat         379722200000         172.17.202.100         1720         172.17.202.100         22000         woip.172.17.202.100         woip.172.17.202.100         woip.172.17.202.100         woip.172.17.202.100         Woip.172.17.202.100         Woip.172.17.202.200         woip.172.17.202.200         woip.172.17.202.200         woip.172.17.202.200         woip.172.17.202.200         woip.172.17.202.200         woip.172.17.202.200         woip.172.17.202.200         woip.172.17.202.200         woip.172.17.202.210         woip.172.17.202.210         woip.172.17.202.210         woip.172.17.202.210         woip.172.17.202.210         woip.172.17.202.210         woip.172.17.202.210         woip.172.17.202.211         S0           W          GW         Kormati         37797222000000         172.17.202.11         172.00         172.17.202.201         woip.172.17.202.211         S0           W          GW         Kormati         37797222000000         172.17.202.211         22000         woip.172.17.202.201         woip.172.17.202.201         woip.172.17.202.201         woip.172.17.202.201         woip.172.17.202.201         woip.172.17.202.201 <th></th> <th>Tech Pref</th> <th>īx</th> <th></th> <th></th> <th>Alias</th> <th></th> <th></th> <th></th> <th></th> <th></th> <th></th> <th>Get</th>                                                                                                    |      | Tech Pref | īx     |                |                | Alias    |                |          |                     |             |                            |           | Get    |
| WM         GWV         Kormat         3797222000000         172.17.202.100         17217.202.100         voip.172.17.202.100         woip.172.17.202.100         1111           WM         GWV         Kormat         3797222000003         172.17.202.200         172.17.202.200         voip.172.17.202.200         voip.172.17.202.200         voip.172.17.202.200         voip.172.17.202.200         voip.172.17.202.200         voip.172.17.202.200         voip.172.17.202.200         voip.172.17.202.200         voip.172.17.202.200         voip.172.17.202.200         voip.172.17.202.200         voip.172.17.202.200         voip.172.17.202.210         voip.172.17.202.210         voip.172.17.202.210         voip.172.17.202.210         voip.172.17.202.210         voip.172.17.202.210         voip.172.17.202.210         voip.172.17.202.210         voip.172.17.202.210         voip.172.17.202.210         voip.172.17.202.211         S0           W         V         W         Kormat         3797222000000         172.17.202.11         172.00         172.17.202.201         voip.172.17.202.201         voip.172.17.202.201         s0         voip.172.17.202.201         s0         voip.172.17.202.201         voip.172.17.202.201         voip.172.17.202.201         voip.172.17.202.201         voip.172.17.202.201         voip.172.17.202.201         voip.172.17.202.201         voip.172.17.202.201         voip.172.17.202.201         voip.172.17.2                                                                                                    | Menu | Type      | Status | EP_ID          | Sig IP         | Sig Port | RAS IP         | RAS Port | H.323-ID            | Tech Prefix | Alias                      | Items     | Values |
| www.         GWW         Kormat         3797222000003         172.17.202.200         172.02.200         voip.172.17.202.200         woip.172.17.202.200         voip.172.17.202.200         voip.172.17.202.201         voip.172.17.202.201         voip.172.17.20                                                                                                    | ₩ ▼  | GW        | Normal | 3f79722200000c | 172.17.202.100 | 1720     | 172.17.202.100 | 22000    | voip.172.17.202.100 |             | voip.172.17.202.100 1111 1 |           |        |
| w         QW         Normat         3797222000009         172.17.202.210         1720         172.17.202.210         voip.172.17.202.210         voip.172.17.202.210         2520           w         V         W         Normat         379722200000a         172.17.202.211         1720         172.17.202.211         2200         voip.172.17.202.211         voip.172.17.202.211         1720           w         V         W         Kormat         379722200000a         172.17.202.50         1720         172.17.202.201         22000         voip.172.17.202.201         voip.172.17.202.201         172.05.201           w         V         M         Kormat         379722200000a         172.17.202.201         1720         172.17.202.201         22000         voip.172.17.202.201         voip.172.17.202.201         voip.172.17.202.201         2000         voip.172.17.202.201         voip.172.17.202.201         2000         voip.172.17.202.201         2000         voip.172.17.202.201         2000         voip.172.17.202.201         2000         voip.172.17.202.201         2000         voip.172.17.202.201         2000         voip.172.17.202.201         2000         voip.172.17.202.201         2000         voip.172.17.202.201         2000         voip.172.17.202.201         2000         voip.172.17.202.201         2000 <td< td=""><td>₩ ▼</td><td>GW</td><td>Normal</td><td>3f797222000003</td><td>172.17.202.200</td><td>1720</td><td>172.17.202.200</td><td>22000</td><td>voip.172.17.202.200</td><td></td><td>voip.172.17.202.200 1000 1</td><td></td><td></td></td<>                                                                                                    | ₩ ▼  | GW        | Normal | 3f797222000003 | 172.17.202.200 | 1720     | 172.17.202.200 | 22000    | voip.172.17.202.200 |             | voip.172.17.202.200 1000 1 |           |        |
| WI         ▼         GW         Kormat         3797222000000a         172.17.202.211         1720.72.17         220.211         172.17.202.211         woip.172.17.202.211         123.0           SW         ▼         GW         Kormat         3797222000000a         172.17.202.50         172.07.202.211         22000         woip.172.17.202.50         woip.172.17.202.50         S678.56           SW         ▼         GW         Kormat         37797222000000a         172.17.202.201         172.01.7.202.201         22000         woip.172.17.202.201         woip.172.17.202.201         2000.2           W         ▼         GW         Kormat         37797222000000a         172.17.202.201         172.17.202.201         22000         woip.172.17.202.201         woip.172.17.202.201         2000.2                                                                                                    | W 🔻  | GW        | Normal | 3f797222000009 | 172.17.202.210 | 1720     | 172.17.202.210 | 22000    | voip.172.17.202.210 |             | voip.172.17.202.210 2520   |           |        |
| w ▼ (GW Kormat 37797222000000   172.17.202.50   1720   172.17.202.50   22000   voip.172.17.202.50   voip.172.17.202.50 5678.56<br>w ▼ (GW Kormat ) 37797222000000   172.17.202.201   1720   172.17.202.201   22000   voip.172.17.202.201   voip.172.17.202.201   vo | ₩ ▼  | GW        | Normal | 3f79722200000a | 172.17.202.211 | 1720     | 172.17.202.211 | 22000    | voip.172.17.202.211 |             | voip.172.17.202.211 2530   |           |        |
| w▼]GW Normat 3779722200000e  172.17.202.201  1720  172.17.202.201  22000  voip.172.17.202.201  voip.172.17.202.201  voip.172.17.202.200  voip.172.17.202.200  voip.172.17.202.200  voip.172.17.202.200  voip.172.17.202.200  voip.172.17.202.200  voip.172.17.202.200  voip.172.17.202.200  voip.172.17.202.200  voip.172.17.202.200  voip.172.17.202.200  voip.172.200   | ₩ ▼  | GW        | Normal | 3f79722200000d | 172.17.202.50  | 1720     | 172.17.202.50  | 22000    | voip.172.17.202.50  |             | voip.172.17.202.50 5678 58 |           |        |
|                                                                                                    | w v  | GW        | Normal | 3f79722200000e | 172.17.202.201 | 1720     | 172.17.202.201 | 22000    | voip.172.17.202.201 |             | voip.172.17.202.201 2000 2 |           |        |
|                                                                                                    |      |           |        |                |                |          |                |          |                     |             |                            |           |        |

# Search terms (number of terms can be selected)

| End Points Active | End Points Active Calls |            |        |        | up Viewer |            |  |
|-------------------|-------------------------|------------|--------|--------|-----------|------------|--|
| EP_Ty             | pe                      | All        |        | -      |           | EP_St      |  |
| Signal P          | Signal Port             |            |        |        | RA        |            |  |
| Tech Pre          | efix                    | GW<br>Teri | m      |        |           | ļ          |  |
| Menu              | Ту                      | GK         |        |        | P_ID      | Sig IP     |  |
| View Detail 🛛 💌   | GW                      | MCI        |        |        | 56000002  | 172.17.202 |  |
| View Detail 🛛 💌   | G₩                      | INICL      | •      |        | 56000003  | 172.17.202 |  |
| View Detail 🛛 💌   | G₩                      | Unk        |        |        | 56000004  | 172.17.202 |  |
| View Detail 🛛 💌   | G₩                      |            | Normal | 3f7ae5 | 556000005 | 172.17.202 |  |
| View Detail 🛛 💌   | G₩                      |            | Normal | 3f7ae5 | 556000006 | 172.17.202 |  |
|                   |                         |            |        |        |           |            |  |

• EP\_Type (End Point Type): Select End point type.

| All  | Select all devices.                               |  |  |  |  |  |  |  |  |  |
|------|---------------------------------------------------|--|--|--|--|--|--|--|--|--|
| GW   | Select Gateway.                                   |  |  |  |  |  |  |  |  |  |
| Term | Select Terminal.                                  |  |  |  |  |  |  |  |  |  |
| GK   | Select GateKeeper. When interoperating with other |  |  |  |  |  |  |  |  |  |
|      | GKs, both can register each other.                |  |  |  |  |  |  |  |  |  |
| MCU  | Multipoint Control Unit.                          |  |  |  |  |  |  |  |  |  |
| Unk  | Unknown devices other then above mentioned        |  |  |  |  |  |  |  |  |  |
|      | devices.                                          |  |  |  |  |  |  |  |  |  |

• EP\_Status (End Point Status) : Search by the status of the Endpoints. There are four status of "All, Normal, Warning, Abnormal". "All" means all the status, "Normal" means normal mode. "Warning" and "Abnormal" means there is a problem between the GateKeeper and the End Point.

| /iewer |                |                   |               |    |          |     |
|--------|----------------|-------------------|---------------|----|----------|-----|
|        | EP_Status      | All               | -             |    |          |     |
|        | RAS IP         | All               |               |    |          | F   |
|        | Alias          | Normal<br>Warning |               |    |          |     |
| D      | Sig IP         | Abnormal          |               |    | RAS Port |     |
| 00002  | 172.17.202.200 | 1720              | 172.17.202.20 | 90 | 22000    | voi |
| 100003 | 172.17.202.201 | 1720              | 172.17.202.20 | 01 | 22000    | voi |
| 00004  | 172.17.202.50  | 1720              | 172.17.202.50 | )  | 22000    | voi |
| 00005  | 172.17.202.210 | 1720              | 172.17.202.21 | 10 | 22000    | voi |

- EP\_ID(End Point ID) : Specific End Point ID. "ID" means a code assigned by the GateKeeper when registering a device.
- Signal IP : Select a specific Signal IP address. Typically, it indicates VoIP interface IP address of the device.
- Signal Port : Select a specific Signal Port. It indicates TCP/IP port of VoIP system. Typically, "1720" is used for the signal port.
- RAS IP : RAS (Registration and Admission, Status) IP address. It is the IP address when the device is registered at the GateKeeper. Typically, this IP address is same as the Signal IP address
- RAS Port : Select RAS Port. The default is "22000".
- H.323ID: Select H323-ID. The user can use H.323 ID to view information of the Gateway.
- Tech Prefix : Select a Tech Prefix. When Prefix is assigned for Destination pattern of Called Party or Calling Party, the related

information is displayed.

• Alias: "Alias" means the gateway registered at the GateKeeper and E.164 number of the Gateway.

### **Status information**

- Menu
  - ✓ View Detail Show the detailed information of the selected device.
  - ✓ View All Active Call Show the all active calls related the selected device on the Active Calls tab.
  - ✓ View Inbound Call Show the Inbound call information of the selected device.
  - ✓ View Outbound Call Show the Outbound call information of the selected device.
  - ✓ View Call History –Show the Call History related the selected device on the Call History tab.
  - ✓ View Events Show the all events of the selected device on the window below.

| Tech Pre             | fix  |        |                  |
|----------------------|------|--------|------------------|
| Menu                 | Туре | Status | EP_ID            |
| View Detail 🛛 🔻      | GW   | Normal | 3f79722200000c   |
| View Detail          | GW   | Normal | 3f797222000003 ( |
| View All Active Call | GW   | Normal | 3f797222000009 ( |
| Com his bound Coll   | GW   | Normal | 3f79722200000a ( |
| view inpound Call    | GW   | Normal | 3f79722200000d ( |
| View Outbound Call   | GW   | Normal | 3f79722200000e ( |
| View Call History    |      |        |                  |
| View Events          |      |        |                  |
|                      | -    |        |                  |
|                      |      |        |                  |
|                      |      |        |                  |
|                      |      |        |                  |

 Type: It shows the type of the device registered at the GateKeeper. The supported types are GW(Gateway), Term(Terminal), MCU(Multipoint Control Unit), GK(GateKeeper) and Unk(Unknown).

- Status : The status of the registered device is shows as "Normal, Warning, Abnormal".
- Sig IP : Signal IP address. The VoIP Signal IP address of the registered device. Typically, it indicates VoIP interface IP address of the device
- Sig Port : Signal Port. The Signal Port of the VoIP Interface. Typically, it is "1720".
- RAS IP : RAS(Registration and Admission, Status) IP address. The IP address of the device used for communication with the GateKeeper.
- RAS Port : RAS Port. The TCP/IP port used for communication with the GateKeeper.
- EP\_ID : End Point ID of the device (EP\_ID is assigned randomly when the device is registered at the GateKeeper.)
- H.323-ID : H323-ID. The ID of the device registered at the GateKeeper.
- Tech Prefix : Show the Prefix of the E.164 Number
- Alias : The End point type and E.164 number of Gateway.

# **View Detail**

When View Detail is selected, the detailed information of the device is displayed at the detail window on the right side.

| Items       | Values              |      |
|-------------|---------------------|------|
| EndpointID  | 3f7ae556000003      |      |
| RegTime     | Oct 1 14:31:56      | 33   |
| Туре        | GW                  | 2000 |
| Status      | Normal              | 2000 |
| SigIP       | 172.17.202.201      | 2000 |
| SigPort     | 1720                |      |
| RasIP       | 172.17.202.201      |      |
| RasPort     | 22000               |      |
| CountryCode | 97                  |      |
| ExtCode     | 0                   |      |
| MftCode     | 22                  |      |
| ProductID   | AddPac VoIP         |      |
| VersionID   | 6.20                |      |
| H323ID      | voip.172.17.202.201 |      |
| Alias[1]    | voip.172.17.202.201 |      |
| Alias[2]    | 2000                |      |
| AliaelQI    | 2001                |      |

### **View All Active Call**

When "View All Active Call" under Menu is selected, the active call information of the selected Gateway is displayed on the Active Call table.

#### Step 1

### Select "View All Active Call" from "Menu".

| Menu                 | Туре | Status | EP_ID          | Sig IP         | Sig Port | RAS IP         | RAS Port | H.323-ID            |
|----------------------|------|--------|----------------|----------------|----------|----------------|----------|---------------------|
| View All Active 🔻    | GW   | Normal | 3f7ae556000002 | 172.17.202.200 | 1720     | 172.17.202.200 | 22000    | voip.172.17.202.200 |
| View Detail          | GW   | Normal | 3f7ae556000003 | 172.17.202.201 | 1720     | 172.17.202.201 | 22000    | voip.172.17.202.201 |
| View All Active Call | GW   | Normal | 3f7ae556000004 | 172.17.202.50  | 1720     | 172.17.202.50  | 22000    | voip.172.17.202.50  |
| Courtest court Coll  | GW   | Normal | 3f7ae556000005 | 172.17.202.210 | 1720     | 172.17.202.210 | 22000    | voip.172.17.202.210 |
| view inpound Call    | GW   | Normal | 3f7ae556000006 | 172.17.202.211 | 1720     | 172.17.202.211 | 22000    | voip.172.17.202.211 |
| View Outbound Call   |      |        |                |                |          |                |          |                     |
| View Call History    |      |        |                |                |          |                |          |                     |
| View Events          |      |        |                |                |          |                |          |                     |
|                      |      |        |                |                |          |                |          |                     |
|                      |      |        |                |                |          |                |          |                     |
|                      |      |        |                |                |          |                |          |                     |
|                      |      |        |                |                |          |                |          |                     |
|                      |      |        |                |                |          |                |          |                     |
|                      |      |        |                |                |          |                |          |                     |
|                      |      |        |                |                |          |                |          |                     |

### Step 2

It moves to "Active Calls' Tab and displays all the related information.

| End Points | Active Cal   | Is History Call | s Setup Vi   | iewer                  |         |                  |                  |           |            |                |                       |
|------------|--------------|-----------------|--------------|------------------------|---------|------------------|------------------|-----------|------------|----------------|-----------------------|
| Sta        | rt Time From |                 |              | Start Time To          |         |                  | Durat            | ion From  |            |                | Duration <sup>1</sup> |
|            | Call ID      |                 |              | SRC EP_IP              |         |                  | s                | RC E164   |            |                | SRC EP_               |
|            | DST EP_IP    |                 |              | DST E164               |         |                  | D                | ST EP_ID  |            |                |                       |
| Menu       | Start        | Time Di         | uration(sec) | Call ID                | 1       | SRC-EP-ID        | SRC-EP-IP        | SRC-E.164 | DST-EP-ID  | DST-EP-IP      | DST-E.164             |
| View 🔻     | 2003.10.01 - | 15:32:17        | 10           | 61f27a3f-b5de-77a2-83  | 5d-000  | 3f7ae556000003   | 3172.17.202.201  | 2025      | 3f7ae5560  | 172.17.202.200 | 1025                  |
| View 🔻     | 2003.10.01 - | 15:32:17        | 10           | 61f27a3f-122f-6375-836 | 1-0002  | 3f7ae556000003   | 3 172.17.202.201 | 2014      | 3f7ae5560  | 172.17.202.200 | 1014                  |
| View 🔻     | 2003.10.01 - | 15:32:17        | 10           | 61f27a3f-a800-fe39-835 | f-0002a | 3f7ae556000003   | 8 172.17.202.201 | 2046      | 3f7ae5560  | 172.17.202.200 | 1046                  |
| View 🔻     | 2003.10.01 - | 15:32:17        | 10           | 61f27a3f-d0f0-f54d-836 | 3-0002a | 3f7ae556000003   | 172.17.202.201   | 2016      | 3f7ae5560  | 172.17.202.200 | 1016                  |
| View 🔻     | 2003.10.01 - | 15:32:17        | 10           | 61f27a3f-6477-c0ba-83  | 65-0002 | 3f7ae556000003   | 172.17.202.201   | 2058      | 3f7ae5560  | 172.17.202.200 | 1058                  |
| View 🔻     | 2003.10.01 - | 15:32:18        | 10           | 62f27a3f-6803-4458-83  | 6b-000  | 3f7ae556000003   | 3172.17.202.201  | 2023      | 3f7ae5560  | 172.17.202.200 | 1023                  |
| View 🔻     | 2003.10.01 - | 15:32:18        | 10           | 62f27a3f-20ab-24d4-83  | 67-000  | 3f7ae556000003   | 3172.17.202.201  | 2041      | 3f7ae5560  | 172.17.202.200 | 1041                  |
| View 🔻     | 2003.10.01 - | 15:32:18        | 10           | 62f27a3f-087f-92c0-836 | 9-0002  | 3f7ae556000003   | 3 172.17.202.201 | 2056      | 3f7ae5560  | 172.17.202.200 | 1056                  |
| View 🔻     | 2003.10.01 - | 15:32:19        | 10           | 62f27a3f-42b7-0638-83  | 6d-000  | 3f7ae556000003   | 3172.17.202.201  | 2020      | 3f7ae5560  | 172.17.202.200 | 1020                  |
| View 🔻     | 2003.10.01 - | 15:32:19        | 10           | 63f27a3f-fa43-a8a5-836 | f-0002a | 3f7ae556000003   | 3172.17.202.201  | 2005      | 3f7ae5560  | 172.17.202.200 | 1005                  |
| View 🔻     | 2003.10.01 - | 15:32:19        | 10           | 63f27a3f-4562-5b1b-83  | 71-000  | 3f7ae556000003   | 3172.17.202.201  | 2053      | 3f7ae5560  | 172.17.202.200 | 1053                  |
| View 🔻     | 2003.10.01 - | 15:32:20        | 10           | 63f27a3f-a05e-0fbe-837 | 3-0002  | 3f7ae556000003   | 3 172.17.202.201 | 2051      | 3f7ae5560  | 172.17.202.200 | 1051                  |
| View 🔻     | 2003.10.01 - | 15:32:20        | 10           | 64f27a3f-0bf6-62e6-837 | 5-0002  | 3f7ae556000003   | 3 172.17.202.201 | 2004      | 3f7ae5560  | 172.17.202.200 | 1004                  |
| View 🔻     | 2003.10.01 - | 15:32:21        | 10           | 64f27a3f-2ee7-cea5-83  | 77-0002 | 3f7ae556000003   | 3 172.17.202.201 | 2035      | 3f7ae5560  | 172.17.202.200 | 1039                  |
| View 🔻     | 2003.10.01 - | 15:32:21        | 10           | 65f27a3f-e5b9-0872-83  | 79-000  | 3f7ae556000003   | 172.17.202.201   | 2036      | 3f7ae5560  | 172.17.202.200 | 1032                  |
| 4          | 2000 10 01   | 16-22-21        |              | 85177-01 HE1 4800 001  | 'h 0002 | 267.005666000003 | 172 17 202 201   | 10034     | 2670066680 | 172 17 202 200 | 1024                  |

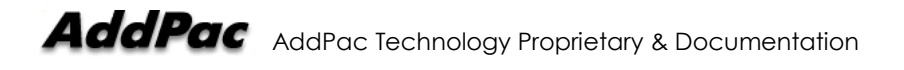

### **View Inbound Call**

When "View Inbound Call" under Menu is selected, the Inbound call information of the selected Gateway is displayed on the Active Calls tab.

### Step 1

Select "View Inbound Call"

| Menu                | Туре | Status | EP_ID          | Sig IP         | Sig Port | RAS IP                                 | RAS Port | H.323-ID            | Tech Prefix |               |
|---------------------|------|--------|----------------|----------------|----------|----------------------------------------|----------|---------------------|-------------|---------------|
| View Inbound 🔻      | GW   | Normal | 3f7ae556000002 | 172.17.202.200 | 1720     | 172.17.202.200                         | 22000    | voip.172.17.202.200 |             | voip.172.17.2 |
| View Detail         | GW   | Normal | 3f7ae556000003 | 172.17.202.201 | 1720     | 172.17.202.201                         | 22000    | voip.172.17.202.201 |             | voip.172.17.2 |
| Mew All Active Call | GW   | Normal | 3f7ae556000004 | 172.17.202.50  | 1720     | 172.17.202.50                          | 22000    | voip.172.17.202.50  |             | voip.172.17.2 |
|                     | GW   | Normal | 3f7ae556000005 | 172.17.202.210 | 1720     | 172.17.202.210                         | 22000    | voip.172.17.202.210 |             | voip.172.17.2 |
| View Inbound Call   | GW   | Normal | 3f7ae556000006 | 172.17.202.211 | 1720     | 172.17.202.211                         | 22000    | voip.172.17.202.211 |             | voip.172.17.2 |
| View Outbound Call  |      |        |                |                |          |                                        |          |                     |             |               |
| View Call History   |      |        |                |                |          |                                        |          |                     |             |               |
| View Events         |      |        |                |                |          |                                        |          |                     |             |               |
|                     |      |        |                |                |          |                                        |          |                     |             |               |
|                     |      |        |                |                |          |                                        |          |                     |             |               |
|                     |      |        |                |                |          |                                        |          |                     |             |               |
|                     |      |        |                |                |          |                                        |          |                     |             |               |
|                     |      |        |                |                |          |                                        |          |                     |             |               |
|                     |      |        |                |                |          |                                        |          |                     |             |               |
|                     |      |        |                |                |          |                                        |          |                     |             |               |
| • •                 |      |        |                |                |          | ////////////////////////////////////// |          |                     |             | •             |

### Step 2

1) It moves to "Active Calls" Tab and displays all the related information.

| End Points | Active Call  | Is History Call | s Setup V    | fiewer                  |         |                 |                |           |            |                |            |
|------------|--------------|-----------------|--------------|-------------------------|---------|-----------------|----------------|-----------|------------|----------------|------------|
| Star       | t Time From  |                 |              | Start Time To           |         |                 | Durati         | ion From  |            |                | Duration T |
|            | Call ID      |                 |              | SRC EP_IP               |         |                 | s              | RC E164   |            |                | SRC EP_I   |
|            | DST EP_IP    |                 |              | DST E164                |         |                 | DS             | ST EP_ID  |            |                |            |
| Menu       | Start        | Time D          | uration(sec) | Call ID                 |         | SRC-EP-ID       | SRC-EP-IP      | SRC-E.164 | DST-EP-ID  | DST-EP-IP      | DST-E.164  |
| View 🔻     | 2003.10.01 - | 15:32:41        | 17           | 79f27a3f-ac39-fc43-840  | 3-0002  | 3f7ae556000003  | 172.17.202.201 | 2019      | 3f7ae5560  | 172.17.202.200 | 1019, 🔺    |
| View 🔻     | 2003.10.01 - | 15:32:40        | 19           | 78f27a3f-17a0-5737-83f  | fd-0002 | 3f7ae556000003  | 172.17.202.201 | 2049      | 3f7ae5560  | 172.17.202.200 | 1049, 🧱    |
| View 🔻     | 2003.10.01 - | 15:32:47        | 10           | 7ef27a3f-46eb-2311-843  | 25-000  | 3f7ae556000003  | 172.17.202.201 | 2032      | 3f7ae5560  | 172.17.202.200 | 1036       |
| View 🔻     | 2003.10.01 - | 15:32:47        | 10           | 7ff27a3f-ce65-c564-842  | 7-0002  | 3f7ae556000003  | 172.17.202.201 | 2026      | 3f7ae5560  | 172.17.202.200 | 1026       |
| View 🔻     | 2003.10.01 - | 15:32:47        | 10           | 7ff27a3f-fdc9-139f-8429 | -0002a  | 3f7ae556000003  | 172.17.202.201 | 2003      | 3f7ae5560  | 172.17.202.200 | 1003       |
| View 🔻     | 2003.10.01 - | 15:32:47        | 10           | 7ff27a3f-90f8-be94-842b | o-0002a | 3f7ae556000003  | 172.17.202.201 | 2006      | 3f7ae5560  | 172.17.202.200 | 1006       |
| View 🔻     | 2003.10.01 - | 15:32:48        | 10           | 80f27a3f-4882-d450-843  | 2d-000  | 3f7ae556000003  | 172.17.202.201 | 2007      | 3f7ae5560  | 172.17.202.200 | 1007       |
| View 🔻     | 2003.10.01 - | 15:32:48        | 10           | 80f27a3f-6b96-a944-84   | 2f-0002 | 3f7ae556000003  | 172.17.202.201 | 2057      | 3f7ae5560  | 172.17.202.200 | 1057       |
| View 🔻     | 2003.10.01 - | 15:32:48        | 10           | 80f27a3f-9909-32f9-843  | 1-0002  | 3f7ae556000003  | 172.17.202.201 | 2045      | 3f7ae5560  | 172.17.202.200 | 1045       |
| View 🔻     | 2003.10.01 - | 15:32:49        | 10           | 80f27a3f-ccdc-28ac-843  | 3-0002  | 3f7ae556000003  | 172.17.202.201 | 2054      | 3f7ae5560  | 172.17.202.200 | 1054       |
| View 🔻     | 2003.10.01 - | 15:32:49        | 10           | 81f27a3f-4501-2c78-843  | 35-0002 | 3f7ae556000003  | 172.17.202.201 | 2028      | 3f7ae5560  | 172.17.202.200 | 1028       |
| View 🔻     | 2003.10.01 - | 15:32:49        | 10           | 81f27a3f-feca-3bfd-8439 | 3-0002a | 3f7ae556000003  | 172.17.202.201 | 2015      | 3f7ae5560  | 172.17.202.200 | 1015       |
| View 🔻     | 2003.10.01 - | 15:32:49        | 10           | 81f27a3f-67b3-14e8-84   | 37-000  | 3f7ae556000003  | 172.17.202.201 | 2038      | 3f7ae5560  | 172.17.202.200 | 1034       |
| View 🔻     | 2003.10.01 - | 15:32:50        | 10           | 81f27a3f-79db-e1e7-84   | 3b-000  | 3f7ae556000003  | 172.17.202.201 | 2034      | 3f7ae5560  | 172.17.202.200 | 1038       |
| View 🔻     | 2003.10.01 - | 15:32:50        | 10           | 82f27a3f-f189-9721-843  | d-0002  | 3f7ae556000003  | 172.17.202.201 | 2010      | 3f7ae5560  | 172.17.202.200 | 1010       |
| Utotet     | 200210.01    | 16-22-60        | 10           | 00607-06 4075 50AD 04   | 2f 0002 | 267006888000002 | 172 17 202 201 | 2040      | 2670055560 | 172 17 202 200 | 1040       |
|            |              |                 |              |                         |         |                 |                |           |            |                |            |

### **View Outbound Call**

When "View Outbound Call" under Menu is selected, the Outbound call information of the selected Gateway is displayed on the Active Calls tab.

### Step 1

### Select "View Inbound Call"

| Menu                                                                                                    | Туре | Status | EP_ID          | Sig IP         | Sig Port | RAS IP         | RAS Port | H.323-ID            | Tech Prefix |               |
|----------------------------------------------------------------------------------------------------|------|--------|----------------|----------------|----------|----------------|----------|---------------------|-------------|---------------|
| View Inbound 🔻                                                                                                    | GW   | Normal | 3f7ae556000002 | 172.17.202.200 | 1720     | 172.17.202.200 | 22000    | voip.172.17.202.200 |             | voip.172.17.2 |
| View Detail                                                                                                    | GW   | Normal | 3f7ae556000003 | 172.17.202.201 | 1720     | 172.17.202.201 | 22000    | voip.172.17.202.201 |             | voip.172.17.2 |
| View All Active Call                                                                                                    | GW   | Normal | 3f7ae556000004 | 172.17.202.50  | 1720     | 172.17.202.50  | 22000    | voip.172.17.202.50  |             | voip.172.17.2 |
| VIEW AII ACTIVE Call                                                                                                    | GW   | Normal | 3f7ae556000005 | 172.17.202.210 | 1720     | 172.17.202.210 | 22000    | voip.172.17.202.210 |             | voip.172.17.2 |
| View Inbound Call                                                                                                    | GW   | Normal | 3f7ae556000006 | 172.17.202.211 | 1720     | 172.17.202.211 | 22000    | voip.172.17.202.211 |             | voip.172.17.2 |
| View Outbound Call                                                                                                    |      |        |                |                |          |                |          |                     |             |               |
| View Call History                                                                                                    |      |        |                |                |          |                |          |                     |             |               |
| View Events                                                                                                    |      |        |                |                |          |                |          |                     |             |               |
|                                                                                                    |      |        |                |                |          |                |          |                     |             |               |
|                                                                                                    |      |        |                |                |          |                |          |                     |             |               |
|                                                                                                    |      |        |                |                |          |                |          |                     |             |               |
|                                                                                                    |      |        |                |                |          |                |          |                     |             |               |
|                                                                                                    |      |        |                |                |          |                |          |                     |             |               |
|                                                                                                    |      |        |                |                |          |                |          |                     |             |               |
|                                                                                                    |      |        |                |                |          |                |          |                     |             |               |
| Image: A market and a market and a market a<br>Market and a market and a market a<br>Market and a market and a market and a market and a market and a market and a market and a market and a market and a market and a market and a market and a market and a market and a market and a market and a market and a market and a m |      |        |                |                |          |                |          |                     | 8888888     |               |
|                                                                                                    |      |        |                |                |          |                |          |                     |             |               |

### Step 2

It moves to "Active Calls" Tab and displays all the related information.

| End Points            | Active Call  | Is History Calls | Setup Vie  | wer                     |         |                 |                  |           |             |                |             |
|-----------------------|--------------|------------------|------------|-------------------------|---------|-----------------|------------------|-----------|-------------|----------------|-------------|
| Star                  | t Time From  |                  |            | Start Time To           |         |                 | Dura             | tion From |             |                | Duration To |
|                       | Call ID      |                  |            | SRC EP_IP               |         |                 | :                | SRC E164  |             |                | SRC EP_ID   |
|                       | DST EP_IP    |                  |            | DST E164                |         |                 | D                | ST EP_ID  |             |                |             |
| Menu                  | Start        | Time Dur         | ation(sec) | Call ID                 |         | SRC-EP-ID       | SRC-EP-IP        | SRC-E.16  | 4 DST-EP-ID | DST-EP-IP      | DST-E.164   |
| View 🔻                | 2003.10.01 - | 15:33:13         | 5 9        | 9f27a3f-7c10-6c84-84c   | 5-0002  | 3f7ae556000003  | 3172.17.202.201  | 2053      | 3f7ae5560   | 172.17.202.200 | 1053 🔺      |
| View 🔻                | 2003.10.01 - | 15:33:14         | 5 9        | af27a3f-cec4-5d62-84c   | 9-0002  | 3f7ae556000003  | 3 172.17.202.201 | 2024      | 3f7ae5560   | 172.17.202.200 | 1024        |
| View 🔻                | 2003.10.01 - | 15:33:14         | 59         | 9f27a3f-cbdd-1215-840   | 17-0002 | 3f7ae556000003  | 3172.17.202.201  | 2051      | 3f7ae5560   | 172.17.202.200 | 1051        |
| View 🔻                | 2003.10.01 - | 15:33:14         | 59         | af27a3f-a478-53a1-84    | 000-db  | 3f7ae556000003  | 3172.17.202.201  | 2001      | 3f7ae5560   | 172.17.202.200 | 1001        |
| View 🔻                | 2003.10.01 - | 15:33:14         | 59         | af27a3f-694d-4c96-84d   | d-0002  | 3f7ae556000003  | 3172.17.202.201  | 2000      | 3f7ae5560   | 172.17.202.200 | 1000        |
| View 🔻                | 2003.10.01 - | 15:33:14         | 59         | af27a3f-81e0-616b-84    | df-0002 | 3f7ae556000003  | 3 172.17.202.201 | 2035      | 3f7ae5560   | 172.17.202.200 | 1039        |
| View 🔻                | 2003.10.01 - | 15:33:14         | 59         | af27a3f-0847-2e3e-84    | e1-000  | 3f7ae556000003  | 3 172.17.202.201 | 2018      | 3f7ae5560   | 172.17.202.200 | 1018        |
| View 🔻                | 2003.10.01 - | 15:33:15         | 59         | bf27a3f-3afa-6b3d-84e   | 3-0002  | 3f7ae556000003  | 3 172.17.202.201 | 2011      | 3f7ae5560   | 172.17.202.200 | 1011        |
| View 🔻                | 2003.10.01 - | 15:33:15         | 5 9        | bf27a3f-54c0-59b5-84e   | 7-0002  | 3f7ae556000003  | 8 172.17.202.201 | 2013      | 3f7ae5560   | 172.17.202.200 | 1013        |
| View 🔻                | 2003.10.01 - | 15:33:15         | 5 9        | bf27a3f-1e5e-1d39-84    | e5-000  | 3f7ae556000003  | 3 172.17.202.201 | 2036      | 3f7ae5560   | 172.17.202.200 | 1032        |
| View 🔻                | 2003.10.01 - | 15:33:16         | 5 9        | cf27a3f-1598-335f-84e   | 9-0002  | 3f7ae556000003  | 3172.17.202.201  | 2012      | 3f7ae5560   | 172.17.202.200 | 1012        |
| View 🔻                | 2003.10.01 - | 15:33:16         | 0 9        | cf27a3f-735c-21fb-84e   | b-0002  | 3f7ae556000003  | 3172.17.202.201  | 2049      | 3f7ae5560   | 172.17.202.200 | 1049        |
| View 🔻                | 2003.10.01 - | 15:33:17         | 0 9        | cf27a3f-56cc-0a19-84e   | d-0002  | 3f7ae556000003  | 3172.17.202.201  | 2027      | 3f7ae5560   | 172.17.202.200 | 1027        |
| View 🔻                | 2003.10.01 - | 15:33:17         | 0 9        | ldf27a3f-459f-cfb2-84ef | 0002a   | 3f7ae556000003  | 3172.17.202.201  | 2019      | 3f7ae5560   | 172.17.202.200 | 1019        |
| View 🔻                | 2003.10.01 - | 15:33:17         | 0 9        | ldf27a3f-5065-978c-84f  | 1-0002  | 3f7ae556000003  | 3172.17.202.201  | 2044      | 3f7ae5560   | 172.17.202.200 | 1044        |
| <b>U</b> iou <b>▼</b> | 2002 10 01   | 15:22:17         | n n        | HE755F0085 4004 044     | 5 000 C | 267-06556000003 | 17247202204      | 2024      | 2670066680  | 172 17 202 200 | 1024        |

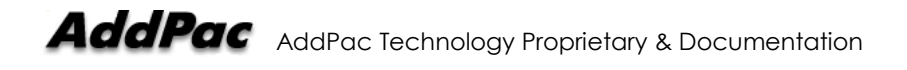

# **View Call History**

When "View Call History" under Menu is selected, the call history information of the selected Gateway is displayed on the History Calls tab.

### Step 1

# Select "View Call History"

| Menu                 | Type | Status | EP_ID          | Sig IP         | Sig Port | RAS IP         | RAS Port | H.323-ID            | Tech Prefix |               |
|----------------------|------|--------|----------------|----------------|----------|----------------|----------|---------------------|-------------|---------------|
| View Detail 🛛 🔻      | GW   | Normal | 3f7ae556000002 | 172.17.202.200 | 1720     | 172.17.202.200 | 22000    | voip.172.17.202.200 |             | voip.172.17.2 |
| View Detail          | GW   | Normal | 3f7ae556000003 | 172.17.202.201 | 1720     | 172.17.202.201 | 22000    | voip.172.17.202.201 |             | voip.172.17.2 |
| View All Active Call | GW   | Normal | 3f7ae556000004 | 172.17.202.50  | 1720     | 172.17.202.50  | 22000    | voip.172.17.202.50  |             | voip.172.17.2 |
| VIEW AII ACUVE Call  | GW   | Normal | 3f7ae556000005 | 172.17.202.210 | 1720     | 172.17.202.210 | 22000    | voip.172.17.202.210 |             | voip.172.17.2 |
| View Inbound Call    | GW   | Normal | 3f7ae556000006 | 172.17.202.211 | 1720     | 172.17.202.211 | 22000    | voip.172.17.202.211 |             | voip.172.17.2 |
| View Outbound Call   |      |        |                |                |          |                |          |                     |             |               |
| View Call History    |      |        |                |                |          |                |          |                     |             |               |
| View Events          |      |        |                |                |          |                |          |                     |             |               |
|                      |      |        |                |                |          |                |          |                     |             |               |
|                      |      |        |                |                |          |                |          |                     |             |               |
|                      |      |        |                |                |          |                |          |                     |             |               |
|                      |      |        |                |                |          |                |          |                     |             |               |
|                      |      |        |                |                |          |                |          |                     |             |               |
|                      |      |        |                |                |          |                |          |                     |             |               |
|                      |      |        |                |                |          |                |          |                     |             |               |
| •                    |      |        |                |                |          |                |          |                     | 8999999     | •             |

### Step 2

It moves to "Active Calls" Tab and displays all the related information.

| End Dointe    | Activo Cal   | le Vietory   | Calle Sof                               | ша Уловног                              | i             |                         |                                         |           |                |         |
|---------------|--------------|--------------|-----------------------------------------|-----------------------------------------|---------------|-------------------------|-----------------------------------------|-----------|----------------|---------|
| Lina Politics | Active cal   | is mistory   | Calls Set                               | up viewei                               |               |                         | 1                                       | -         |                | 1       |
| Star          | t Time From  | 2003.10.01 - | 14:30:40                                |                                         | Start Time To |                         | End Tim                                 | le From   |                |         |
| Du            | ration From  |              |                                         |                                         | Duration To   |                         |                                         | Call ID   |                |         |
|               | SRC EP_IP    |              |                                         |                                         | SRC E164      |                         | DES                                     | r ep_id   |                |         |
|               | DEST E164    |              |                                         |                                         |               |                         |                                         |           |                |         |
| Menu          | Star         | Time         | Er                                      | d Time                                  | Duration      | Call I                  | <u>ר</u>                                | SRC EPID  | SRC EP IP      | SRC E 1 |
| View 🔻        | 2003.10.01 - | 15:33:20     | 2003.10.01                              | - 15:33:32                              | 12            | a0f27a3f-d740-ec3e-850  |                                         | 3f7ae5560 | 172.17.202.201 | 2002    |
| View 🔻        | 2003.10.01 - | 15:33:20     | 2003.10.01                              | - 15:33:31                              | 11            | a0f27a3f-0206-ebad-85   | 05-0002a4ffff42                         | 3f7ae5560 | 172.17.202.201 | 2043    |
| View 🔻        | 2003.10.01 - | 15:33:20     | 2003.10.01                              | - 15:33:31                              | 11            | 9ff27a3f-317e-f93a-8503 | 3-0002a4ffff42                          | 3f7ae5560 | 172.17.202.201 | 2048    |
| View 🔻        | 2003.10.01 - | 15:33:19     | 2003.10.01                              | - 15:33:30                              | 11            | 9ff27a3f-bf00-d6e9-8501 | l-0002a4ffff42                          | 3f7ae5560 | 172.17.202.201 | 2029    |
| View 🔻        | 2003.10.01 - | 15:33:19     | 2003.10.01                              | - 15:33:30                              | 11            | 9ef27a3f-ee2e-39b9-841  | 1-0002a4fff142                          | 3f7ae5560 | 172.17.202.201 | 2047    |
| View 🔻        | 2003.10.01 - | 15:33:19     | 2003.10.01                              | - 15:33:30                              | 11            | 9ef27a3f-68ab-d68c-84f  | d-0002a4ffff42                          | 3f7ae5560 | 172.17.202.201 | 2031    |
| View 🔻        | 2003.10.01 - | 15:33:19     | 2003.10.01                              | - 15:33:30                              | 11            | 9ef27a3f-8d60-b542-841  | b-0002a4ffff42                          | 3f7ae5560 | 172.17.202.201 | 2009    |
| View 🔻        | 2003.10.01 - | 15:33:18     | 2003.10.01                              | - 15:33:30                              | 12            | 9ef27a3f-2fa9-4d2f-84f9 | -0002a4ffff42                           | 3f7ae5560 | 172.17.202.201 | 2030    |
| View 🔻        | 2003.10.01 - | 15:33:18     | 2003.10.01                              | - 15:33:29                              | 11            | 9ef27a3f-42bd-6bcf-84f7 | '-0002a4ffff42                          | 3f7ae5560 | 172.17.202.201 | 2042    |
| View 🔻        | 2003.10.01 - | 15:33:17     | 2003.10.01                              | - 15:33:29                              | 12            | 9ef27a3f-cc70-09a8-84f  | 5-0002a4ffff42                          | 3f7ae5560 | 172.17.202.201 | 2022    |
| View 🔻        | 2003.10.01 - | 15:33:17     | 2003.10.01                              | - 15:33:29                              | 12            | 9df27a3f-896a-429d-841  | 3-0002a4ffff42                          | 3f7ae5560 | 172.17.202.201 | 2021    |
| View 🔻        | 2003.10.01 - | 15:33:17     | 2003.10.01                              | - 15:33:28                              | 11            | 9df27a3f-5065-978c-84f  | 1-0002a4ffff42                          | 3f7ae5560 | 172.17.202.201 | 2044    |
| View 🔻        | 2003.10.01 - | 15:33:17     | 2003.10.01                              | - 15:33:28                              | 11            | 9df27a3f-459f-cfb2-84ef | -0002a4ffff42                           | 3f7ae5560 | 172.17.202.201 | 2019    |
| View 🔻        | 2003.10.01 - | 15:33:17     | 2003.10.01                              | - 15:33:28                              |               | 9cf27a3f-56cc-0a19-84e  | d-0002a4ffff42                          | 3f7ae5560 | 172.17.202.201 | 2027 💌  |
|               |              |              | 000000000000000000000000000000000000000 | 000000000000000000000000000000000000000 | *******       |                         | 000000000000000000000000000000000000000 | 9992 I    |                |         |

## **View Events**

When "View Events" under Menu is selected, the events information of the selected Gateway is displayed on the History Events tab.

| Menu            |            | Type     | Status      | EP_ID           | Sig IP             | Sig Port  | RAS IP         | RAS Port     | H.3         | 23-ID             | Tech Prefix   | Alias            | Items         | Values                  |
|-----------------|------------|----------|-------------|-----------------|--------------------|-----------|----------------|--------------|-------------|-------------------|---------------|------------------|---------------|-------------------------|
| View Events     | <b>v</b> 0 | 3VV      | Normal      | 3f7ae556000002  | 172.17.202.200     | 1720      | 172.17.202.200 | 22000        | voip.172.1  | 7.202.200         | voip.         | 172.17.202.200   |               |                         |
| View Detail     | ▼ 0        | 344      | Normal      | 3f7ae556000003  | 172.17.202.201     | 1720      | 172.17.202.201 | 22000        | voip.172.1  | 7.202.201         | voip.         | 172.17.202.201   |               |                         |
| View Detail     | • 0        | 344      | Normal      | 3f7ae556000004  | 172.17.202.50      | 1720      | 172.17.202.50  | 22000        | voip.172.1  | 7.202.50          | voip.         | 172.17.202.50 5  |               |                         |
| View Detail     | • 0        | 3VV      | Normal      | 3f7ae556000005  | 172.17.202.210     | 1720      | 172.17.202.210 | 22000        | voip.172.1  | 7.202.210         | voip.         | 172.17.202.210   |               |                         |
| View Detail     | <b>v</b> 6 | ЭVV      | Normal      | 3f7ae556000006  | 172.17.202.211     | 1720      | 172.17.202.211 | 22000        | voip.172.1  | 7.202.211         | voip.         | 172.17.202.211   |               |                         |
|                 |            |          |             |                 |                    |           |                |              |             |                   |               |                  | •             |                         |
| Active Events   | Histo      | ory Ever | nts Statist | lics Graph      |                    |           |                |              |             |                   |               | -                |               |                         |
| Notification    | n ID Fron  | n        |             |                 | lotification ID To |           |                | Event        | t Time Fron | <b>1</b> 2003.10. | 01 - 14:30:40 | Eve              | nt Time To    |                         |
|                 | Categor    | y All    |             | -               | Severity           | Minor     | •              |              | Code        | 3                 |               | c                | bjectType     |                         |
|                 | Objectl    | D        |             |                 |                    |           |                |              |             |                   |               |                  |               | Get                     |
| Notification-ID |            | Time-    | Stamp       | Event-Cate      | tory Event         | -Severity | Event-Code     | Object-Typ   | e           | Object-ID         |               |                  | Event-Phrase  |                         |
| 1               | 10 2003    | .10.01 - | 14:31:54    | GK-Registration | Maior              |           | 2000 GK-F      | RegisteredEn | dpoint 3f   | ae5560000         | 02 GW; Norma  | l; 3f7ae55600000 | 2:172.17.202. | 200; 1720; 172.17.202.2 |
|                 |            |          |             |                 |                    |           |                |              |             |                   |               |                  |               |                         |

# **Active Calls**

It shows the active calls information establish via the GateKeeper. Like End Points, the information can be selected with various search terms.

| End Points | Active Calls   | History Call | s Setu   | ıp Viewer    |               |                 |        |          |           |            |                |           |          |            |        |
|------------|----------------|--------------|----------|--------------|---------------|-----------------|--------|----------|-----------|------------|----------------|-----------|----------|------------|--------|
| Star       | t Time From    |              |          |              | Start Time To |                 |        |          | Duration  | From       |                |           | D        | uration To |        |
|            | Call ID        |              |          |              | SRC EP_IP     |                 |        |          | SRC       | E164       |                |           | 5        | SRC EP_ID  |        |
|            | DST EP_IP      |              |          |              | DST E164      |                 |        |          | DST       | EP_ID      |                |           |          |            | Get    |
| Menu       | Start Tin      | ne Durat     | ion(sec) | С            | all ID        | SRC-EP-ID       | SRO    | C-EP-IP  | SRC-E.164 | DST-EP-ID  | DST-EP-IP      | DST-E.164 |          | Items      | Values |
| View 🔻     | 2003.10.01 - 1 | 5:36:32      | 10       | 5ff37a3f-0d8 | 1-e805-89ed   | 3f7ae556000003  | 172.17 | .202.201 | 2039      | 3f7ae5560  | 172.17.202.200 | 1035      |          |            |        |
| View 🔻     | 2003.10.01 - 1 | 5:36:32      | 10       | 60f37a3f-7a  | 2a-a74a-89ef  | 3f7ae556000003  | 172.17 | .202.201 | 2034      | 3f7ae5560  | 172.17.202.200 | 1038      |          |            |        |
| View 🔻     | 2003.10.01 - 1 | 5:36:33      | 10       | 61f37a3f-75  | a3-1a97-89f1  | 317ae556000003  | 172.17 | .202.201 | 2019      | 317ae5560  | 172.17.202.200 | 1019      |          |            |        |
| View 🔻     | 2003.10.01 - 1 | 5:36:33      | 10       | 62f37a3f-e2  | 6d-46dc-89f3  | 317ae556000003  | 172.17 | .202.201 | 2022      | 317ae5560  | 172.17.202.200 | 1022      |          |            |        |
| View 🔻     | 2003.10.01 - 1 | 5:36:34      | 10       | 62f37a3f-d8  | 7c-57a6-89f5  | 3f7ae556000003  | 172.17 | .202.201 | 2021      | 3f7ae5560  | 172.17.202.200 | 1021      |          |            |        |
| View 🔻     | 2003.10.01 - 1 | 5:36:34      | 10       | 62f37a3f-b7  | 1f-2eaf-89f9  | 3f7ae556000003  | 172.17 | .202.201 | 2026      | 3f7ae5560  | 172.17.202.200 | 1026      |          |            |        |
| View 🔻     | 2003.10.01 - 1 | 5:36:34      | 10       | 62f37a3f-6b  | 93-d9ea-89f7  | 3f7ae556000003  | 172.17 | .202.201 | 2058      | 3f7ae5560  | 172.17.202.200 | 1058      | <b>#</b> |            |        |
| View 🔻     | 2003.10.01 - 1 | 5:36:34      | 10       | 62f37a3f-3f  | a-4667-89fb   | 3f7ae556000003  | 172.17 | .202.201 | 2008      | 3f7ae5560  | 172.17.202.200 | 1008      | 1 3      |            |        |
| View 🔻     | 2003.10.01 - 1 | 5:36:34      | 10       | 62f37a3f-d2  | 10-1ebe-89fd  | 3f7ae556000003  | 172.17 | .202.201 | 2003      | 3f7ae5560  | 172.17.202.200 | 1003      | 1 13     |            |        |
| View 🔻     | 2003.10.01 - 1 | 5:36:35      | 10       | 63137a31-b9  | df-3697-8a01  | 317ae556000003  | 172.17 | .202.201 | 2002      | 317ae5560  | 172.17.202.200 | 1002      | 1 3      |            |        |
| View 🔻     | 2003.10.01 - 1 | 5:36:35      | 5        | 63f37a3f-67  | 62-7d47-8a0   | 317ae556000003  | 172.17 | .202.201 | 2029      | 317ae5560  | 172.17.202.200 | 1029      |          |            |        |
| View 🔻     | 2003.10.01 - 1 | 5:36:35      | 5        | 63137a31-21  | 3-4023-89ff   | 3f7ae556000003  | 172.17 | .202.201 | 2056      | 3f7ae5560  | 172.17.202.200 | 1056      | 1 1      |            |        |
| View 🔻     | 2003.10.01 - 1 | 5:36:36      | 5        | 64f37a3f-88  | b5-763f-8a05  | 3f7ae556000003  | 172.17 | .202.201 | 2031      | 3f7ae5560  | 172.17.202.200 | 1031      | 1 1      |            |        |
| View 🔻     | 2003.10.01 - 1 | 5:36:36      | 5        | 64f37a3f-b7  | 97-0661-8a0   | 3f7ae556000003  | 172.17 | .202.201 | 2027      | 3f7ae5560  | 172.17.202.200 | 1027      |          |            |        |
| View 🔻     | 2003.10.01 - 1 | 5:36:36      | 5        | 64f37a3f-c2  | 65-f425-8a09  | 3f7ae556000003  | 172.17 | .202.201 | 2009      | 3f7ae5560  | 172.17.202.200 | 1009      |          |            |        |
| Uma -      | 1200240.01 4   | E-28-27      | a        | 66f27-2f.h7  | 00 1274 950   | 267-06666000002 | 17217  | 202.201  | 2020      | 2670066680 | 172 17 202 200 | 1020      | -        |            |        |

### Search terms (multiple search terms selectable)

Start Time From / Start Time To : Search based on call setup time.
 Double click the box, then the below select window appears for easy time setting.

| [ActiveCall | From | Setu    | ıp Tim | e]  |     |     |     |     |     |
|-------------|------|---------|--------|-----|-----|-----|-----|-----|-----|
| Year        | 2003 | •       | SUN    | MON | THE | WEN | THU | FRI | SAT |
| Month       | 9    | <b></b> |        | 1   | 2   | 3   | 4   | 5   | 6   |
| Dav         | 15   |         | 7      | 8   | 9   | 10  | 11  | 12  | 13  |
|             |      |         | 14     | 15  | 16  | 17  | 18  | 19  | 20  |
| Hour        | 21   | •       | 21     | 22  | 23  | 24  | 25  | 26  | 27  |
| Minute      | 0    | *<br>*  | 28     | 29  | 30  |     |     |     |     |
| Second      | 26   | •       |        |     |     |     |     |     |     |
|             |      |         |        | O   | •   |     |     |     |     |

- Duration From / Duration To : Search based on call duration time. (unit; Seconds).
- Call ID : Search based on the call ID assigned by the GateKeeper.

- SRC EP\_IP : Search based on the calling party's IP address.
- SRC E164 : Search based on the calling party's E.164 number.
- SRC EP\_ID : Search based on the calling party's ID.
- DST EP\_IP : Search based on the called party's IP address.
- DST E164 : Search based on the call's party's E.164 number.
- DST EP\_ID : Search based on the call's party's ID.

### **Status information**

- Menu :
  - ✓ View Detail Show the detailed information of the selected Active Call at the Detail Window.
  - ✓ View Src End Point Show the detailed information on the Source End Point of the selected Active Call at the Detail Window.
  - ✓ View Dest End Point Show the detailed information on the Destination End Point of the selected Active Call at the Detail Window.
  - ✓ Get Call State From Src End Point Get the Call State from Source End Point.
  - ✓ Get Call State From Dest End Point Get the Call State from Destination End Point.
  - ✓ Go to Src End Point Move to the Source End Point of the selected active call.
  - ✓ Go to Dest End Point Move to the Destination End Point of the selected active call.
- Start Time : Shows the starting time of the H.323 Call.

- Duration(sec) : Show the duration time of the H.323 Call. Refreshed at every 5 sec.
- SRC-EP-IP : Displays the calling party's IP address.
- SRC-E.164 : Displays the calling party's E.164 number.
- SRC-EP-ID : Displays the calling party's ID.
- DST-EP-IP : Displays the called party's IP address.
- DST-E.164 : Displays the called party's E.164 number.
- DST-EP-ID : Displays the called party's ID.
- Call ID : Displays the Call ID assigned by the GateKeeper.

### **Detail Window**

When "View Detail, View Src End Point, View Dest End Point" are selected at the menu, the detailed information is displayed at the window.

| Items       | Values              |
|-------------|---------------------|
| EndpointID  | 3f7ae556000002      |
| RegTime     | Oct 1 14:31:54      |
| Туре        | GW                  |
| Status      | Normal              |
| SigIP       | 172.17.202.200      |
| SigPort     | 1720                |
| RasIP       | 172.17.202.200      |
| RasPort     | 22000               |
| CountryCode | 97                  |
| ExtCode     | 0                   |
| MftCode     | 22                  |
| ProductID   | AddPac VoIP         |
| VersionID   | 6.20                |
| H323ID      | voip.172.17.202.200 |
| Alias[1]    | voip.172.17.202.200 |
| Alias[2]    | 1000                |
| اداممنانه.  | 4004                |

# **History Calls**

| End Points | Active C   | alls His   | tory Calls | Setup View   | ver         |           |           |           |          |          |           |         |         |        |
|------------|------------|------------|------------|--------------|-------------|-----------|-----------|-----------|----------|----------|-----------|---------|---------|--------|
| Start T    | ime From   |            |            | St           | art Time To |           |           | End Tin   | ne From  |          |           | End     | Time To |        |
| Dura       | tion From  |            |            | 1            | Duration To |           |           |           | Call ID  |          |           | SR      | C EP_ID |        |
| s          | RC EP_IP   |            |            |              | SRC E164    |           |           | DES       | T EP_ID  |          |           | DES     | TEP_IP  |        |
| D          | EST E164   |            |            |              |             | 1         |           |           |          |          |           |         |         | Get    |
| Menu       | Start      | Time       | End        | l Time       | Duration    | SRC EP IP | SRC E.164 | SRC EPID  | DST EPIP | DSTE.164 | DST EPID  | Call ID | Items   | Values |
| View 🔻     | 2003.09.13 | - 14:04:48 | 2003.09.13 | 3 - 14:05:01 | 13          | 10.1.1.2  | 1000      | 00261f000 | 10.1.1.3 | 2000     | 00261f000 | fda9f   | 8       |        |
| View 🔻     | 2003.09.13 | - 14:04:38 | 2003.09.13 | 3 - 14:04:39 | 1           | 10.1.1.2  | 1000      | 00261f000 | 10.1.1.3 | 2000     | 00261f000 | 0c14    |         |        |
| View 🔻     | 2003.09.13 | - 13:50:11 | 2003.09.13 | 3 - 13:50:42 | 31          | 10.1.1.2  | 1000      | 00261f000 | 10.1.1.3 | 2000     | 00261f000 | 3788f.  | 8       |        |
| View 🔻     | 1970.01.01 | - 01:44:36 | 1970.01.01 | 1 - 01:44:49 | 13          | 10.1.1.2  | 1000      | 00261f000 | 10.1.1.3 | 2000     | 00261f000 | 8e1f0.  |         |        |
| View 🔻     | 1970.01.01 | - 01:44:22 | 1970.01.01 | 1 - 01:44:27 | 5           | 10.1.1.2  | 1000      | 00261f000 | 10.1.1.3 | 2000     | 00261f000 | 37a2    |         |        |
|            |            |            |            |              |             |           |           |           |          |          |           |         |         |        |
| •          |            |            |            |              |             |           |           |           |          |          |           |         | •       |        |

It displays the call history information saved at the GateKeeper.

### Search terms (Multiple search terms are selectable)

• Start Time From / Start Time To/ End Time From/ End Time To : Search based on call setup time an call ending time. Double click the box, then the below select window appears for easy time setting.

| [ActiveCall | From | Setu | ıp Tim | e]  |     |     |     |     |     |
|-------------|------|------|--------|-----|-----|-----|-----|-----|-----|
| Year        | 2003 | •    | SUN    | MON | THE | WEN | THU | FRI | SAT |
| Month       | 9    | I.   |        | 1   | 2   | 3   | 4   | 5   | 6   |
| Dav         | 15   |      | 7      | 8   | 9   | 10  | 11  | 12  | 13  |
| Udy         |      |      | 14     | 15  | 16  | 17  | 18  | 19  | 20  |
| Hour        | 21   | Ŧ    | 21     | 22  | 23  | 24  | 25  | 26  | 27  |
| Minute      | 0    | -    | 28     | 29  | 30  |     |     |     |     |
| Second      | 26   | -    |        | ]   |     |     |     |     |     |
|             |      |      |        | 0   | ĸ   |     |     |     |     |

- Duration From / Duration To : Search based on call duration time.
- Call ID : Search based on the call ID assigned by the GateKeeper.
- SRC EP\_ID : Search based on the calling party's ID.
- SRC EP\_IP : Search based on the calling party's IP address.

- SRC E164 : Search based on the calling party's E.164 number.
- DST EP\_ID : Search based on the call's party's ID.
- DST EP\_IP : Search based on the called party's IP address.
- DST E164 : Search based on the call's party's E.164 number.

### **Status information**

• View Src End Point Info- Show the detailed information on the Source End Point at the Detail Window.

| Menu          | Start Time            | End Time              | Duration | Call ID                        | SRC EPID       | SRC EP IP      | SRC E.164 | DST EPIE    | Items       | Values              |       |
|---------------|-----------------------|-----------------------|----------|--------------------------------|----------------|----------------|-----------|-------------|-------------|---------------------|-------|
| View 🔻        | 2003.10.01 - 15:37:10 | 2003.10.01 - 15:37:14 | 4        | 86f37a3f-7ebb-a3f9-8add-0002a  | 3f7ae556000003 | 172.17.202.201 | 2019      | 3f7ae5560 - | EndpointID  | 3f7ae556000003      | - I - |
| View Src En   | 2003.10.01 - 15:37:03 | 2003.10.01 - 15:37:14 | 11       | 7ff37a3f-8f81-9094-8abb-0002a  | 3f7ae556000003 | 172.17.202.201 | 2013      | 3f7ae5560   | RegTime     | Oct 1 14:31:56      |       |
| Vious Det Eng | 2003.10.01 - 15:37:03 | 2003.10.01 - 15:37:14 | 11       | 7ff37a3f-bff2-4bd9-8ab9-0002a4 | 3f7ae556000003 | 172.17.202.201 | 2000      | 3f7ae5560   | Type        | GW                  |       |
| VIEW Dat Lin  | 2003.10.01 - 15:37:02 | 2003.10.01 - 15:37:13 | 11       | 7ff37a3f-210f-828c-8ab7-0002a  | 3f7ae556000003 | 172.17.202.201 | 2045      | 3f7ae5560   | Status      | Normal              |       |
| Go to Src En  | 2003.10.01 - 15:37:02 | 2003.10.01 - 15:37:13 | 11       | 7ef37a3f-549f-bc63-8ab5-0002a  | 3f7ae556000003 | 172.17.202.201 | 2057      | 3f7ae5560   | SigIP       | 172.17.202.201      |       |
| Go to Dst En  | 2003.10.01 - 15:37:01 | 2003.10.01 - 15:37:13 | 12       | 7cf37a3f-2634-7b82-8aad-0002   | 3f7ae556000003 | 172.17.202.201 | 2005      | 3f7ae5560   | SigPort     | 1720                |       |
| View 🔻        | 2003.10.01 - 15:37:01 | 2003.10.01 - 15:37:13 | 12       | 7df37a3f-fa2e-b207-8ab3-0002a  | 3f7ae556000003 | 172.17.202.201 | 2018      | 3f7ae5560   | RasIP       | 172.17.202.201      |       |
| View 🔻        | 2003.10.01 - 15:37:01 | 2003.10.01 - 15:37:13 | 12       | 7cf37a3f-146c-a315-8aaf-0002a  | 3f7ae556000003 | 172.17.202.201 | 2015      | 3f7ae5560   | RasPort     | 22000               |       |
| View 🔻        | 2003.10.01 - 15:37:00 | 2003.10.01 - 15:37:12 | 12       | 7cf37a3f-d439-4e4d-8aab-0002   | 3f7ae556000003 | 172.17.202.201 | 2048      | 3f7ae5560   | CountryCode | 97                  |       |
| View 🔻        | 2003.10.01 - 15:37:00 | 2003.10.01 - 15:37:12 | 12       | 7cf37a3f-3f4b-e06e-8aa9-0002a  | 3f7ae556000003 | 172.17.202.201 | 2043      | 3f7ae5560   | ExtCode     | 0                   |       |
| View 🔻        | 2003.10.01 - 15:36:57 | 2003.10.01 - 15:37:10 | 13       | 79f37a3f-2d6e-f71d-8a9d-0002a  | 3f7ae556000003 | 172.17.202.201 | 2024      | 3f7ae5560   | MftCode     | 22                  |       |
| View 🔻        | 2003.10.01 - 15:36:58 | 2003.10.01 - 15:37:10 | 12       | 7af37a3f-1a03-97b3-8aa7-0002   | 3f7ae556000003 | 172.17.202.201 | 2054      | 3f7ae5560   | ProductID   | AddPac VoIP         |       |
| View 🔻        | 2003.10.01 - 15:36:58 | 2003.10.01 - 15:37:10 | 12       | 7af37a3f-cc82-d15b-8aa3-0002   | 3f7ae556000003 | 172.17.202.201 | 2042      | 3f7ae5560   | VersionID   | 6.20                |       |
| View 🔻        | 2003.10.01 - 15:36:58 | 2003.10.01 - 15:37:09 | 11       | 7af37a3f-7d34-7228-8aa5-0002   | 3f7ae556000003 | 172.17.202.201 | 2047      | 3f7ae5560 * | H323ID      | voip.172.17.202.201 |       |
| •             |                       |                       |          |                                |                |                |           |             | Alias[1]    | vnip 172 17 202 201 |       |

• View Dst End Point Info : Show the detailed information of the Destination End Point at the Detail Window.

| Menu          | Start Time            | End Time              | Duration | Call ID                        | SRC EPID       | SRC EP IP      | SRC E.164 | DST EPIE    | Items       | Values              |   |
|---------------|-----------------------|-----------------------|----------|--------------------------------|----------------|----------------|-----------|-------------|-------------|---------------------|---|
| View 🔻        | 2003.10.01 - 15:37:10 | 2003.10.01 - 15:37:14 | 4        | 86f37a3f-7ebb-a3f9-8add-0002a  | 3f7ae556000003 | 172.17.202.201 | 2019      | 3f7ae5560 🔺 | EndpointID  | 3f7ae556000002      | 1 |
| View Src End  | 2003.10.01 - 15:37:03 | 2003.10.01 - 15:37:14 | 11       | 7ff37a3f-8f81-9094-8abb-0002a  | 3f7ae556000003 | 172.17.202.201 | 2013      | 3f7ae5560   | RegTime     | Oct 1 14:31:54      |   |
| Mour Det Enc  | 2003.10.01 - 15:37:03 | 2003.10.01 - 15:37:14 | 11       | 7ff37a3f-bff2-4bd9-8ab9-0002a4 | 3f7ae556000003 | 172.17.202.201 | 2000      | 3f7ae5560   | Туре        | GW                  |   |
| VIEW DSt Lite | 2003.10.01 - 15:37:02 | 2003.10.01 - 15:37:13 | 11       | 7ff37a3f-210f-828c-8ab7-0002a  | 3f7ae556000003 | 172.17.202.201 | 2045      | 3f7ae5560   | Status      | Normal              |   |
| Go to Src En  | 2003.10.01 - 15:37:02 | 2003.10.01 - 15:37:13 | 11       | 7ef37a3f-549f-bc63-8ab5-0002a  | 3f7ae556000003 | 172.17.202.201 | 2057      | 3f7ae5560   | SigIP       | 172.17.202.200      |   |
| Go to Dst End | 2003.10.01 - 15:37:01 | 2003.10.01 - 15:37:13 | 12       | 7cf37a3f-2634-7b82-8aad-0002   | 3f7ae556000003 | 172.17.202.201 | 2005      | 3f7ae5560   | SigPort     | 1720                | 1 |
| View 🔻        | 2003.10.01 - 15:37:01 | 2003.10.01 - 15:37:13 | 12       | 7df37a3f-fa2e-b207-8ab3-0002a  | 3f7ae556000003 | 172.17.202.201 | 2018      | 3f7ae5560   | RasIP       | 172.17.202.200      | 1 |
| View 🔻        | 2003.10.01 - 15:37:01 | 2003.10.01 - 15:37:13 | 12       | 7cf37a3f-146c-a315-8aaf-0002a  | 3f7ae556000003 | 172.17.202.201 | 2015      | 3f7ae5560   | RasPort     | 22000               | 1 |
| View 🔻        | 2003.10.01 - 15:37:00 | 2003.10.01 - 15:37:12 | 12       | 7cf37a3f-d439-4e4d-8aab-0002   | 3f7ae556000003 | 172.17.202.201 | 2048      | 3f7ae5560   | CountryCode | 97                  | 1 |
| View 🔻        | 2003.10.01 - 15:37:00 | 2003.10.01 - 15:37:12 | 12       | 7cf37a3f-3f4b-e06e-8aa9-0002a  | 3f7ae556000003 | 172.17.202.201 | 2043      | 3f7ae5560   | ExtCode     | 0                   | 1 |
| View 🔻        | 2003.10.01 - 15:36:57 | 2003.10.01 - 15:37:10 | 13       | 79f37a3f-2d6e-f71d-8a9d-0002a  | 3f7ae556000003 | 172.17.202.201 | 2024      | 3f7ae5560   | MftCode     | 22                  | 1 |
| View 🔻        | 2003.10.01 - 15:36:58 | 2003.10.01 - 15:37:10 | 12       | 7af37a3f-1a03-97b3-8aa7-0002   | 3f7ae556000003 | 172.17.202.201 | 2054      | 3f7ae5560   | ProductID   | AddPac VoIP         | 1 |
| View 🔻        | 2003.10.01 - 15:36:58 | 2003.10.01 - 15:37:10 | 12       | 7af37a3f-cc82-d15b-8aa3-0002   | 3f7ae556000003 | 172.17.202.201 | 2042      | 3f7ae5560   | VersionID   | 6.20                | 1 |
| View 🔻        | 2003.10.01 - 15:36:58 | 2003.10.01 - 15:37:09 | 11       | 7af37a3f-7d34-7228-8aa5-0002   | 3f7ae556000003 | 172.17.202.201 | 2047      | 3f7ae5560 🔻 | H323ID      | voip.172.17.202.200 |   |
| •             |                       |                       |          |                                |                |                |           | •           | Alias[1]    | voin 172 17 202 200 |   |

• Go to Src End Point : Move to Source End Point of the End Points Tab to see the calling party's information.

| End Points | Active    | Calls | His  | tory Calls | Set | tup Viewer    |        |      |                |       |                                         |                     |   |            |    |
|------------|-----------|-------|------|------------|-----|---------------|--------|------|----------------|-------|-----------------------------------------|---------------------|---|------------|----|
|            | EP_Typ    | e A   | All  |            | •   |               | EP_Sta | atus | All            | •     |                                         | EP_ID               |   |            |    |
|            | Signal Po | irt 🛛 |      |            |     |               | RA     | SIP  |                |       |                                         | RAS Port            |   |            |    |
|            | Tech Pref | īx    |      |            |     |               | A      | lias |                |       |                                         |                     |   |            |    |
| Menu       | Туре      | St    | atus | EP_ID      |     | Sig IP        | Sig F  | Port | RAS IP         | RAS   | Port                                    | H.323-ID            |   | Tech Prefi | ix |
| View 🔻     | GW [      | Norm  | al   | 3f7ae5560  | 1   | 72.17.202.200 | 1720   |      | 172.17.202.200 | 22000 |                                         | voip.172.17.202.200 |   |            |    |
|            |           |       |      |            |     |               |        |      |                |       |                                         |                     |   |            |    |
| • •        |           |       |      |            |     |               |        |      |                |       | /////////////////////////////////////// |                     | 2 |            |    |

• Go to Dst End Point : Move to the Destination End Point of the End Points Tab to see the called party's information.

| End Points                              | Active (   | Calls His | story Calls | Setup Viewer   |           |                |          |                     |             |
|-----------------------------------------|------------|-----------|-------------|----------------|-----------|----------------|----------|---------------------|-------------|
|                                         | ЕР_Тур     | e All     |             | •              | EP_Status | All            | -        | EP_ID               |             |
|                                         | Signal Po  | rt 🗌      |             |                | RAS IP    |                |          | RAS Port            |             |
|                                         | Tech Prefi | ×         |             |                | Alias     |                |          |                     |             |
| Menu                                    | Туре       | Status    | EP_ID       | Sig IP         | Sig Port  | RAS IP         | RAS Port | H.323-ID            | Tech Prefix |
| View 🔻                                  | GW 🚺       | Normal    | 3f7ae5560   | 172.17.202.201 | 1720      | 172.17.202.201 | 22000    | voip.172.17.202.201 |             |
|                                         |            |           |             |                |           |                |          |                     |             |
|                                         |            |           |             |                |           |                |          |                     |             |
|                                         |            |           |             |                |           |                |          |                     |             |
|                                         |            |           |             |                |           |                |          |                     |             |
|                                         |            |           |             |                |           |                |          |                     |             |
|                                         |            |           |             |                |           |                |          |                     |             |
|                                         |            |           |             |                |           |                |          |                     |             |
|                                         |            |           |             |                |           |                |          |                     |             |
|                                         |            |           |             |                |           |                |          |                     |             |
|                                         |            |           |             |                |           |                |          |                     |             |
| 4 0000000000000000000000000000000000000 |            |           |             |                |           |                |          |                     | •           |

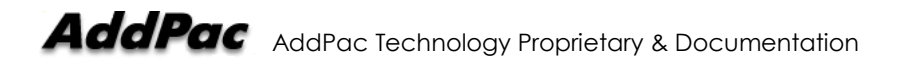

# **Setup Viewer**

To change the display layout of GateKeeper SmartViewer. The users can use "+/-" button and resolution selection button to select the desired size.

| End Points A   | ctive Calls H | istory Calls | Setup Viewer |
|----------------|---------------|--------------|--------------|
| GateKeeper Lay | out Setup     |              |              |
| Width          | 1200          | +            | -            |
| Height         | 800           | +            | -            |
| 640x480        |               |              | -            |
| 640x480        |               |              |              |
| 800x600        |               |              |              |
| 1024x768       |               |              |              |
| 1152x864       |               |              |              |
| 1280x720       |               |              |              |
| 1280x960       |               |              |              |
| 1280x1024      |               |              |              |
|                |               |              |              |
|                |               |              |              |
|                |               |              |              |
|                |               |              |              |
|                |               |              |              |
|                |               |              |              |

# **Active Events**

It shows all the event information related to the GateKeeper. Also, with search terms, only desired information can be displayed.

| Active Event | s History Events  | Statistics Graph   |           |              |             |            |                 |             |                 |              |                 |             |
|--------------|-------------------|--------------------|-----------|--------------|-------------|------------|-----------------|-------------|-----------------|--------------|-----------------|-------------|
|              | Target: All       | 🖌 System           |           | Registration | 🗹 Ca        | lle        | Normal          | ,           | • Set           |              | Clear           | Auto Scroll |
| lumber       | Time-Stamp        | Event-Category     | Event-Sev | Event-Code   | Object-Type | Object-ID  |                 |             | Event-Phrase    |              |                 |             |
| 10339 2003   | .10.01 - 15:42:44 | GK-Call            | Normal    | 3000         | GK-Active   | d4f47a3f   | 1065022964; 0;  | d4f47a3f-8  | 169-a5cf-938f-0 | 002a4ffff42  | ; 3f7ae5560000  |             |
| 10340 2003   | .10.01 - 15:42:45 | GK-Call            | Normal    | 3000         | GK-Active   | d5f47a3f   | 1065022965; 0;  | d5f47a3f-5  | 8a8-1f6c-9391-0 | )002a4ffff4; | 2; 3f7ae5560000 |             |
| 10341 2003   | .10.01 - 15:42:45 | GK-Call            | Normal    | 3001         | GK-Active   | c9f47a3f-7 | Remove a call.  |             |                 |              |                 |             |
| 10342 2003   | .10.01 - 15:42:45 | GK-Call            | Normal    | 3001         | GK-Active   | c9f47a3f-6 | Remove a call.  |             |                 |              |                 |             |
| 10343 2003   | .10.01 - 15:42:45 | GK-Periodic-Report | Normal    | 4000         |             |            | Total-Endpoint= | 5, Total-Ca | all= 39         |              |                 |             |
| 10344 2003   | .10.01 - 15:42:45 | GK-Call            | Normal    | 3000         | GK-Active   | d5f47a3f-f | 1065022965; 0;  | d5f47a3f-fi | a80-b9fe-9393-0 | 002a4ffff42  | ; 3f7ae5560000  |             |
| 10345 2003   | .10.01 - 15:42:45 | GK-Call            | Normal    | 3001         | GK-Active   | caf47a3f-9 | Remove a call.  |             |                 |              |                 |             |
| 10346 2003   | .10.01 - 15:42:45 | GK-Call            | Normal    | 3001         | GK-Active   | caf47a3f-2 | Remove a call.  |             |                 |              |                 |             |
| 10347 2003   | .10.01 - 15:42:46 | GK-Call            | Normal    | 3001         | GK-Active   | caf47a3f-f | Remove a call.  |             |                 |              |                 |             |
| 10348 2003   | .10.01 - 15:42:46 | GK-Call            | Normal    | 3001         | GK-Active   | caf47a3f-3 | Remove a call.  |             |                 |              |                 |             |
| 10349 2003   | .10.01 - 15:42:46 | GK-Call            | Normal    | 3000         | GK-Active   | d6f47a3f   | 1065022966; 0;  | d6f47a3f-2  | dcf-952d-9395-0 | 0002a4ffff43 | 2; 3f7ae5560000 |             |
| 10350 2003   | .10.01 - 15:42:46 | GK-Registration    | Normal    | 2002         | GK-Regist   | 3f7ae556   | keepAlive       |             |                 |              |                 |             |
| 10351 2003   | .10.01 - 15:42:46 | GK-Call            | Normal    | 3001         | GK-Active   | cbf47a3f-5 | Remove a call.  |             |                 |              |                 |             |
| 10352 2003   | .10.01 - 15:42:46 | GK-Periodic-Report | Normal    | 4000         |             |            | Total-Endpoint= | 5, Total-Ca | all= 36         |              |                 |             |
| 10353 2003   | .10.01 - 15:42:46 | GK-Call            | Normal    | 3000         | GK-Active   | d6f47a3f   | 1065022966; 0;  | d6f47a3f-6  | 755-962a-9397-  | 0002a4ffff4  | 2; 3f7ae556000  |             |
| 10354 2003   | .10.01 - 15:42:46 | GK-Call            | Normal    | 3001         | GK-Active   | cbf47a3f-d | Remove a call.  |             |                 |              |                 |             |
| 10355 2003   | .10.01 - 15:42:47 | GK-Call            | Normal    | 3001         | GK-Active   | cbf47a3f-2 | Remove a call.  |             |                 |              |                 |             |
| 10356 2003   | .10.01 - 15:42:47 | GK-Call            | Normal    | 3000         | GK-Active   | d7f47a3f   | 1065022967; 0;  | d7f47a3f-1  | 5e3-41f1-939b-0 | 0002a4ffff4: | 2; 3f7ae5560000 |             |
| 10357 2003   | .10.01 - 15:42:47 | GK-Call            | Normal    | 3000         | GK-Active   | d6f47a3f   | 1065022967;0;   | d6f47a3f-2  | 079-8bec-9399-  | 0002a4ffff4  | 2; 3f7ae556000  |             |
| 10358 2003   | .10.01 - 15:42:47 | GK-Call            | Normal    | 3000         | GK-Active   | d7f47a3f   | 1065022967;0;   | d7f47a3f-a  | 65c-d8df-939d-0 | 002a4ffff4:  | 2; 3f7ae5560000 |             |
| 10359 2003   | .10.01 - 15:42:47 | GK-Call            | Normal    | 3000         | GK-Active   | d7f47a3f   | 1065022967;0;   | d7f47a3f-1  | 8ab-5e5c-939f-0 | 0002a4ffff43 | 2; 3f7ae5560000 |             |
| 10360 2003   | .10.01 - 15:42:47 | GK-Call            | Normal    | 3001         | GK-Active   | ccf47a3f-3 | Remove a call.  |             |                 |              |                 |             |
| 10361 2003   | .10.01 - 15:42:47 | GK-Periodic-Report | Normal    | 4000         |             |            | Total-Endpoint= | 5, Total-Ca | all= 38         |              |                 |             |
| 10362 2003   | .10.01 - 15:42:47 | GK-Call            | Normal    | 3000         | GK-Active   | d7f47a3f   | 1065022967; 0;  | d7f47a3f-4  | 2fd-7964-93a1-0 | 0002a4ffff4: | 2; 3f7ae5560000 |             |
| 10363 2003   | .10.01 - 15:42:48 | GK-Call            | Normal    | 3000         | GK-Active   | d8f47a3f   | 1065022968; 0;  | d8f47a3f-0  | 6b4-2827-93a3-  | 0002a4ffff4  | 2; 3f7ae556000  |             |
| 10364 2003   | .10.01 - 15:42:48 | GK-Call            | Normal    | 3000         | GK-Active   | d8f47a3f   | 1065022968; 0;  | d8f47a3f-3  | 9ca-155d-93a5-  | 0002a4ffff4  | 2; 3f7ae556000  |             |
| 10365 2003   | .10.01 - 15:42:48 | GK-Call            | Normal    | 3001         | GK-Active   | cdf47a3f-5 | Remove a call.  |             |                 |              |                 |             |
| 10366 2003   | .10.01 - 15:42:48 | GK-Periodic-Report | Normal    | 4000         |             |            | Total-Endpoint= | 5, Total-Ca | all= 40         |              |                 |             |
| 10367 2003   | .10.01 - 15:42:48 | GK-Call            | Normal    | 3001         | GK-Active   | cdf47a3f-a | Remove a call.  |             |                 |              |                 |             |

## Search terms (Multiple search terms are selectable)

- Target : Select one from "All, GW(Gateway), Term(Terminal), MCU(Multipoint Control Unit), GK(GateKeeper)". Only the event information of the selected devices is displayed.
- System : Only shows event information related to the GateKeeper.
- Registration : Only shows event information related to the registration of the Gateways to the GateKeeper.
- Call : Only show the event information related to H.323 Call.

 Severity : Displays the severity of the events. When a specific level is selected, only events of the level and higher level are displayed. "Normal" means normal operation and other severity levels indicate abnormal operation.

| V Ca    | all        |       | Normal 👻                | Set                     |
|---------|------------|-------|-------------------------|-------------------------|
| ct-Type | Object-ID  |       | Critical                | Event-Phrase            |
| kctive  | d6f47a3f   | Rem   | Major                   |                         |
| kctive  | d7f47a3f   | Rem   | Minor                   |                         |
| kctive  | e2f47a3f   | 1065  | Marning                 | b-5987-93e5-0002a4fff   |
|         | 0          | Total | warning                 | : 35                    |
| kctive  | d7f47a3f   | Rem   | Normal                  |                         |
| kctive  | e2f47a3f-c | 1065  | 022979; 0; e2f47a3f-c98 | 3-26f0-93e7-0002a4ffff4 |
| kctive  | d8f47a3f   | Rem   | ove a call.             |                         |
| kctive  | e3f47a3f   | 1065  | 022979: 0: e3f47a3f-efc | b-f2c1-93e9-0002a4ffff4 |

- Set : Click to show the events complying with the search terms.
- Clear: Remove all the information on the current events window. (Not related to the information at the GateKeeper's memory).
- Auto scroll : When this feature is turned off, it only shows new events when the user moves the scroll bar of the window.

### **Status information**

- Notification ID : The ID numbers of the Events according to their starting time.
- Time-Stamp : The time when the event is occurred.
- Event-Category : The category of the events.
- Event-Severity : Indicates the severity of the events. (Normal, Warning, Minor, Major, Critical). Each level is marked with a different color.
- Event-Code : Displays the code of the Event-Category.
- Object-type : Displays the Object Type. The type of the device which the event is occurred.
- Object-ID : Displays the Object-ID. The ID is assigned by the GateKeeper randomly.
- Event-Phrase : Displays the detailed information of the Event.

# **Event-Code**

The bellows are the description of the Event-Codes.

| Event Codes | Description                                                 |
|-------------|-------------------------------------------------------------|
| 1000        | The system is rebooting now.                                |
| 1001        | The system has been reset.                                  |
| 1002        | The GateKeeper service is started.                          |
| 1003        | The GateKeeper is shutting down by the operator.            |
| 1004        | The GateKeeper service is terminated.                       |
| 1005        | APM_TransportOpen                                           |
| 1006        | APM_TransportClose                                          |
| 1007        | APM_LoginFail                                               |
| 2000        | Create an End Point.                                        |
| 2001        | Remove an End Point.                                        |
| 2002        | PeriodicRegistration. Indicated the periodical registration |
|             | of the Gateway.                                             |
| 2003        | TTL expired. The TTL value of the packet for the            |
|             | GateKeeper re-registration is exceed the limit.             |
| 2100        | RegistrationRejectBy_DiscoveryRequired                      |
| 2101        | RegistrationR jectBy_InvalidRevision.                       |
| 2102        | RegistrationRejectBy_InvalidCallSignalAddress               |
| 2103        | RegistrationRejectBy_InvalidRASAddress                      |
| 2104        | RegistrationRejectBy_DuplicateAlias                         |
| 2105        | RegistrationRejectBy_InvalidTerminalType                    |
| 2106        | RegistrationRejectBy_UndefinedReason                        |
| 2107        | RegistrationRejectBy_TransportNotSupported                  |
| 2108        | RegistrationRejectBy_TransportQOSNotSupported               |
| 2109        | RegistrationRejectBy_ResourceUnavailable                    |
| 2110        | RegistrationRejectBy_InvalidAlias                           |
| 2111        | RegistrationRejectBy_SecurityDenial                         |
| 2112        | RegistrationRejectBy_FullRegistrationRequired               |
| 2113        | RegistrationRejectBy_AdditiveRegistrationNotSupported       |
| 2114        | RegistrationRejectBy_InvalidTerminalAliases                 |
| 2115        | RegistrationRejectBy_GenericDataReason                      |
| 2116        | RegistrationRejectBy_NeededFeatureNotSupported              |
| 3000        | CreateCall                                                  |

| 3001 | RemoveCall                                       |
|------|--------------------------------------------------|
| 3100 | AdmissionRejectBy_CalledPartyNotRegistered       |
| 3101 | AdmissionRejectBy_InvalidPermission              |
| 3102 | AdmissionRejectBy_RequestDenied                  |
| 3103 | AdmissionRejectBy_UndefinedReason                |
| 3104 | AdmissionRejectBy_CallerNotRegistered            |
| 3105 | AdmissionRejectBy_RouteCallToGateKeeper          |
| 3106 | AdmissionRejectBy_InvalidEndpointIdentifier      |
| 3107 | AdmissionRejectBy_ResourceUnavailable            |
| 3108 | AdmissionRejectBy_SecurityDenial                 |
| 3109 | AdmissionRejectBy_QosControlNotSupported         |
| 3110 | AdmissionRejectBy_IncompleteAddress              |
| 3111 | AdmissionRejectBy_AliasesInconsistent            |
| 3112 | AdmissionRejectBy_RouteCallToSCN                 |
| 3113 | AdmissionRejectBy_ExceedsCallCapacity            |
| 3114 | AdmissionRejectBy_CollectDestination             |
| 3115 | AdmissionRejectBy_CollectPIN                     |
| 3116 | AdmissionRejectBy_GenericDataReason              |
| 3117 | AdmissionRejectBy_NeededFeatureNotSupported      |
| 4000 | Show all the results of the calls and Endpoints. |

# **History Events**

Show the Events History. With search terms, only desired information can be displayed.

| Active Event | ts History     | Events | Statistics Graph |                    |            |             |            |                |                          |                              |     |
|--------------|----------------|--------|------------------|--------------------|------------|-------------|------------|----------------|--------------------------|------------------------------|-----|
| Notificat    | ion ID From    |        |                  | Notification ID To |            |             | Ð          | ent Time From  |                          | Event Time To                |     |
|              | Category       | All    | •                | Severity           | Normal     | -           |            | Code           |                          | ObjectType                   |     |
|              | ObjectID       |        |                  |                    |            |             |            |                |                          |                              | Get |
| Notific      | Time-Stan      | np     | Event-Category   | Event-Severity     | Event-Code | Object-Type | Object-ID  |                | Event-Phras              | e                            |     |
| 47442 2003   | 3.10.01 - 15:4 | 3:59   | GK-Call          | Normal             | 3001       | GK-Active   | 14f57a3f-c | Remove a call. |                          |                              |     |
| 47441 2003   | 3.10.01 - 15:4 | 3:59   | GK-Call          | Normal             | 3000       | GK-Active   | 1ff57a3f-8 | 1065023039; 0; | 1ff57a3f-8e76-1244-9581  | -0002a4fff42; 3f7ae5560000   |     |
| 47440 2003   | 3.10.01 - 15:4 | 3:59   | GK-Call          | Normal             | 3000       | GK-Active   | 1ff57a3f-a | 1065023039; 0; | 1ff57a3f-aae7-5380-9570  | I-0002a4ffff42; 3f7ae5560000 |     |
| 47439 2003   | 3.10.01 - 15:4 | 3:59   | GK-Call          | Normal             | 3000       | GK-Active   | 1ff57a3f-c | 1065023039; 0; | 1ff57a3f-c725-bdd4-957f  | 0002a4ffff42; 3f7ae5560000   |     |
| 47438 2003   | 3.10.01 - 15:4 | 3:59   | GK-Call          | Normal             | 3001       | GK-Active   | 13f57a3f   | Remove a call. |                          |                              |     |
| 47437 2003   | 3.10.01 - 15:4 | 3:59   | GK-Call          | Normal             | 3001       | GK-Active   | 14f57a3f   | Remove a call. |                          |                              |     |
| 47436 2003   | 3.10.01 - 15:4 | 3:59   | GK-Call          | Normal             | 3001       | GK-Active   | 13f57a3f   | Remove a call. |                          |                              |     |
| 47435 2003   | 3.10.01 - 15:4 | 3:59   | GK-Call          | Normal             | 3001       | GK-Active   | 13f57a3f   | Remove a call. |                          |                              |     |
| 47434 2003   | 3.10.01 - 15:4 | 3:58   | GK-Call          | Normal             | 3000       | GK-Active   | 1ef57a3f   | 1065023038; 0; | 1ef57a3f-1269-1675-957   | b-0002a4ffff42; 3f7ae556000  |     |
| 47433 2003   | 3.10.01 - 15:4 | 3:58   | GK-Call          | Normal             | 3000       | GK-Active   | 1ef57a3f   | 1065023038; 0; | 1ef57a3f-a1cb-c487-957   | 3-0002a4ffff42; 3f7ae556000  |     |
| 47432 2003   | 3.10.01 - 15:4 | 3:58   | GK-Call          | Normal             | 3000       | GK-Active   | 1ef57a3f   | 1065023038; 0; | 1ef57a3f-6eb3-b9ec-957   | 7-0002a4ffff42; 3f7ae556000  |     |
| 47431 2003   | 3.10.01 - 15:4 | 3:58   | GK-Call          | Normal             | 3001       | GK-Active   | 12f57a3f   | Remove a call. |                          |                              |     |
| 47430 2003   | 3.10.01 - 15:4 | 3:58   | GK-Call          | Normal             | 3001       | GK-Active   | 12f57a3f   | Remove a call. |                          |                              |     |
| 47429 2003   | 3.10.01 - 15:4 | 3:57   | GK-Call          | Normal             | 3000       | GK-Active   | 1df57a3f   | 1065023037; 0; | 1df57a3f-dc37-40a6-957   | 5-0002a4ffff42; 3f7ae556000  |     |
| 47428 2003   | 3.10.01 - 15:4 | 3:57   | GK-Call          | Normal             | 3001       | GK-Active   | 11f57a3f   | Remove a call. |                          |                              |     |
| 47427 2003   | 3.10.01 - 15:4 | 3:57   | GK-Call          | Normal             | 3000       | GK-Active   | 1df57a3f   | 1065023037; 0; | 1df57a3f-1373-7705-957   | 3-0002a4ffff42; 3f7ae556000  |     |
| 47426 2003   | 3.10.01 - 15:4 | 3:57   | GK-Call          | Normal             | 3000       | GK-Active   | 1df57a3f   | 1065023037; 0; | 1df57a3f-effa-a0fe-9571- | 0002a4ffff42; 3f7ae55600000  |     |
| 47425 2003   | 3.10.01 - 15:4 | 3:57   | GK-Call          | Normal             | 3001       | GK-Active   | 10f57a3f   | Remove a call. |                          |                              |     |
| 47424 2003   | 3.10.01 - 15:4 | 3:57   | GK-Call          | Normal             | 3000       | GK-Active   | 1df57a3f   | 1065023037; 0; | 1 df57a3f-a22a-90bf-956f | 0002a4ffff42; 3f7ae5560000   |     |
| 47423 2003   | 3.10.01 - 15:4 | 3:57   | GK-Call          | Normal             | 3000       | GK-Active   | 1cf57a3f-b | 1065023037; 0; | 1cf57a3f-bca2-56f0-956c  | -0002a4ffff42; 3f7ae5560000  |     |
| 47422 2003   | 3.10.01 - 15:4 | 3:56   | GK-Call          | Normal             | 3000       | GK-Active   | 1cf57a3f-4 | 1065023036; 0; | 1cf57a3f-47f3-2df2-956b  | 0002a4ffff42; 3f7ae5560000   |     |
| 47421 2003   | 3.10.01 - 15:4 | 3:56   | GK-Call          | Normal             | 3000       | GK-Active   | 1cf57a3f-6 | 1065023036; 0; | 1cf57a3f-6199-4a27-956   | 9-0002a4ffff42; 3f7ae556000  |     |
| 47420 2003   | 3.10.01 - 15:4 | 3:56   | GK-Call          | Normal             | 3001       | GK-Active   | 11f57a3f   | Remove a call. |                          |                              |     |
| 47419 2003   | 3.10.01 - 15:4 | 3:56   | GK-Call          | Normal             | 3000       | GK-Active   | 1cf57a3f-1 | 1065023036; 0; | 1cf57a3f-1ccc-8647-9567  | -0002a4ffff42; 3f7ae5560000  |     |
| 47418 2003   | 3.10.01 - 15:4 | 3:56   | GK-Call          | Normal             | 3001       | GK-Active   | 10f57a3f   | Remove a call. |                          |                              |     |
| 47417 2003   | 3.10.01 - 15:4 | 3:56   | GK-Call          | Normal             | 3001       | GK-Active   | 10f57a3f   | Remove a call. |                          |                              |     |

## Search terms (Multiple search terms are selectable)

- Notification ID From / Notification ID To : Search with the Notification ID.
- Event Time From / Event Time To : Search with the time of the Events.
- Category : Search the events based on "GK-System, GK-Registration, GK-Call".

| Active I | Events History    | Events          | Statistics Gra  | ph           |                    |        |  |  |
|----------|-------------------|-----------------|-----------------|--------------|--------------------|--------|--|--|
| Noti     | ification ID From |                 |                 |              | Notification ID To |        |  |  |
|          | Category          | All             |                 | Severity Mir |                    |        |  |  |
|          | ObjectID          | All             |                 | 1            |                    |        |  |  |
| Notific  | Time-Stam         | GK-Syste        | em              | egory        | Event-Severity     | Event- |  |  |
| 44242    | 2003.10.01 - 15:3 | GK-Regis        | stration        |              | Major              | 1006   |  |  |
| 38438    | 2003.10.01 - 15:2 | GK-Call         |                 |              | Major              | 2001   |  |  |
| 38437    | 2003.10.01 - 15:2 | 1:21            | GK-Registration | า            | Major              | 2005   |  |  |
| 37966    | 2003.10.01 - 15:2 | 0:11            | GK-Registratio  | n            | Minor              | 2004   |  |  |
| 244      | 2003.10.01 - 14:3 | GK-Registration | n               | Major        | 2000               |        |  |  |
| 241      | 2003 10 01 - 14:3 | 2.15            | GK-Registration | n            | Minor              | 2112   |  |  |

• Severity : Search the events based on severity (Normal, Warning,

### Minor, Major, Critical).

|           | Notification ID To |          |            | E         | vent Time From       |            |
|-----------|--------------------|----------|------------|-----------|----------------------|------------|
| •         | Severity           | Minor    | -          |           | Code                 |            |
|           |                    | Critical |            | 1         |                      |            |
| -Category | Event-Severity     | Major    |            | Object-ID |                      |            |
|           | Major              | Minor    |            |           | Management ch        | annel clos |
| ation     | Major              | Warning  |            | 3f7ae556  | Remove an end        | point      |
| ation     | Major              | Normal   |            | 3f7ae556  | Endpoint will be     | removed    |
| ation     | Minor              | 2004     | orerregist | 3f7ae556  | No response on       | IRQ.       |
| ation     | Major              | 2000     | GK-Regist  | 3f7ae556  | GW; Normal; 3f7      | ae55600I   |
| ation     | Minor              | 2112     | GK-Regist  |           | <rrq> from 172</rrq> | 2.17.202.2 |
| ation     | Major              | 2000     | GK-Regist  | 3f7ae556  | GW; Normal; 3f7      | ae55600    |

- Code : Search based on the Event-Code.
- ObjectType : Search based on the Object-Type.
- ObjectID: Search based on the Object-ID.

# **Search Examples**

### **Based on Event Severity**

• Search term: Warning

| Category All                | I <b>v</b>        | Severity           | Warning    | •           |           | Code                 |                             | ObjectType                      |          |
|-----------------------------|-------------------|--------------------|------------|-------------|-----------|----------------------|-----------------------------|---------------------------------|----------|
| ObjectID                    |                   |                    |            |             |           |                      |                             |                                 | Get      |
| Notific Time-Stamp          | Event-Cated       | ory Event-Severity | Event-Code | Object-Type | Object-ID |                      | Event-Phr                   | rase                            |          |
| 44242 2003.10.01 - 15:35:53 | 3 GK-System       | Major              | 1006       |             |           | Management ch        | annel close with 172.1      | 7.1.104                         | <b>•</b> |
| 38438 2003.10.01 - 15:21:21 | 1 GK-Registration | Major              | 2001       | GK-Regist   | 3f7ae556  | Remove an end        | point                       |                                 |          |
| 38437 2003.10.01 - 15:21:21 | 1 GK-Registration | Major              | 2005       | GK-Regist   | 3f7ae556  | Endpoint will be     | removed by no respon        | se.                             |          |
| 37966 2003.10.01 - 15:20:11 | 1 GK-Registration | Minor              | 2004       | GK-Regist   | 3f7ae556  | No response on       | IRQ.                        |                                 |          |
| 37491 2003.10.01 - 15:19:00 | 0 GK-Registration | Warning            | 2003       | GK-Regist   | 3f7ae556  | No RRQ within T      | ITL.                        |                                 |          |
| 244 2003.10.01 - 14:32:15   | 5 GK-Registration | Major              | 2000       | GK-Regist   | 3f7ae556  | GW; Normal; 3f7      | ae556000006; 172.17.        | .202.211; 1720; 172.17.202.211; |          |
| 241 2003.10.01 - 14:32:15   | 5 GK-Registration | Minor              | 2112       | GK-Regist   |           | <rrq> from 17.</rrq> | 2.17.202.211 rejected k     | by fullRegistrationRequired.    |          |
| 149 2003.10.01 - 14:32:00   | 6 GK-Registration | Major              | 2000       | GK-Regist   | 3f7ae556  | GW; Normal; 3f7      | ae556000005; 172.17.        | 202.210; 1720; 172.17.202.210;  |          |
| 148 2003.10.01 - 14:32:05   | 5 GK-Registration | Minor              | 2112       | GK-Regist   |           | <rrq> from 17</rrq>  | 2.17.202.210 rejected b     | y fullRegistrationRequired.     |          |
| 143 2003.10.01 - 14:32:04   | 4 GK-Registration | Major              | 2000       | GK-Regist   | 3f7ae556  | GW; Normal; 3f7      | ae556000004; 172.17.        | 202.50; 1720; 172.17.202.50; 2  |          |
| 142 2003.10.01 - 14:32:04   | 4 GK-Registration | Minor              | 2112       | GK-Regist   |           | <rrq> from 17.</rrq> | 2.17.202.50 rejected by     | fullRegistrationRequired.       |          |
| 140 2003.10.01 - 14:32:04   | 4 GK-Call         | Warning            | 3100       | GK-Active   | 58e57a3f  | <arq> rejected</arq> | by unregistered destination | ation (5679).                   |          |
| 138 2003.10.01 - 14:32:03   | 3 GK-Call         | Warning            | 3100       | GK-Active   | 58e57a3f  | <arq> rejected</arq> | by unregistered destination | ation (5679).                   |          |
| 136 2003.10.01 - 14:32:03   | 3 GK-Call         | Warning            | 3100       | GK-Active   | 58e57a3f  | <arq> rejected</arq> | by unregistered destination | ation (5678).                   |          |
| 133 2003.10.01 - 14:32:03   | 3 GK-Call         | Warning            | 3100       | GK-Active   | 57e57a3f  | <arq> rejected</arq> | by unregistered destination | ation (5679).                   |          |
| 131 2003.10.01 - 14:32:0    | 3 GK-Call         | Warning            | 3100       | GK-Active   | 57e57a3f  | <arq> rejected</arq> | by unregistered destination | ation (5679).                   |          |
| 129 2003.10.01 - 14:32:03   | 3 GK-Call         | Warning            | 3100       | GK-Active   | 57e57a3f  | <arq> rejected</arq> | by unregistered destination | ation (5679).                   |          |
| 127 2003.10.01 - 14:32:03   | 2 GK-Call         | Warning            | 3100       | GK-Active   | 57e57a3f  | <arq> rejected</arq> | by unregistered destination | ation (5679).                   |          |
| 125 2003.10.01 - 14:32:02   | 2 GK-Call         | Warning            | 3100       | GK-Active   | 57e57a3f  | <arq> rejected</arq> | by unregistered destin      | ation (5679).                   |          |
| 123 2003 10.01 - 14:32:02   | 2 GK-Call         | Warning            | 3100       | GK-Active   | 56e57a3f  | <arq> rejected</arq> | by unregistered destination | ation (5679).                   |          |
| 121 2003.10.01 - 14:32:02   | 2 GK-Call         | Warning            | 3100       | GK-Active   | 56e57a3f  | <arq> rejected</arq> | by unregistered destination | ation (5679).                   |          |
| 118 2003.10.01 - 14:32:03   | 2 GK-Call         | Warning            | 3100       | GK-Active   | 56e57a3f  | <arq> rejected</arq> | by unregistered destination | ation (5678).                   |          |
| 114 2003.10.01 - 14:32:01   | 1 GK-Call         | Warning            | 3100       | GK-Active   | 56e57a3f  | <arq> rejected</arq> | by unregistered destination | ation (5679).                   |          |
| 112 2003.10.01 - 14:32:01   | 1 GK-Call         | Warning            | 3100       | GK-Active   | 56e57a3f  | <arq> rejected</arq> | by unregistered destin      | ation (5679).                   |          |
| 110 2003.10.01 - 14:32:01   | 1 GK-Call         | Warning            | 3100       | GK-Active   | 56e57a3f  | <arq> rejected</arq> | by unregistered destin      | ation (5678).                   |          |
| 108/2003.10.01 - 14:32:01   | 1 GK-Call         | Waming             | 3100       | GK-Active   | 56e57a3f  | <arq> rejected</arq> | by unregistered destination | ation (5679).                   |          |

• Search Term: Minor

|         | Category All          | -               | Severity       | Minor      | -           |           | Code                |                            | ObjectType                   |     |
|---------|-----------------------|-----------------|----------------|------------|-------------|-----------|---------------------|----------------------------|------------------------------|-----|
|         | ObjectID              |                 |                |            |             |           |                     |                            |                              | Get |
| Notific | Time-Stamp            | Event-Category  | Event-Severity | Event-Code | Object-Type | Object-ID |                     | Event-Phras                | e                            |     |
| 44242   | 2003.10.01 - 15:35:53 | GK-System       | Major          | 1006       |             |           | Management ch       | annel close with 172.17.1  | .104                         |     |
| 38438   | 2003.10.01 - 15:21:21 | GK-Registration | Major          | 2001       | GK-Regist   | 317ae556  | Remove an end       | point                      |                              |     |
| 38437   | 2003.10.01 - 15:21:21 | GK-Registration | Major          | 2005       | GK-Regist   | 317ae556  | Endpoint will be    | removed by no response     |                              |     |
| 37966   | 2003.10.01 - 15:20:11 | GK-Registration | Minor          | 2004       | GK-Regist   | 317ae556  | No response or      | i IRQ.                     |                              |     |
| 244     | 2003.10.01 - 14:32:15 | GK-Registration | Major          | 2000       | GK-Regist   | 3f7ae556  | GW; Normal; 3f      | ae556000006; 172.17.207    | 2.211; 1720; 172.17.202.211; |     |
| 241     | 2003.10.01 - 14:32:15 | GK-Registration | Minor          | 2112       | GK-Regist   |           | <rrq> from 17</rrq> | 2.17.202.211 rejected by f | ullRegistrationRequired.     |     |
| 149     | 2003.10.01 - 14:32:06 | GK-Registration | Major          | 2000       | GK-Regist   | 317ae556  | GW; Normal; 36      | 7ae556000005; 172.17.20    | 2.210; 1720; 172.17.202.210; |     |
| 148     | 2003.10.01 - 14:32:05 | GK-Registration | Minor          | 2112       | GK-Regist   |           | <rrq> from 17</rrq> | 2.17.202.210 rejected by f | ullRegistrationRequired.     |     |
| 143     | 2003.10.01 - 14:32:04 | GK-Registration | Major          | 2000       | GK-Regist   | 3f7ae556  | GW; Normal; 3f      | ae556000004; 172.17.20?    | 2.50; 1720; 172.17.202.50; 2 |     |
| 142     | 2003.10.01 - 14:32:04 | OK-Registration | Minor          | 2112       | GK-Regist   |           | <rrq> from 17</rrq> | 2.17.202.50 rejected by fu | IIRegistrationRequired.      |     |
| 29      | 2003.10.01 - 14:31:56 | GK-Registration | Major          | 2000       | GK-Regist   | 317ae556  | GW; Normal; 3f      | ae556000003; 172.17.207    | 2.201; 1720; 172.17.202.201; |     |
| 10      | 2003.10.01 - 14:31:54 | GK-Registration | Major          | 2000       | GK-Regist   | 317ae556  | GW; Normal; 3f      | 7ae556000002; 172.17.20    | 2.200; 1720; 172.17.202.200; |     |
| 9       | 2003.10.01 - 14:31:54 | GK-Registration | Minor          | 2112       | GK-Regist   |           | <rrq> from 17</rrq> | 2.17.202.200 rejected by f | ullRegistrationRequired.     |     |
| 6       | 2003.10.01 - 14:31:53 | GK-Registration | Major          | 2000       | GK-Regist   | 3f7ae556  | GW; Normal; 3f      | ae556000001;172.17.207     | 2.100; 1720; 172.17.202.100; |     |
| 5       | 2003.10.01 - 14:31:51 | GK-System       | Critical       | 1002       |             |           | Gatekeeper sys      | tem start service          |                              |     |
| 4       | 2003.10.01 - 14:31:51 | GK-System       | Critical       | 1004       |             |           | Gatekeeper sys      | tem stop service           |                              |     |
| 3       | 2003.10.01 - 14:31:51 | GK-System       | Oritical       | 1002       |             |           | Gatekeeper sys      | tem start service          |                              |     |
| 2       | 2003.10.01 - 14:31:50 | GK-System       | Critical       | 1004       |             |           | Gatekeeper sys      | tem stop service           |                              |     |
| 1       | 2003.10.01 - 14:31:50 | GK-System       | Critical       | 1000       |             |           | Gatekeeper sys      | tem booting                |                              |     |

• Search Term: Major

| Category                | All               | ▼ Severit               | y Major    | •           |           | Code             |                          | ObjectType                    |     |
|-------------------------|-------------------|-------------------------|------------|-------------|-----------|------------------|--------------------------|-------------------------------|-----|
| ObjectID                |                   |                         |            |             |           |                  |                          |                               | Get |
| Notific Time-Stan       | np Event-         | Category Event-Severity | Event-Code | Object-Type | Object-ID |                  | Event-Phra               | se                            |     |
| 44242 2003.10.01 - 15:3 | 35:53 GK-System   | Major                   | 1006       | 1           |           | Management ch    | annel close with 172.17. | 1.104                         |     |
| 38438 2003.10.01 - 15:2 | 21:21 GK-Registra | tion Major              | 2001       | GK-Regist   | 3f7ae556  | Remove an end    | point                    |                               |     |
| 38437 2003.10.01 - 15:2 | 21:21 GK-Registra | tion Major              | 2005       | GK-Regist   | 3f7ae556  | Endpoint will be | removed by no respons    | 9.                            |     |
| 244 2003.10.01 - 14:3   | 32:15 GK-Registra | tion Major              | 2000       | GK-Regist   | 3f7ae556  | GW; Normal; 3f.  | 7ae556000006; 172.17.2   | 02.211; 1720; 172.17.202.211; |     |
| 149 2003.10.01 - 14:3   | 32:06 GK-Registra | tion Major              | 2000       | GK-Regist   | 3f7ae556  | GW; Normal; 3f   | 7ae556000005; 172.17.2   | 02.210; 1720; 172.17.202.210; |     |
| 143 2003.10.01 - 14:3   | 32:04 GK-Registra | tion Major              | 2000       | GK-Regist   | 3f7ae556  | GW; Normal; 3f   | 7ae556000004; 172.17.2   | 02.50; 1720; 172.17.202.50; 2 |     |
| 29 2003.10.01 - 14:3    | 31:56 GK-Registra | tion Major              | 2000       | GK-Regist   | 3f7ae556  | GW; Normal; 3f   | 7ae556000003; 172.17.2   | 02.201; 1720; 172.17.202.201; |     |
| 10 2003.10.01 - 14:3    | 31:54 GK-Registra | tion Major              | 2000       | GK-Regist   | 3f7ae556  | GW; Normal; 3f   | ae556000002; 172.17.2    | 02.200; 1720; 172.17.202.200; |     |
| 6 2003.10.01 - 14:3     | 31:53 GK-Registra | tion Major              | 2000       | GK-Regist   | 3f7ae556  | GW; Normal; 3f.  | 7ae556000001; 172.17.2   | 02.100; 1720; 172.17.202.100; |     |
| 5 2003.10.01 - 14:3     | 31:51 GK-System   | Dritical                | 1002       |             |           | Gatekeeper sys   | tem start service        |                               |     |
| 4 2003.10.01 - 14:3     | 31:51 GK-System   | Critical                | 1004       |             |           | Gatekeeper sys   | tem stop service         |                               |     |
| 3 2003.10.01 - 14:3     | 31:51 GK-System   | Critical                | 1002       |             |           | Gatekeeper sys   | tem start service        |                               |     |
| 2 2003.10.01 - 14:3     | 31:50 GK-System   | Critical                | 1004       |             |           | Gatekeeper sys   | tem stop service         |                               |     |
| 1 2003.10.01 - 14:3     | 31:50 GK-System   | Dritical                | 1000       |             |           | Gatekeeper sys   | tem booting              |                               |     |

• Search Term: Critical

|        | Category /            | All 👻        | Severity             | Critical   | •           |           | Code                         | ObjectType   |     |
|--------|-----------------------|--------------|----------------------|------------|-------------|-----------|------------------------------|--------------|-----|
|        | ObjectID              |              |                      |            |             |           |                              |              | Get |
| Notifi | c Time-Stamp          | Event-Cate   | egory Event-Severity | Event-Code | Object-Type | Object-ID |                              | Event-Phrase |     |
|        | 5 2003.10.01 - 14:31: | 51 GK-System | Critical             | 1002       |             |           | Gatekeeper system start serv | ce           |     |
|        | 4 2003.10.01 - 14:31: | 51 GK-System | Oritical             | 1004       |             |           | Gatekeeper system stop serv  | ce           |     |
|        | 3 2003.10.01 - 14:31: | 51 GK-System | Critical             | 1002       |             |           | Gatekeeper system start serv | ce           |     |
|        | 2 2003.10.01 - 14:31: | 50 GK-System | Critical             | 1004       |             |           | Gatekeeper system stop serv  | ce           |     |
|        | 1 2003.10.01 - 14:31: | 50 GK-System | Oritical             | 1000       |             |           | Gatekeeper system booting    |              |     |

### Based on multiple search terms

• Search Terms: "GK-Call" & "Warning"

|         | Category           | GK-Call 👻    | Severity              | Warning    | •           |           | Code                   |                         | ObjectType   |         |
|---------|--------------------|--------------|-----------------------|------------|-------------|-----------|------------------------|-------------------------|--------------|---------|
|         | ObjectID           |              |                       |            |             |           |                        |                         |              | Get     |
| Notific | Time-Stam          | p Event-Ca   | tegory Event-Severity | Event-Code | Object-Type | Object-ID |                        | Event-Phra              | ase          |         |
| 140     | 2003.10.01 - 14:33 | 2:04 GK-Call | Warning               | 3100       | GK-Active   | 58e57a3f  | <arq> rejected t</arq> | y unregistered destina  | tion (5679). | <b></b> |
| 138     | 2003.10.01 - 14:33 | 2:03 GK-Call | Warning               | 3100       | GK-Active   | 58e57a3f  | <arq> rejected b</arq> | y unregistered destina  | tion (5679). |         |
| 136     | 2003.10.01 - 14:33 | 2:03 GK-Call | Warning               | 3100       | GK-Active   | 58e57a3f  | <arq> rejected b</arq> | y unregistered destina  | tion (5678). |         |
| 133     | 2003.10.01 - 14:33 | 2:03 GK-Call | Warning               | 3100       | GK-Active   | 57e57a3f  | <arq> rejected t</arq> | y unregistered destina  | tion (5679). |         |
| 131     | 2003.10.01 - 14:33 | 2:03 GK-Call | Warning               | 3100       | GK-Active   | 57e57a3f  | <arq> rejected t</arq> | y unregistered destina  | tion (5679). |         |
| 129     | 2003.10.01 - 14:33 | 2:03 GK-Call | Warning               | 3100       | GK-Active   | 57e57a31  | <arq> rejected t</arq> | y unregistered destina  | tion (5679). |         |
| 127     | 2003.10.01 - 14:33 | 2:02 GK-Call | Warning               | 3100       | GK-Active   | 57e57a3f  | <arq> rejected b</arq> | y unregistered destina  | tion (5679). |         |
| 125     | 2003.10.01 - 14:33 | 2:02 GK-Call | Warning               | 3100       | GK-Active   | 57e57a3f  | <arq> rejected b</arq> | y unregistered destina  | tion (5679). |         |
| 123     | 2003.10.01 - 14:33 | 2:02 GK-Call | Warning               | 3100       | GK-Active   | 56e57a3f  | <arq> rejected t</arq> | y unregistered destina  | tion (5679). |         |
| 121     | 2003.10.01 - 14:33 | 2:02 GK-Call | Warning               | 3100       | GK-Active   | 56e57a3f  | <arq> rejected t</arq> | y unregistered destina  | tion (5679). |         |
| 118     | 2003.10.01 - 14:33 | 2:02 GK-Call | Warning               | 3100       | GK-Active   | 56e57a3f  | <arq> rejected t</arq> | y unregistered destina  | tion (5678). |         |
| 114     | 2003.10.01 - 14:33 | 2:01 GK-Call | Warning               | 3100       | GK-Active   | 56e57a3f  | <arq> rejected b</arq> | y unregistered destina  | tion (5679). |         |
| 112     | 2003.10.01 - 14:33 | 2:01 GK-Call | Warning               | 3100       | GK-Active   | 56e57a3f  | <arq> rejected b</arq> | y unregistered destina  | tion (5679). |         |
| 110     | 2003.10.01 - 14:33 | 2:01 GK-Call | Warning               | 3100       | GK-Active   | 56e57a3f  | <arq> rejected t</arq> | y unregistered destina  | tion (5678). |         |
| 108     | 2003.10.01 - 14:33 | 2:01 GK-Call | Warning               | 3100       | GK-Active   | 56e57a31  | <arq> rejected t</arq> | y unregistered destina  | tion (5679). |         |
| 106     | 2003.10.01 - 14:33 | 2:00 GK-Call | Warning               | 3100       | GK-Active   | 56e57a31  | <arq> rejected b</arq> | y unregistered destina  | tion (5678). |         |
| 104     | 2003.10.01 - 14:33 | 2:00 GK-Call | Warning               | 3100       | GK-Active   | 56e57a3f  | <arq> rejected b</arq> | y unregistered destina  | tion (5679). |         |
| 99      | 2003.10.01 - 14:33 | 2:00 GK-Call | Warning               | 3100       | GK-Active   | 56e57a3f  | <arq> rejected b</arq> | y unregistered destina  | tion (5679). |         |
| 97      | 2003.10.01 - 14:33 | 2:00 GK-Call | Warning               | 3100       | GK-Active   | 56e57a3f  | <arq> rejected t</arq> | y unregistered destina  | tion (5678). |         |
| 94      | 2003.10.01 - 14:33 | 2:00 GK-Call | Warning               | 3100       | GK-Active   | 56e57a31  | <arq> rejected t</arq> | y unregistered destina  | tion (5678). |         |
| 92      | 2003.10.01 - 14:33 | 2:00 GK-Call | Warning               | 3100       | GK-Active   | 54e57a3f  | <arq> rejected b</arq> | y unregistered destina  | tion (5678). |         |
| 90      | 2003.10.01 - 14:33 | 2:00 GK-Call | Warning               | 3100       | GK-Active   | 53e57a3f  | <arq> rejected b</arq> | y unregistered destina  | tion (5679). |         |
| 85      | 2003.10.01 - 14:31 | 1:58 GK-Call | Warning               | 3100       | GK-Active   | 53e57a3f  | <arq> rejected b</arq> | y unregistered destina  | tion (5678). |         |
| 83      | 2003.10.01 - 14:31 | 1:58 GK-Call | Warning               | 3100       | GK-Active   | 53e57a3f  | <arq> rejected t</arq> | y unregistered destina  | tion (5678). |         |
| 81      | 2003.10.01 - 14:31 | 1:58 GK-Call | Warning               | 3100       | GK-Active   | 53e57a31  | <arq> rejected t</arq> | y unregistered destina  | tion (5679). |         |
| 78      | 2003.10.01 - 14:31 | 1:58 GK-Call | Warning               | 3100       | GK-Active   | 53e57a3f  | <arq> relected b</arq> | ov unredistered destina | tion (5678). |         |

• Search Terms: "GK-Registration" & "Major"

|         | Category           | GK-Registration | •         | Severity         | Major      | -           |           | Code             |                        | ObjectType                   |     |
|---------|--------------------|-----------------|-----------|------------------|------------|-------------|-----------|------------------|------------------------|------------------------------|-----|
|         | ObjectID           |                 |           |                  |            |             |           |                  |                        |                              | Get |
| Notific | Time-Stam          | p Even          | t-Categor | y Event-Severity | Event-Code | Object-Type | Object-ID |                  | Event-Phras            | e                            |     |
| 38438   | 2003.10.01 - 15:21 | :21 GK-Regist   | ration    | Major            | 2001       | GK-Regist   | 317ae556  | Remove an end    | point                  |                              |     |
| 38437   | 2003.10.01 - 15:21 | :21 GK-Regist   | ration    | Major            | 2005       | GK-Regist   | 3f7ae556  | Endpoint will be | removed by no response |                              |     |
| 244     | 2003.10.01 - 14:32 | 2:15 GK-Regist  | ration    | Major            | 2000       | GK-Regist   | 3f7ae556  | GW; Normal; 3f7  | ae556000006;172.17.20  | 2.211; 1720; 172.17.202.211; |     |
| 149     | 2003.10.01 - 14:32 | 2:06 GK-Regist  | ration    | Major            | 2000       | GK-Regist   | 3f7ae556  | GW; Normal; 3f7  | ae556000005; 172.17.20 | 2.210; 1720; 172.17.202.210; |     |
| 143     | 2003.10.01 - 14:32 | 2:04 GK-Regist  | ration    | Major            | 2000       | GK-Regist   | 3f7ae556  | GW; Normal; 3f7  | ae556000004;172.17.20  | 2.50; 1720; 172.17.202.50; 2 |     |
| 29      | 2003.10.01 - 14:31 | :56 GK-Regist   | ration    | Major            | 2000       | GK-Regist   | 3f7ae556  | GW; Normal; 3f7  | ae556000003; 172.17.20 | 2.201; 1720; 172.17.202.201; |     |
| 10      | 2003.10.01 - 14:31 | :54 GK-Regist   | ration    | Major            | 2000       | GK-Regist   | 3f7ae556  | GW; Normal; 3f7  | ae556000002;172.17.20  | 2.200; 1720; 172.17.202.200; |     |
| 6       | 2003.10.01 - 14:31 | :53 GK-Regist   | ration    | Major            | 2000       | GK-Regist   | 317ae556  | GW; Normal; 3f7  | ae556000001;172.17.20  | 2.100; 1720; 172.17.202.100; |     |

• Search Terms: "GK-System" & "Minor"

|         | Category           | GK-Syste | m 🔻        | Severity            | Minor      | -           |           | Code                             | ObjectType |     |
|---------|--------------------|----------|------------|---------------------|------------|-------------|-----------|----------------------------------|------------|-----|
|         | ObjectID           |          |            |                     |            |             |           |                                  |            | Get |
| Notific | Time-Stam          | p        | Event-Cate | gory Event-Severity | Event-Code | Object-Type | Object-ID | Event                            | Phrase     |     |
| 44242   | 2003.10.01 - 15:35 | :53      | 3K-System  | Major               | 1006       |             |           | Management channel close with 17 | 2.17.1.104 |     |
| 5 2     | 2003.10.01 - 14:31 | :51      | GK-System  | Oritical            | 1002       |             |           | Gatekeeper system start service  |            |     |
| 4 2     | 2003.10.01 - 14:31 | :51      | 3K-System  | Oritical            | 1004       |             |           | Gatekeeper system stop service   |            |     |
| 3 2     | 2003.10.01 - 14:31 | :51      | 3K-System  | Oritical            | 1002       |             |           | Gatekeeper system start service  |            |     |
| 2 2     | 2003.10.01 - 14:31 | :50      | GK-System  | Oritical            | 1004       |             |           | Gatekeeper system stop service   |            |     |
| 13      | 2003.10.01 - 14:31 | :50      | 3K-System  | Oritical            | 1000       |             |           | Gatekeeper system booting        |            |     |

## **Status Information**

- Notification ID : The unique ID of the events according to the time.
- Time-Stamp : Indicates the time of the Events.
- Event-Category : Indicates the category of the Events.
- Event-Severity : Indicates the severity of the Events with specific colors.
- Event-Code : Shows the code of the Event-Category.
- Object-type : Shows the Object Type.
- Object-ID : Shows the Object-ID.
- Event-Phrase : Shows the detailed information of the Events.

# **Statistics Graph**

It displays the real-time active call information of the registered devices.

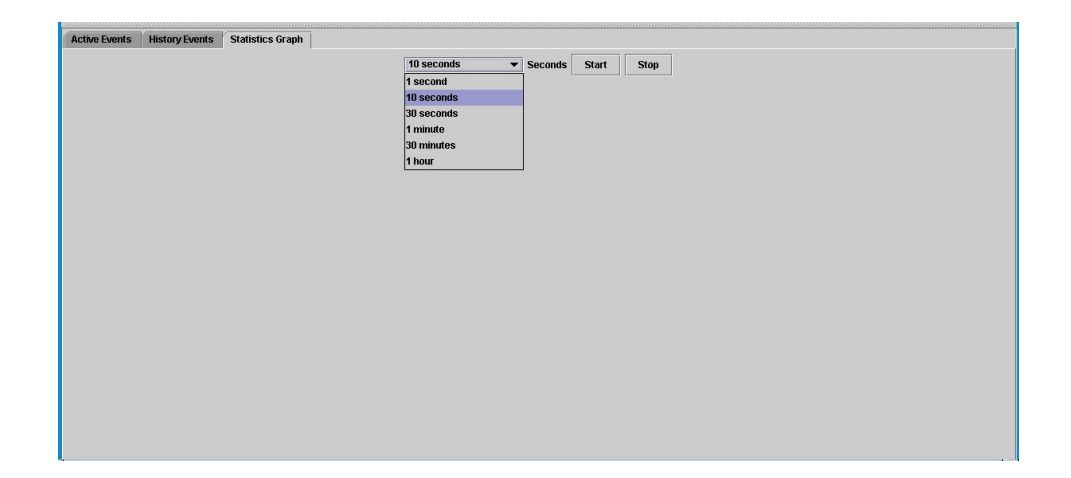

The user can set the refresh time based on 1 sec, 10 sec, 30 sec, 1 min, 30 min, 1 hour. Also, the user can choose to start or stop displaying with "Start, Stop" buttons.

At the below image, 5 devices are registered at the GateKeeper and 37 calls are active. "x-axis" indicates "time" and "y-axis" means "numbers".

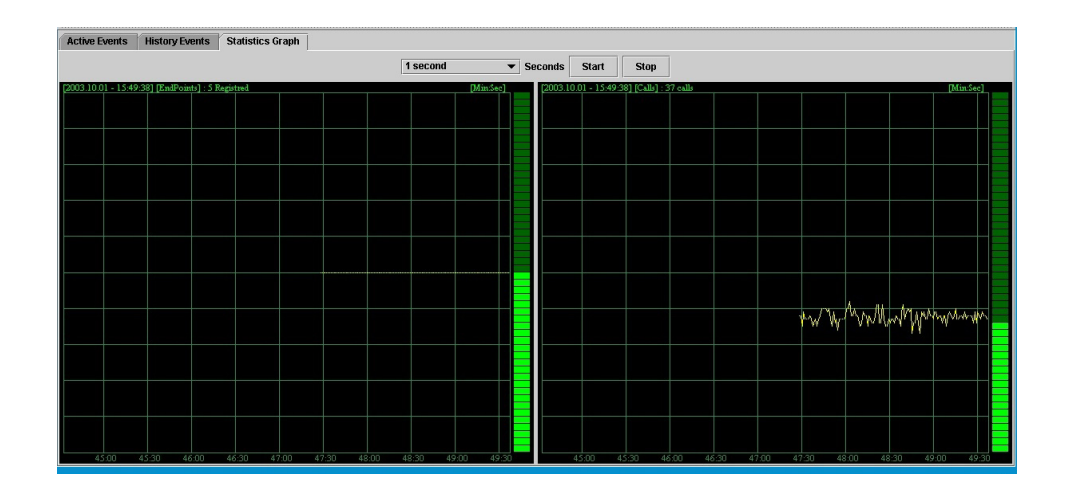